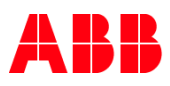

MYLEARNING NAVIGATOR

## Learner Main Manual

This document contains general description, as well as instructions for actions that Learners can perform in MyLearning system.

| 1. | First steps in MyLearning                                            | 5  |
|----|----------------------------------------------------------------------|----|
|    | 1.1. Logging in MyLearning for Internal and External Users           | 5  |
|    | 1.2. How to set up myABB account (for External Users)                | 7  |
|    | 1.3. Roles in MyLearning                                             | 8  |
|    | 1.4. Menu Bar overview                                               | 8  |
|    | 1.5. Help feature                                                    | 10 |
|    | 1.6. Banners section                                                 | 11 |
|    | 1.7. Announcements                                                   | 12 |
|    | 1.8. Outlook configuration for MyLearning Notifications              |    |
| 2. | My Learning                                                          | 14 |
|    | 2.1. My Learning Overview                                            | 14 |
|    | Sections in My Learning                                              | 14 |
|    | Display options                                                      | 16 |
|    | 2.2. Access Course Details Page from My Learning                     | 18 |
|    | Information on the Course Details Page                               | 19 |
|    | ACTIONS YOU CAN TAKE FROM COURSE DETAILS PAGE FROM COMPLETED SECTION | 21 |
|    | 2.3. Search your training using Filters and Search Bar               | 22 |
|    | Find your training using Filters                                     | 22 |
|    | Find your training using the Search Bar                              | 23 |
|    | 2.4. Export your list of Classes                                     | 25 |
|    | 2.5. Start and Complete a Class                                      | 25 |
|    | Launch a Web Based/Video Class                                       | 25 |
|    | Content Player (complete a Web-based/Video Class)                    | 27 |
|    | Join Virtual Class                                                   | 30 |
|    | Complete Survey / Pre-Test / Assessment                              |    |
|    | 2.6. Change Class under a Course                                     | 34 |
|    | 2.7. Change Class under a Curriculum/Certification                   | 35 |
|    | 2.8. Cancel your enrollment in a Class                               | 36 |
|    | 2.9. Cancel your Training Plan enrollment                            | 39 |
| 3. | My Dashboard                                                         | 42 |
|    | 3.1. Items Need Attention                                            | 42 |
|    |                                                                      |    |

MAY 29, 2025

MYLEARNING NAVIGATOR - LEARNER MAIN MANUAL

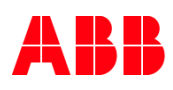

|    |       | Fnroll                                                                                             | 42      |
|----|-------|----------------------------------------------------------------------------------------------------|---------|
|    |       | Launch                                                                                             | 43      |
|    |       |                                                                                                    |         |
|    |       | Take Assessment                                                                                    |         |
|    |       | Take Survey                                                                                        | 44      |
|    |       | Pending Requests                                                                                   | 44      |
|    | 3.2.  | Curriculum/Certification (Training Plans)                                                          | 45      |
|    |       | Curriculum                                                                                         | 45      |
|    |       | Certification                                                                                      | 45      |
|    |       | Filters for Curriculum/Certification                                                               | 46      |
|    |       | Actions available for Curriculum/Certification                                                     | 46      |
|    |       | Curriculum/Certification Details Page                                                              | 47      |
|    | 3.3.  | Bookmarks for reference                                                                            | 50      |
|    |       | Add a Course to Bookmark section                                                                   |         |
|    |       | Add a Training Plan to Bookmark section                                                            |         |
|    |       | Add Content to Bookmark section                                                                    |         |
|    |       | Find your Bookmarked training/Content                                                              |         |
|    |       | Course, Curriculum & Certification                                                                 | 53      |
|    |       | Content                                                                                            | 54      |
|    | 3.4.  | Learning Statistics                                                                                | 55      |
|    |       | Current Year                                                                                       | 55      |
|    |       | My Learning Hours                                                                                  | 55      |
|    |       | Enrolled and Completed Training                                                                    |         |
|    |       | Overall                                                                                            | 57      |
|    |       | My Learning Statistics                                                                             | 57      |
|    |       | Action Center                                                                                      | 57      |
|    |       | My Certificates                                                                                    | 59      |
|    | 3.5.  | Learning History                                                                                   | 59      |
|    | 3.6.  | My Certificates                                                                                    | 61      |
| 4. | Univ  | versal Search                                                                                      | 63      |
|    | 4.1.  | Find a training using Universal Search                                                             | 63      |
|    | 4.2.  | Enroll in a Class from the Universal Search Page                                                   | 66      |
|    | 4.3.  | Enroll from the Universal Search Page (if you are enrolled in one of the Classes under the Course) | 67      |
| 5. | Cat   | alog                                                                                               | 70      |
|    | 5.1.  | Catalog Overview                                                                                   | 70      |
|    |       | Sections                                                                                           | 70      |
|    |       | Display options                                                                                    | 72      |
|    | 5.2.  | Types of training in MyLearning                                                                    | 74      |
|    |       |                                                                                                    |         |
| M  | AY 29 | 9, 2025 MYLEARNING NAVIGATOR – LEARNER MAIN MANUAL                                                 | LEARNER |

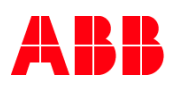

|    |      | Delivery Types of training in My Learning                                               |         |
|----|------|-----------------------------------------------------------------------------------------|---------|
|    |      | Obligatory nature of training                                                           | 75      |
|    |      | Multilingual Classes                                                                    | 75      |
|    |      | Provider                                                                                |         |
|    | 5.3. | Search new training in Catalog                                                          |         |
|    |      | Using filters on the Home Page                                                          |         |
|    |      | Using Search Bar                                                                        |         |
|    |      | -<br>Tag Cloud                                                                          |         |
|    |      | Categories                                                                              |         |
|    |      | - Recommendations                                                                       |         |
|    |      | Using Filters on the Details Page of the training                                       |         |
|    | 5.4. | Request a Class                                                                         |         |
|    | 5.5. | Enroll in a non-priced training                                                         |         |
|    |      | Register for a Course with less than 10 Session-based Classes (Classroom/Virtual Class) |         |
|    |      | Register for a Course with more than 10 Session-based Classes (Calendar view)           |         |
|    |      | Register for a Curriculum/Certification (Training Plan)                                 | 90      |
|    |      | Prerequisites                                                                           |         |
|    | 5.6. | Enroll in a priced training (Course/Training Plan)                                      |         |
|    |      | Add training to Cart                                                                    |         |
|    |      | Shopping Cart Experience                                                                |         |
|    |      | Check the enrollment                                                                    |         |
|    | 5.7. | Enroll in training with "Manager Approval"                                              |         |
|    | 5.8. | Add a training to a Wishlist                                                            |         |
|    | 5.9. | Share the training from the Catalog                                                     |         |
|    |      | Course Details Page                                                                     |         |
|    |      | Curriculum/Certification Details Page                                                   |         |
| 6. | Му   | Profile (My Account)                                                                    |         |
|    |      | Name and Details                                                                        |         |
|    |      | Profile Summary                                                                         |         |
|    |      | Skills                                                                                  |         |
|    |      | External Training                                                                       |         |
|    |      | Work Experience, Awards and Education                                                   |         |
|    | Α.   | Preferences                                                                             |         |
|    |      | Invoices                                                                                |         |
| 7. | Sup  | port for Internal and External Users                                                    |         |
| 8. | Add  | litional Support Materials                                                              |         |
|    |      | System Introduction Presentation                                                        |         |
|    |      | New MyLearning Learner Interface Know-How Presentation                                  |         |
|    |      |                                                                                         |         |
| MA | A 58 | 9, 2025 MYLEAKNING NAVIGATOR – LEARNER MAIN MANUAL                                      | LEARNER |

# ABB

|    | Frequently Asked Questions | 129 |
|----|----------------------------|-----|
|    | Mobile App job aid         |     |
|    | Help Streams               |     |
| 9. | Changes Notes              |     |

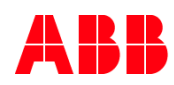

## 1. First steps in MyLearning

ABB MyLearning is global Learning Management System developed for ABB employees & customers utility. The tool replaced old Training Partner along with similar systems that had been used locally by some of ABB divisions before.

MyLearning helps ABB to deliver a superior LMS experience that enables adoption, speeds compliance and significantly improves training effectiveness. The platform supports knowledge transferring process, organizing & scheduling live or F2F training sessions and also tracking & verifying Learner's progress in training material. In addition to the full range of standard LMS functionalities - as a cloud solution, **MyLearning offers online & offline access for mobile devices**.

Find out more about MyLearning here (Internals only). Check out our mobile app available for Android & iOS devices.

In this document you will find all necessary information that will guide you through MyLearning system. Each chapter focuses on sections that are available in the system and presents what actions you can take in each of them (e.g. join Virtual Class or cancel your training). At the end of the document, you can also find a chapter with **support information** as well as **links to other support documents**.

To find more Support Materials, go <u>here</u>.

## 1.1. Logging in MyLearning for Internal and External Users

- Go to <u>https://mylearning.abb.com/</u> for global version or <u>https://mylearning-americas.abb.com/</u> for America region.
- 2. Click the Sign In button.

If you are **connected to the ABB network** or already **are logged in myABB account**, sign in will happen automatically via **SSO** (Single-Sign-On).

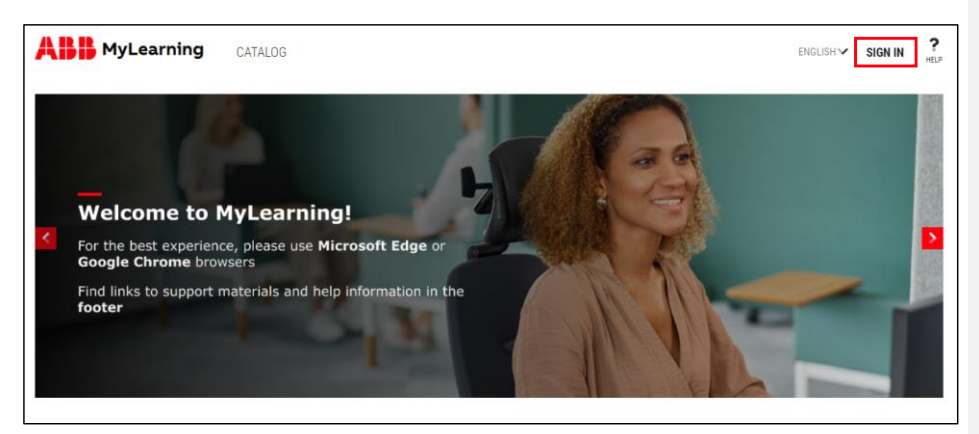

If you are **not** connected to the ABB network or do not have myABB account, you will be redirected to the **ABB Log In** page. In order to log in, provide your credentials in the marked fields and click **Login**.

MAY 29, 2025

MYLEARNING NAVIGATOR - LEARNER MAIN MANUAL

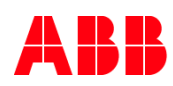

| Log in            |         |  |
|-------------------|---------|--|
|                   |         |  |
| E-mail address* ┥ | <b></b> |  |
| Password* ┥       |         |  |
| Forgot your passv | vord?   |  |

3. In a specific scenerio, during Impersonation, you might not be able to log in to MyLearning. This feature is use by Administrators for troubleshooting purposes. You will be warned in log in panel by pop-up message.

|                       |                               |                             | ×                                                                        |
|-----------------------|-------------------------------|-----------------------------|--------------------------------------------------------------------------|
|                       | Logi<br>by your A<br>details. | n Failed! Ye<br>.dmin. Kind | ou are currently being impersonated<br>Ily contact the Admin for further |
| Username or E-Mail *  |                               |                             |                                                                          |
| NAME INVESTIGATION OF |                               |                             |                                                                          |
| Password *            |                               | OR                          | COMPANY LOGIN                                                            |
|                       | ۲                             |                             |                                                                          |
|                       |                               |                             |                                                                          |

- <sup>1</sup> NOTE: You will be able to log in immediately when Administrator will end the Impersonation. For further details contact your Admin.
- 4. If you do not have myABB account, please create one following the steps below.
  - <sup>1</sup> NOTE: If any issues occur when logging in the system, follow the instructions included in **the Configure** Your Browser section or reach out to **Support.**

MAY 29, 2025

MYLEARNING NAVIGATOR - LEARNER MAIN MANUAL

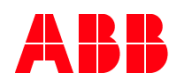

## 1.2. How to set up myABB account (for External Users)

1. In the ABB Log in page, click Sign up.

| —<br>Log in       |                          |
|-------------------|--------------------------|
| E-mail address*   |                          |
| Password*         | -                        |
| Forgot your passw | ord?                     |
|                   | LOGIN                    |
|                   | Need an account? Sign up |

2. Provide all the necessary in the marked fields and click Sign up. Don't forget to read & agree to ABB privacy policy.

| Sign up<br>With one ABB account, you can access all our online services.                    |
|---------------------------------------------------------------------------------------------|
| First name*                                                                                 |
| E-mail address*                                                                             |
| Password*                                                                                   |
| Repeat password* 👞                                                                          |
| Business information                                                                        |
| Company / school / institution                                                              |
| Phone number                                                                                |
| Country where you work<br>United States of America 🔹                                        |
| Security                                                                                    |
| security quantum<br>Which phone number do you most clearly remember from<br>your childhood? |
| Answer to security question"                                                                |
| CAPTORY                                                                                     |
| I have read and agree to ABB privacy policy                                                 |
| SIGN UP                                                                                     |

MAY 29, 2025

MYLEARNING NAVIGATOR - LEARNER MAIN MANUAL

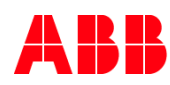

- 3. To activate your account, open your mailbox, find the email sent from myABB system and click the activation link.
  - <sup>2</sup> NOTE: You must go to MyLearning and Sign In to have your account properly established in the system. Otherwise, you won't be visible as a User for Administration.
- 4. Go back to MyLearning and try to Sign In. If you are already logged via myABB, you will be logged in right away. If not the system will redirect you to ABB Log in page (from the picture under point no. 1).

### 1.3. Roles in MyLearning

 Learner is the main role in MyLearning assigned to every signed in User by default (other roles might need to be requested via <u>MyServices</u>).

Learners belong to different Learner Groups basing on account attributes. The Catalog visibility in MyLearning depends on access settings defined by Administrators for each training. It means that every single Learner's Catalog view is individual.

 Instructors in MyLearning are responsible for leading Classrooms (ILT) / Virtual Classes (VILT) and passing their knowledge to other attendees of training. Instructor type of access has to be requested via <u>MyServices</u>.

Instructor can become a Host or Presenter of specific Class. They are responsible for leading the session.

3. Managers in MyLearning are responsible for verifying & assigning training for their subordinates.

In ABB structures, this role is granted automatically basing on HR feed data. If User would like to manage others users' enrollments (e.g. ABB customers or partners), Virtual Manager role has to be requested via <u>MyServices</u>.

4. Administrators are responsible for uploading and maintaining available trainings in MyLearning.

As content owners, they are the first instance to contact for Users who are experiencing any issues with specific training.

#### 1.4. Menu Bar overview

1. As a Learner, you are be able to access all the panels available for you from one page. To reach them, click the name of the panel located in the Menu Bar or scroll down

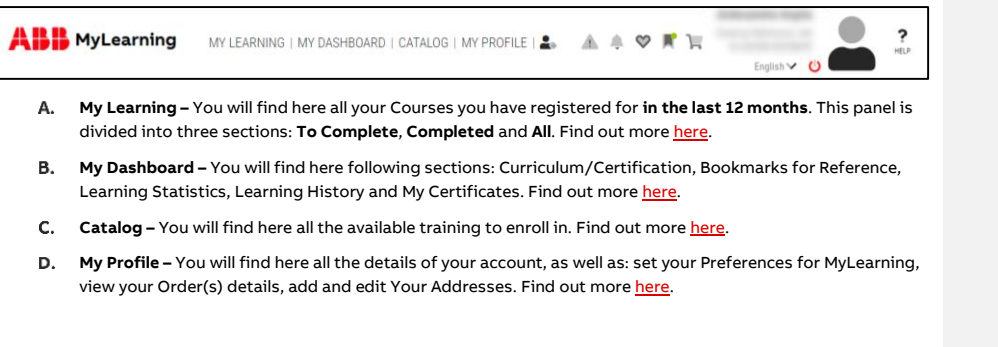

Commented [AK1]: ZMIENIONE

MAY 29, 2025

MYLEARNING NAVIGATOR - LEARNER MAIN MANUAL

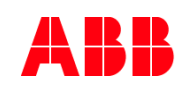

| 2. From the Menu Bar, by clic                      | king on particular icons, you can choose more <mark>option.</mark>              |         | Commented [AK2]: ZMIENIONE |
|----------------------------------------------------|---------------------------------------------------------------------------------|---------|----------------------------|
| ABB MyLearning MY LEA                              | ARNING   MY DASHBOARD   CATALOG   MY PROFILE   🚢 🏦 🌲 😤 🏋 🦙                      | 2 RELP  |                            |
| View the newest Ale                                | <b>rts.</b> Find out more <u>here</u> .                                         |         |                            |
| View the newest An                                 | <b>nouncements</b> . Find out more <u>here</u> .                                |         |                            |
| Access your latest <b>W</b>                        | <b>fishlisted training.</b> Find out more <u>here</u> .                         |         |                            |
| Access your latest <b>B</b>                        | ookmarked training/content. Find out more <u>here</u> .                         |         |                            |
| Access Shopping Ca                                 | r <b>t</b> page. Find out more <u>here</u> .                                    |         |                            |
| 3. In Menu Bar there is also M                     | y Profile, with some other functions.                                           |         |                            |
| <b>ABB</b> MyLearning MY LEA                       | ARNING   MY DASHBOARD   CATALOG   MY PROFILE   🚓 🏦 🌲 🧇 🏋 🀂 English 🗸            | () HELP |                            |
| A. Access My Profile (Ac                           | <b>:count)</b> by clicking on the User information. Find out more <u>here</u> . |         |                            |
| John Doe<br>Business Analyst<br>English V (U) HELP |                                                                                 |         |                            |
| <b>B.</b> Use <b>Help</b> functionalit             | y. Find out more <u>here</u> .                                                  |         |                            |
| John Doe<br>Business Analyst<br>English 🗸 🕐        |                                                                                 |         |                            |
| C. Sign out.                                       |                                                                                 |         |                            |
| John Doe<br>Business Analyst<br>English 🗸 💟 🔲 HELP | ]                                                                               |         |                            |
| MAY 29, 2025                                       | MYLEARNING NAVIGATOR – LEARNER MAIN MANUAL                                      | LEARNER |                            |

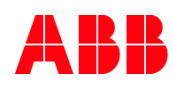

D. Language dropdown to change your preferred language.

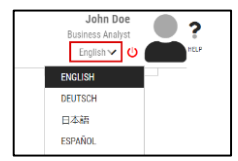

## 1.5. Help feature

MyLearning offers you a self-guide **Help** feature that explains almost every basic functionality implemented in the system. If you are a newbie to MyLearning, we strongly recommend utilizing **Help** to get familiar with all the features. The option is available from the **Menu Bar**.

1. Locate the Help icon next to your profile picture in the upper-right corner of MyLearning page.

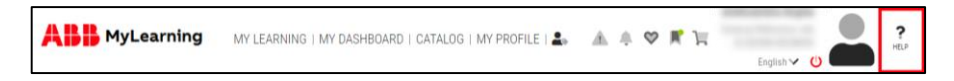

2. Drag the icon to the blinking, gray hotspots that are located in different sections of MyLearning.

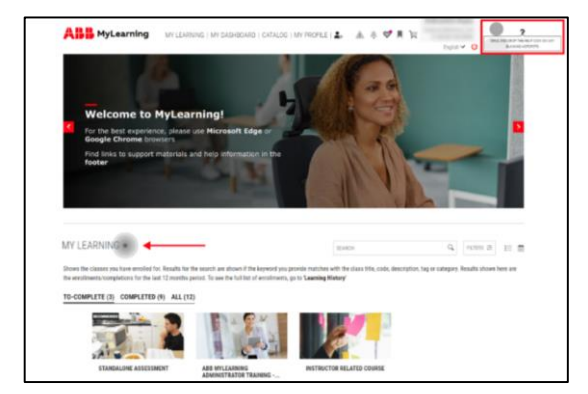

3. When the hotspot changes its color, release your mouse button to drop the Help icon on it,

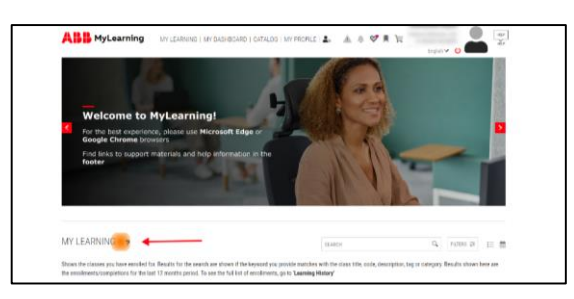

MAY 29, 2025

MYLEARNING NAVIGATOR - LEARNER MAIN MANUAL

LEARNER

Commented [AK3]: ZMIENIONE

Commented [AK4]: ZMIENIONE

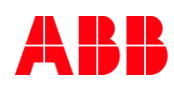

### 4. Information about the section will be displayed in a form of context help pop-up.

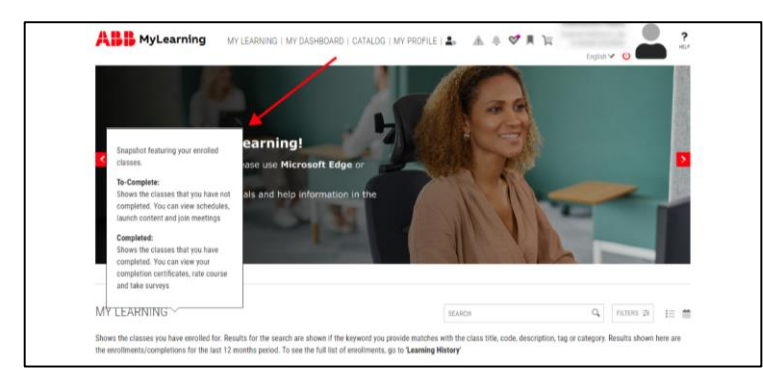

## 5. In order to close the pop-up window, click 🕅 button.

<sup>3</sup> NOTE: Hotspots start to display when the Help icon is located **on the level** of the desired section.

<sup>4</sup> NOTE: You can hide the Help feature from your view by clicking on the 🖾 button next to it. To unhide it again, simply use Ctrl+Q key combination.

## 1.6. Banners section

**Banner** section presents information that is optimized for you, basing on the settings applied by Administrators. The main purpose of Banners is to promote upcoming or ongoing training, let you know about customized Catalog available for you or simply share any other type of details connected with administrative activities in MyLearning.

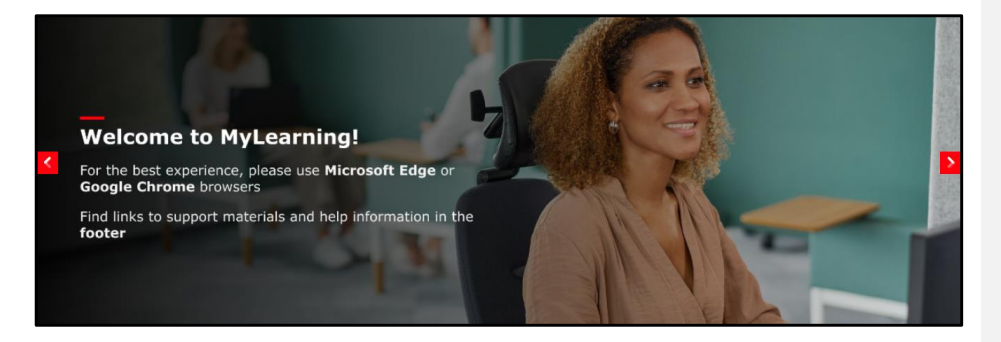

MAY 29, 2025

MYLEARNING NAVIGATOR - LEARNER MAIN MANUAL

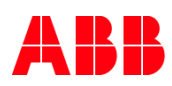

1. You can click on the Banner itself to follow attached link leading you to more information. You can also use the carousel buttons to view other banners and find out more.

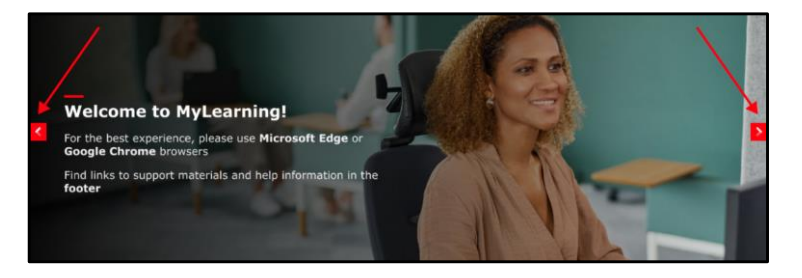

<sup>5</sup> NOTE: Please be informed that in case that particular Banner leads you to specific MyLearning Course or Training Plan, you might not be able to view the details until you Sign in.

## 1.7. Announcements

Announcements are the recently created and important information form the Administrators of your trainings or MyLearning Support. You can view them in the following way:

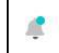

Whenever there is a new content in the Announcements waiting for you, Announcement icon in the Menu Bar at the top of MyLearning page will be **highlighted with a colorful dot**.

2. Move your cursor over the desired Announcement to see the full text.

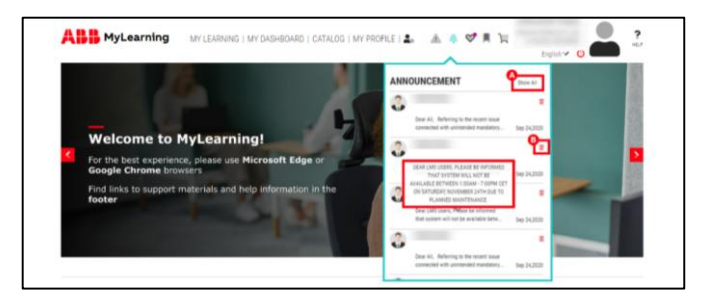

- <sup>6</sup> NOTE: In this view, only 5 recently added Announcements will be displayed. Ultimately, MyLearning Administration won't allow this functionality to be overused.
- A. When there are more than 5 items to be displayed, a Show All option will appear.
- **B.** If you are already familiar with the Announcement, you can remove it from your view by clicking the **Trash bin** icon.

MAY 29, 2025

MYLEARNING NAVIGATOR - LEARNER MAIN MANUAL

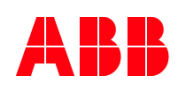

 Click Show All to display all received Announcements in a separate window. You can remove all of the Announcements at once by clicking Delete All.

| ſ | ANNOUNCE | MENT                                                                                                    | OFLETE ALL     |
|---|----------|----------------------------------------------------------------------------------------------------|----------------|
|   | ٩        | Date AL. Fundaming to the recent search connected with unifordial mandatory enrolments done for our of the training in tripLearing loci, we are launching as emerginery procedure regarding setting the access. for lawrenge | 10 Sep 24,2828 |
| l | 2        | Rease be informed that because of human entry you have been enrolled to Training Plan GRID AUTOMATION BASIC SALES TRAINING                                                                                                   | 1 Sep 24,2020  |
| l |          | Of a LNS Varia.<br>Data LNS Varia.                                                                                                    | 1 Sep 24,2020  |

## 1.8. Outlook configuration for MyLearning Notifications

 Go to your Outlook Calendar App. If you have not configured Outlook to download pictures automatically, notification e-mails will probably look like the one below:

| Reminder for the training ABB MYLEARNING TRAINING- BEST PRACTICES FOR ADMINISTRATORS                                                      |         |               |                  |          |
|----------------------------------------------------------------------------------------------------|---------|---------------|------------------|----------|
| A88 MyLearning <pl-do. not.="" reply@abb.com=""></pl-do.>                                                                                 | C Reply | (E) Reply All | -> Forward       | •••      |
| 10 O                                                                                                    |         |               | niedz. 20.09.202 | 10 01.20 |
| 🚯 Click here to download pictures. To help protect your privacy, Clutiosik prevented automatic download of some pictures in this message. |         |               |                  |          |
|                                                                                                    |         |               |                  |          |
|                                                                                                    |         |               |                  |          |
|                                                                                                    |         |               |                  |          |
| Dear ,                                                                                                    |         |               |                  |          |
| This is a reminder that your Virtual classroom training is scheduled to start. The exact start date and time are given below.             |         |               |                  |          |
| Class name: ABB MYLEARNING TRAINING- BEST PRACTICES FOR ADMINISTRATORS                                                                    |         |               |                  |          |
| Session details:                                                                                                    |         |               |                  |          |
|                                                                                                    |         |               |                  |          |

## 2. To view pictures in the notifications properly, cllick on the marked field like in the example below.

|                                                                                                    | -2 terbilities | -y runsed       |         |
|----------------------------------------------------------------------------------------------------|----------------|-----------------|---------|
| To old test to dissolved potents. To being profest pair preventing automatic descended of core patients in this message. |                | niedz. 20.09.20 | 120 01. |
|                                                                                                    |                |                 |         |
| ar ,                                                                                                    |                |                 |         |
|                                                                                                    |                |                 |         |

### 3. Click on 'Add Sender to Safe Senders List'.

| Reminder for the training ABB MYLEARNING TRAINING- BEST PRAC                                                | TICES FOR ADMINISTRATORS            |                      |           |               |                 |          |
|----------------------------------------------------------------------------------------------------|-------------------------------------|----------------------|-----------|---------------|-----------------|----------|
| All Mulearning (PL-Do Not Reply@abb.com>                                                                    |                                     |                      | 4") Reply | (i) Reply All | -> Forward      |          |
| Ta Classical                                                                                                |                                     |                      |           |               | riedt. 20.09.20 | 120 01.3 |
| O Click here to download pidures. To help protect your privacy, Duttook prevented automatic download of som | e pictures in this management       |                      |           |               |                 |          |
|                                                                                                    | Champe Automatic Download Set       | Sings                |           |               |                 |          |
|                                                                                                    | Add Servicer to Safe Servicers List |                      |           | -             |                 |          |
|                                                                                                    | Add the Domain                      | to Safe Sendery List |           |               |                 |          |

### Opened e-mail should be automatically updated with ABB MyLearning logo. Future notifications will also display the logo properly.

| _ |                                                                                                    |         |              |                  |        |
|---|----------------------------------------------------------------------------------------------------|---------|--------------|------------------|--------|
| ſ | Reminder for the training ABB MYLEARNING TRAINING- BEST PRACTICES FOR ADMINISTRATORS                                          |         |              |                  |        |
| l | ABB MyLearning <pl-do_not_reply@abb.com></pl-do_not_reply@abb.com>                                                            | 🕤 Reply | "> Reply All | → Forward        | -      |
| l | Te O                                                                                                    |         |              | niedz. 20.09.202 | (0 01: |
|   | ABB MyLearning                                                                                                    |         |              |                  |        |
| l | Dear ,                                                                                                    |         |              |                  |        |
| l | This is a reminder that your Virtual classroom training is scheduled to start. The exact start date and time are given below. |         |              |                  |        |
| l | Class name: ABB MYLEARNING TRAINING- BEST PRACTICES FOR ADMINISTRATORS                                                        |         |              |                  |        |
| L | Session details:                                                                                                    |         |              |                  |        |

MAY 29, 2025

MYLEARNING NAVIGATOR - LEARNER MAIN MANUAL

Commented [AK5]: CHECK - DO ZMIANY?

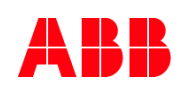

## 2. My Learning

**My Learning** panel groups all the Courses you have registered for or completed **in the last 12 months**. You can reach this panel by clicking on **My Learning** in the pinned Menu Bar at the top of Home Page or by scrolling down to it.

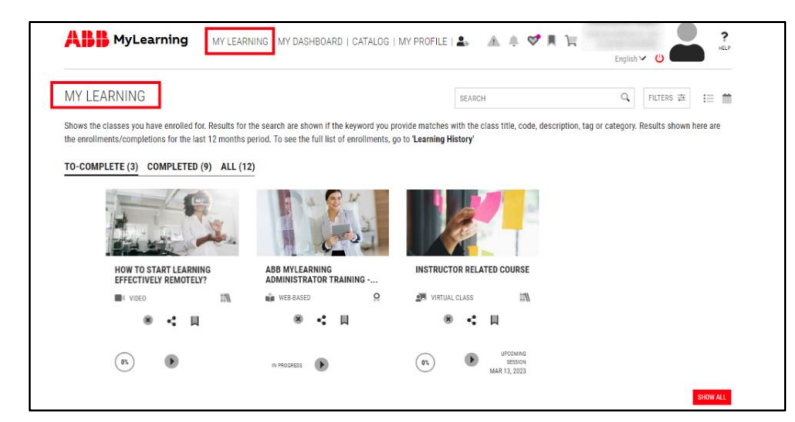

## 2.1. My Learning Overview

### Sections in My Learning

All Classes contained in MyLearning panel are grouped by relevant **status**:

- 1. To-Complete: contains all of your enrolled Classes. That includes:
  - Classes that have ongoing/scheduled sessions
  - Classes that are in progress
  - Expired Compliance Classes that User is required to re-register and complete to stay compliant

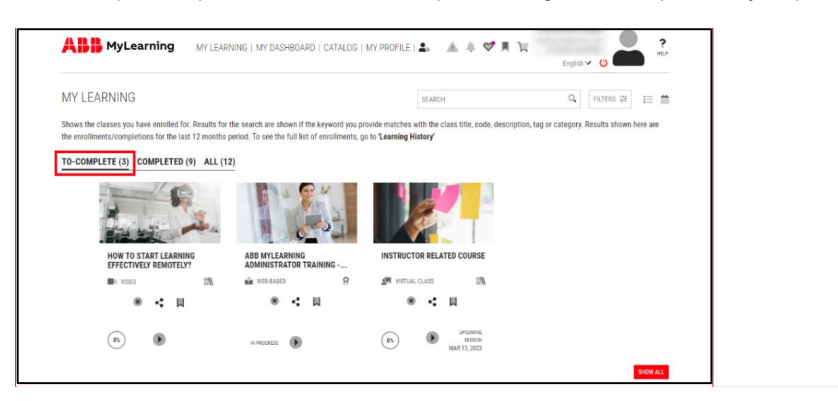

Commented [AK7]: ZMIENIONE

Commented [AK6]: ZMIENIONE

MAY 29, 2025

MYLEARNING NAVIGATOR - LEARNER MAIN MANUAL

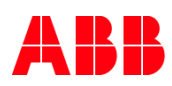

<sup>7</sup> NOTE: When your Compliance Class becomes expired, you will receive a notification. If you would like to register again for the Class, enter Details Page of specific training and click on the Re-enroll icon.

<sup>8</sup> NOTE: When there are more than four Courses in one section, **carousel buttons** will appear on both sides of the screen. Use them it navigate.

- 2. Completed: displaying overview of all the Courses that you have successfully completed. That includes:
  - Finished Classes
  - Classes that are finished but still have more content attempts to go

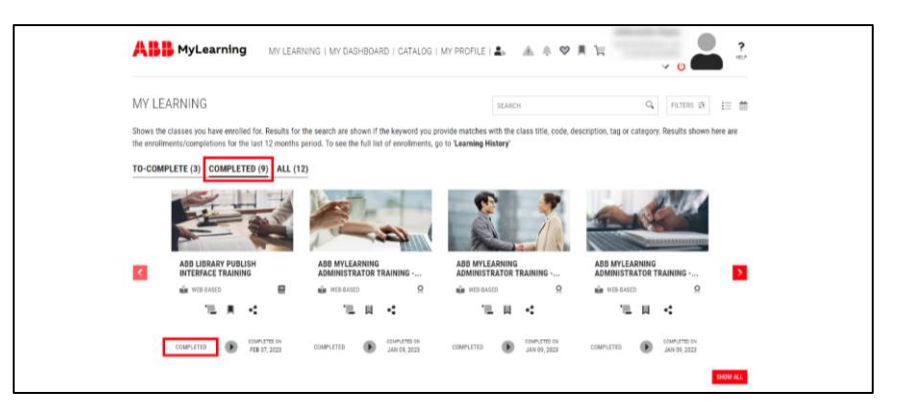

3. All: shows the classes you have enrolled for. Displays both Completed and To-Complete Courses in a separate window. Additionaly, the following status sections might appear:

| MY LEARNING                                                                            |                              |                                                                      | SEARCH                                                      |                                                   | Q. FILTERS IN 18      |
|----------------------------------------------------------------------------------------|------------------------------|----------------------------------------------------------------------|-------------------------------------------------------------|---------------------------------------------------|-----------------------|
|                                                                                        |                              |                                                                      |                                                             |                                                   | View Canceled Classes |
| Shows the classes you have enrolled for. Resu<br>enrollments, go to 'Learning History' | its for the search are shown | If the keyword you provide matches with the class title, code, descr | ption, tag or category. Results shown here are the enrollme | nts/completions for the last 12 months period. To | see the full list of  |
| TO-COMPLETE (3) COMPLETED (9)                                                          | KLL (12)                     |                                                                      |                                                             |                                                   |                       |
| TO-COMPLETE (3)                                                                        |                              |                                                                      |                                                             |                                                   |                       |
| COMPLETED (9) ~                                                                        |                              | TERES OF TRAINING                                                    |                                                             |                                                   | 12 MONTHS 🛩           |
|                                                                                        | ADD CIDRART PODCISH IN       |                                                                      |                                                             | COMPLETED                                         | FEB 07, 2023          |
|                                                                                        |                              | COMPLETION CERTIFICATE BCORE 100                                     |                                                             | Contract B contact                                | (D ++ MORE            |
| STORE                                                                                  | ABB MYLEARNING ADMIN         | ISTRATOR TRAINING - MODULE 5                                         |                                                             |                                                   |                       |
|                                                                                        | ŵ HIBALLED                   | 9 CERTIFICATION                                                      |                                                             | COMPLETED                                         | JAN 09, 2023          |
|                                                                                        | 1                            | COMPLETION CERTIFICATE SCORE®                                        |                                                             | -\$ SHARE I BODDAA                                | ix MDHE               |
|                                                                                        | ABB MYLEARNING ADMIN         | ISTRATOR TRAINING - MODULE 6                                         |                                                             |                                                   |                       |
|                                                                                        | W HERAND                     | Q complication                                                       |                                                             | COMPLETED                                         | JAN 09, 2823          |
|                                                                                        |                              | COMPLETION CERTIFICATE INCOMES                                       |                                                             | < brane III HODGAN                                | ik ++ MORE            |

MAY 29, 2025

MYLEARNING NAVIGATOR – LEARNER MAIN MANUAL

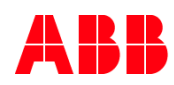

- A. PENDING: all the waitlisted and payment pending Classes are listed under this section.
- B. INCOMPLETE: all the Classes that have Incomplete status will be listed in this section. This includes all the Classes with Sessions in which your attendance is marked as No Show, as well Classes with failed Assessment.
- <sup>9</sup> NOTE: Number next to the tilte of specific section indicates how many trainings it contains.
- <sup>10</sup> NOTE: If you would like to register again for the Incomplete or Expired Class, go to the Details Page of that Class and click on the Re-enroll icon.
- <sup>11</sup> NOTE: Courses that are visible in My Learning section are from the last 12 month period. Training records from the time before that are located in My Dashboard > Learning History section.

## **Display options**

In **My Learning** section, you can display your Courses in three possible views. In order to **switch to different type of view**, click on the relevant Grid, List or Calendar icon.

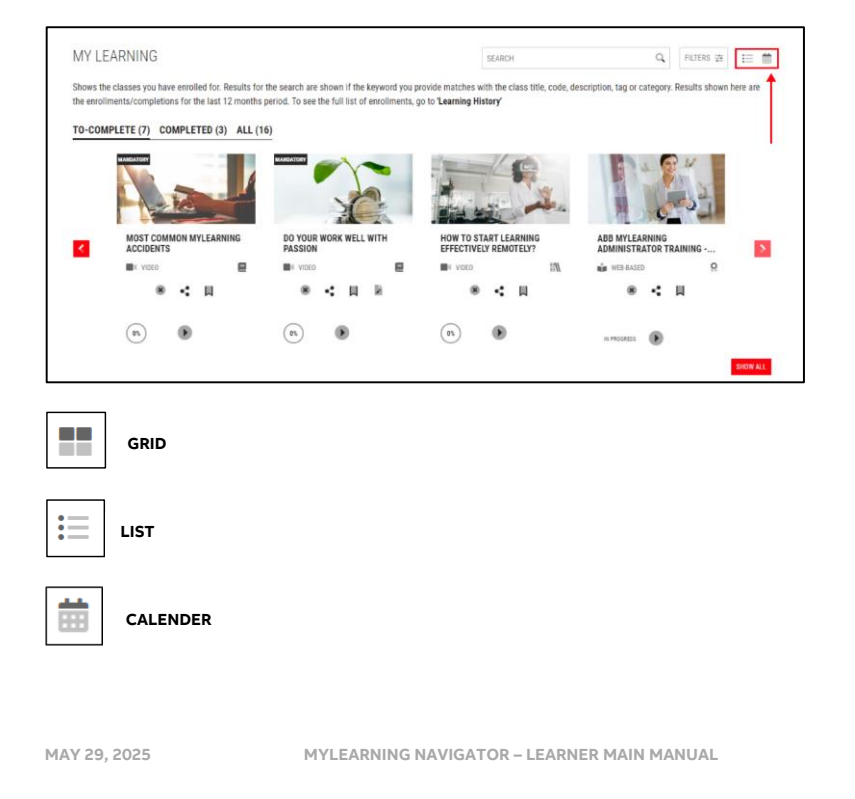

# ABB

### 1. GRID: default setting

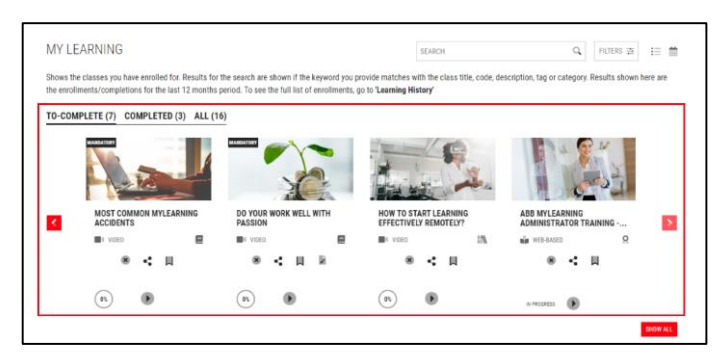

## 2. LIST

| MY LEARNING                                                               |                                                     |                                                                                                    | SEARCH                                            | Q FILTERS 🚈 🏥                              |
|---------------------------------------------------------------------------|-----------------------------------------------------|----------------------------------------------------------------------------------------------------|---------------------------------------------------|--------------------------------------------|
| Shows the classes you have enrolle<br>the enrollments/completions for the | d for. Results for the s<br>e last 12 months period | earch are shown if the keyword you provide matches v<br>I. To see the full list of enrollments, go to <b>'Learning H</b> | with the class title, code, descriptio<br>istory' | n, tag or category. Results shown here are |
| TO-COMPLETE (22) COMPLE                                                   | TED (32) ALL (60)                                   |                                                                                                    |                                                   |                                            |
|                                                                           | FECTIVE COMMUNICA                                   | TION TECHNIQUES                                                                                                    |                                                   |                                            |
|                                                                           | WERRLISED                                           | CURRICULUM                                                                                                    |                                                   | (85)<br>(81 JAINCH                         |
|                                                                           | 2 cH                                                | C CHANGE CLASS 🛞 CANCEL ENROLLMENT                                                                                       |                                                   | SHARE ■ DOORMARK MORE                      |
| п                                                                         | PS FOR EFFECTIVE ON                                 | LINE COMMUNICTION                                                                                                    |                                                   |                                            |
| the Headed                                                                | WEBRASED                                            | Course                                                                                                    |                                                   | (8)                                        |
|                                                                           |                                                     | 💭 CHANGE CLASS 🛞 CANCEL ENROLLMENT                                                                                       |                                                   | SHARE ■ BOOKMARK ++ MORE                   |

- <sup>12</sup> NOTE: Listed view is the only possible one for All section.
- 3. CALENDAR: applies only to Classes with Sessions

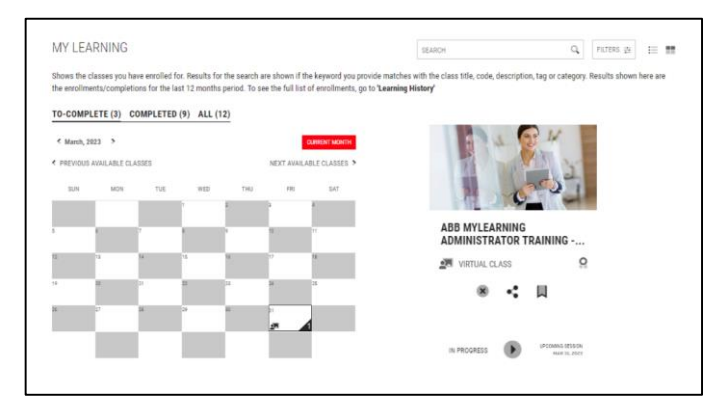

MAY 29, 2025

MYLEARNING NAVIGATOR - LEARNER MAIN MANUAL

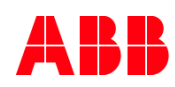

## 2.2. Access Course Details Page from My Learning

- 1. Course Details Page is a separate page, giving you a full set of details about the Course you are enrolled in. You are also able to perform actions described below.
  - A. In MyLerning, a Class under a stand-alone Course is marked with following icon: COURSE, while the Course under a Curriculum/Certification Training Plan is marked with one of the following icons:
     CERTIFICATION
     CURRICULUM
  - B. You can access the Course Details Page by: clicking on the title of the Course.

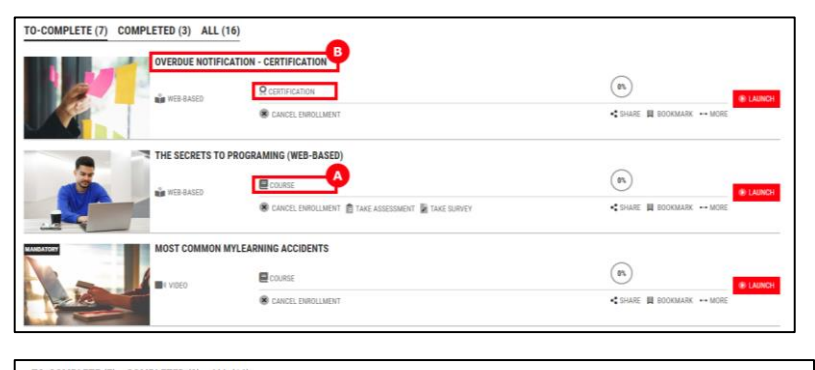

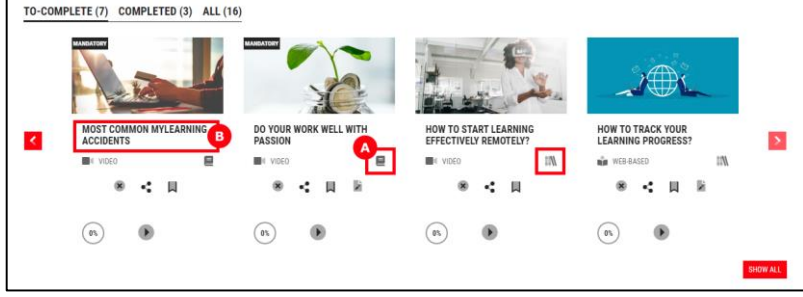

 $^{13}$  NOTE: By entering the Course under a Training Plan, you will open the Training Plan Details Page instead of Course Details Page.

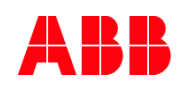

## Information on the Course Details Page

General information of the **Course** you are enrolled in. This includes: **Course description, Course Code, Duration of the Course, Categories and Tags associated with the Course, Provider** and **Contact Support (if given**).

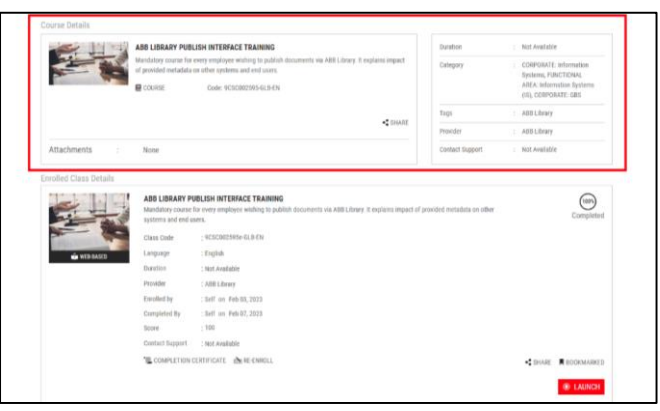

Enrolled Class Details with your progress. In this section you can see:

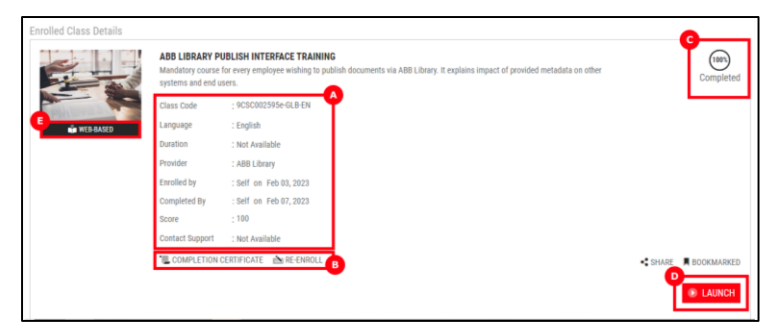

- A. Details like Class Code, Language, Duration, Provider etc.
  - <sup>14</sup> NOTE: In this section you can also find contact information to the person responsible for the training (in Contact Support or Provider field).
- B. Completion certificate
- Option to **Re-enroll** once again for a Class
- C. Your progress
- D. Button to launch the Class
- E. Type of the Class

MAY 29, 2025

MYLEARNING NAVIGATOR - LEARNER MAIN MANUAL

LEARNER

Commented [AK8]: DO ZMIANY: screen ???

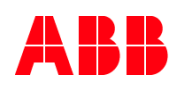

<sup>15</sup> NOTE: Before you start completing Class the Progress will be displayed as 'Yet to Start'

- <sup>16</sup> NOTE: Please be informed that Completion Status Circle shows only the status of content that has been viewed by User but not necessarily passed. It means that in case of going through attached Assessment without passing it, the system will display 100% in the Completion Status Circle because you have displayed all the associated Class content. To make sure that specific training has been completed successfully, verify if the relevant training is in the Completed or To Complete section.
- <sup>17</sup> NOTE: Your progress status can be displayed as Overdue which means that you have missed completion deadline but still can access and complete training.
- Detailed information of the Class under the enrolled course depend on the delivery type of the training. For Classrooms and Virtual Classes, you will find details of the Sessions assigned to the Class:

|                     | HOW TO ORGANIZE YOUR WORK? - TIPS FOR WORKING FROM HOME<br>How to organize your work? - Tips for working from home<br>COURSE Code: 90500456-GB-EN | • SHARE | Duration<br>Provider<br>Contact Support | : 00 Minutes<br>: Internal<br>: mylearningtearn@abb.com |
|---------------------|----------------------------------------------------------------------------------------------------|---------|-----------------------------------------|---------------------------------------------------------|
| Attachments         | : None                                                                                                    |         |                                         |                                                         |
| rolled Class Detail | s Co                                                                                                    | _       |                                         | b                                                       |
|                     | HOW TO ORGANIZE YOUR WORK? - TIPS FOR WORKING FROM HOM<br>How to organize your work? - Tips for working from home                                 | :       |                                         | 0%<br>Vet to Sta                                        |
| AMT/                | Class Code : 9CSC00456-GLB-EN                                                                                                    |         |                                         | 10110-010                                               |
|                     | Language : English                                                                                                    |         |                                         |                                                         |
| VIRTUAL CLAS        | S Duration : 03 Hours                                                                                                    |         |                                         |                                                         |
|                     | Provider : Internal                                                                                                    |         |                                         |                                                         |
|                     | Enrolled by : Self on Aug 04, 2022                                                                                                    |         |                                         |                                                         |
|                     | Contact Support : mylearningteam@abb.com                                                                                                    |         |                                         |                                                         |
|                     | $\ensuremath{\mathcal{C}}$ change class $\ \ \ \otimes$ cancel enrollment $\ \ \ \ \otimes$ re-enroll                                             |         |                                         | SHARE 📕 BOOKMA                                          |
| essions: 2          |                                                                                                    |         |                                         |                                                         |
| 1.Name              | : How to work remotely - session 1                                                                                                    |         |                                         | -                                                       |
| Date                | : Wed, Aug 31, 2022 4:00 PM To 5:30 PM CEST (GMT +02:00)                                                                                          |         |                                         | 110L 💿                                                  |
| 2.Name              | : How to work remotely - session 2                                                                                                    |         |                                         |                                                         |
| Date                | : Tue, Sep 6, 2022 4:00 PM To 5:30 PM CEST (GMT +02:00)                                                                                           |         |                                         | 110L 👁                                                  |
|                     |                                                                                                    |         |                                         |                                                         |

MAY 29, 2025

MYLEARNING NAVIGATOR - LEARNER MAIN MANUAL

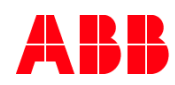

ACTIONS YOU CAN TAKE FROM COURSE DETAILS PAGE FROM TO-COMPLETE SECTION

- a) Share the Course
- b) Access Attachments for Course (extra files that are not mandatory to complete the training)
- c) Take Pre-Test (obligatory Assessment to complete before the training)
- d) Change Class (if there is more than one Class under the Course)
- e) Cancel Enrollment
- f) Take Assessment
- g) Take Survey
- h) Re-enroll to the Class (possible both from the Details Page of training and Catalog)
- i) Share the Class
- j) Bookmark your Class
- k) Join/Launch the Class (this option won't be available for Classrooms)
- I) Access Attachments for Class (extra files that are not mandatory to complete the training)

| Jourse Details             |                                       |                                        |                  |                                                                                                    |             |               |                                          |
|----------------------------|---------------------------------------|----------------------------------------|------------------|----------------------------------------------------------------------------------------------------|-------------|---------------|------------------------------------------|
|                            | THE SECRETS TO P                      | ROGRAMING                              |                  |                                                                                                    | Du          | ration        | 01 Hour, 50 Minutes                      |
|                            | The Secrets To Program                | ning for Beginners.                    |                  |                                                                                                    | Та          | gs            | ADMINISTRATOR_JOBAID                     |
|                            | COURSE                                | Code: 9CSC0987                         | 76-GLB-EN-V1     |                                                                                                    | Pr          | ovider        | MyLearning Team                          |
|                            |                                       |                                        |                  | <s< td=""><td>HARE</td><td>ntact Support</td><td>training, administrator (Remail /<br/>900</td></s<> | HARE        | ntact Support | training, administrator (Remail /<br>900 |
| Attachments                |                                       |                                        |                  |                                                                                                    | -           |               |                                          |
| Additional Course Material | 1                                     |                                        |                  |                                                                                                    |             |               |                                          |
|                            | 6                                     |                                        |                  |                                                                                                    |             |               |                                          |
| prolled Clese Details      |                                       |                                        |                  |                                                                                                    |             |               |                                          |
| irolied Glass Details      |                                       |                                        |                  |                                                                                                    |             |               |                                          |
|                            | THE SECRETS TO<br>The Secrets To Proc | PROGRAMING (VI<br>raming for Beginners | DEO)             |                                                                                                    |             |               | (05)                                     |
|                            | Class Code                            | - 9CSC098776v-GL                       | LEN-V1           |                                                                                                    |             |               | Yet to Star                              |
|                            | Language                              | : English                              |                  |                                                                                                    |             |               |                                          |
| I VIDEO                    | Duration                              | : Not Available                        |                  |                                                                                                    |             |               |                                          |
|                            | Provider                              | : MyLearning Team                      |                  |                                                                                                    |             |               |                                          |
|                            | Enrolled by                           | : Self on Mar 26, 2                    | 021              |                                                                                                    |             |               |                                          |
|                            | Contact Support                       | : training administ                    | zator@email.com  |                                                                                                    |             |               |                                          |
|                            | TAKE PRE TEST                         | CHANGE CLASS                           | CANCEL ENROLLMEN | IT TAKE ASSESSMENT                                                                                   | TAKE SURVEY | RE-ENROLL     | SHARE BOOKMAN                            |
|                            | +                                     | 4                                      | 4                | +                                                                                                    | 4           | 4             |                                          |
|                            |                                       |                                        |                  |                                                                                                    |             |               | LAUNCH                                   |
|                            | 0                                     | 0                                      | 0                | G                                                                                                    | O           | 0             |                                          |
|                            |                                       |                                        |                  |                                                                                                    |             |               |                                          |

ACTIONS YOU CAN TAKE FROM COURSE DETAILS PAGE FROM COMPLETED SECTION

- a. Share the Course
- b. Access Attachments for the Course (extra files that are not mandatory to complete the training)
- c. Rate the Class
- d. View Completion Certificate
- e. Take Survey

MAY 29, 2025

MYLEARNING NAVIGATOR - LEARNER MAIN MANUAL

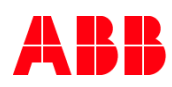

- f. Re-enroll for the Class (possible both from the Details Page of training and Catalog)
- g. Share the Class
- h. Bookmark the Class
- i. Launch the Class again (only for the Content-based Classes, where there are multiple attempts set to access the Content)
- j. Access Attachments for the Class (extra files that are not mandatory to complete the training)

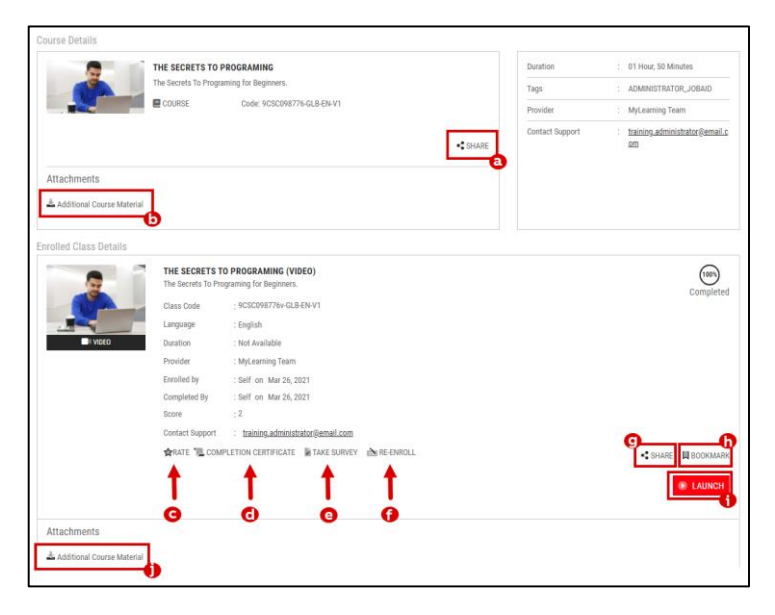

2.3. Search your training using Filters and Search Bar

## Find your training using Filters

 In order to find desired Course in My Learning panel more quickly, use Filters. Select desired options and click on Apply. You can use this feature for each available section (To-Complete, Completed and All).

|    |                 |               | SEARCH      | Q FILTERS #               | ≣ #             |
|----|-----------------|---------------|-------------|---------------------------|-----------------|
| if | ASSIGNMENT TYPE | DELIVERY TYPE | ASSIGNED BY | PROVIDER                  |                 |
| 18 | Mandatory       | Classroom     | Manager     | TYPE PROVIDER             | 9               |
| ΓE | Compliance      | Virtual Class | LOCATION    |                           |                 |
|    | Recommended     | Web-based     | TYPE CITY Q |                           |                 |
|    |                 | Video         |             | 1                         |                 |
|    |                 |               | CLEAR       | APPLY Multiple filters ca | an be selected. |

MAY 29, 2025

MYLEARNING NAVIGATOR - LEARNER MAIN MANUAL

| 1.15 | · // | . D | - NJ | - | υ  |
|------|------|-----|------|---|----|
| 1.00 |      | 11. |      | - | 1. |

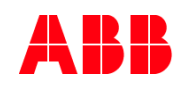

### 2. You can refine your results by:

- Assignment Type defines the obligatory nature of the training you are looking for.
- Delivery Type defines the learning method of the Classes.
- Assigned By shows the training asigned to you by your Manager.
- Location allows you to describe the location of the Class precisely. This bar has to be filled with a proper
  name of the city in which the Class is taking place. Type in at least 3 following characters to launch the
  search engine and click on the magnifier icon to display all results.
- **Provider** vendor of the training
- <sup>18</sup> NOTE: You can apply multiple filters when searching for a particular training.
- 3. If you want to delete your filters, untick them or click Clear to remove them all at once.

|             |                 |               | SEARCH      | Q FILTERS 幸 ☷ ⊞                              |
|-------------|-----------------|---------------|-------------|----------------------------------------------|
| d f<br>e la | ASSIGNMENT TYPE | DELIVERY TYPE | ASSIGNED BY | PROVIDER                                     |
| re          | Compliance      | Virtual Class |             | TYPE PROVIDER Q                              |
|             |                 | Video         | THEGHT      | ~                                            |
| м           |                 |               | CL          | LEAR APPLY Multiple filters can be selected. |

4. The results will be displayed in a **Show All** window. You can find the applied filters at the top of the listing view. You can delete particular filter by clicking next to its name or delete all the filters by clicking on **Clear All**.

|                                                                                                    |                                                                                      | Manilas Constan                                                                   |                         |
|----------------------------------------------------------------------------------------------------|--------------------------------------------------------------------------------------|-----------------------------------------------------------------------------------|-------------------------|
| MY LEARNING                                                                                                    |                                                                                      | SEARCH                                                                            | RLTERS 🕸 😭              |
| Shows all the classes you have enrolled for. Results for the search are s<br>full list of enrollments, go to "Learning History" | hown if the keyword you provide matches with the class title, code, description, tag | or category. Results shown here are the enrollments/completions for the last 6 mo | nths period. To see the |
| TO-COMPLETE (6) COMPLETED (0) ALL (8)                                                                                           |                                                                                      |                                                                                   |                         |
| Virtual Class N Clear All                                                                                                    | NO PERTARIATION FOR INHUMATING AND AND AND AND AND                                   |                                                                                   |                         |
| ADD MYLEARNING IRAIN                                                                                                    | ING- BEST PRACTICES FOR ADMINISTRATORS (NEW SCHEDULE)                                | 0                                                                                 |                         |
| M VIRTUAL CLASS                                                                                                    | COURSE SEP 23, 2020 STARTS AT 1.50 PM ENDS AT 2.50 PM CET (GMT +01.00)               | (N)                                                                               | ·                       |
|                                                                                                    | CHANGE CLASS                                                                         | -C THANK I BOCKMARK                                                               | WORE                    |

### Find your training using the Search Bar

Search bar allows you to find desired training by providing specific **title**, Class code, part of **description** or a **tag** (keyword) related to specific Class. It enables you to browse all the available sections: To-Complete, Completed and All. Follow the steps below to get the best possible results when using the Search Bar.

 Click on the search bar field and type in at least 3 following characters (e.g. the name of training you are searching for or Class code). You can use this functionality for a particular section (e.g. To-Complete) or for All Courses.

MAY 29, 2025

MYLEARNING NAVIGATOR - LEARNER MAIN MANUAL

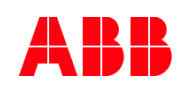

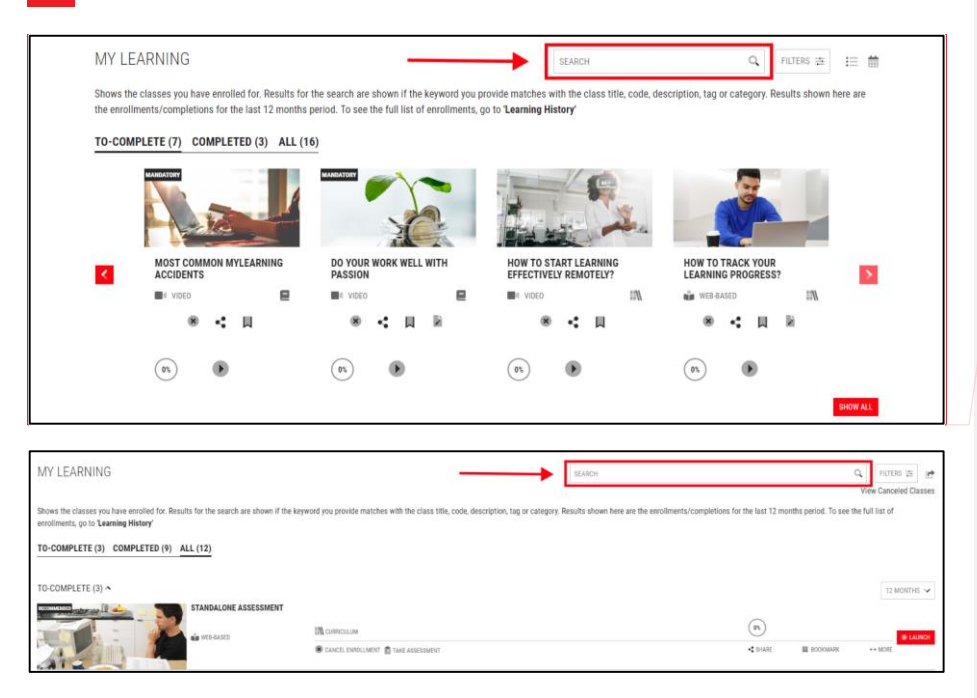

 A drop-down with suggested results should be displayed. Select one or continue typing to narrow down the results.

Q

| ABB                                              | C |
|--------------------------------------------------|---|
| ABB MYLEARNING ADMINISTRATOR TRAINING - MODULE 2 |   |
| ABB MYLEARNING ADMINISTRATOR TRAINING - QUIZ     |   |
| ABB MYLEARNING USER MANAGER                      |   |

7. If you want to view the full list of results, simply click the magnifier icon.

ABB MyLearning Administrator Training - QUIZ

## 8. From the results list view, you can peek at the details of displayed training items.

| MY LEARNING                                                                                                    |                                                                     | ABB MyLearning Administrator Training - QUIZ                                  | Q                       | FICTURE #           |
|----------------------------------------------------------------------------------------------------|---------------------------------------------------------------------|-------------------------------------------------------------------------------|-------------------------|---------------------|
|                                                                                                    |                                                                     |                                                                               | 3.8                     | new Canceled Class  |
| Shows the classes you have entolled for. Results for the search an<br>see the full list of entollments, go to 'Learning History' | e shown if the keyword you provide matches with the class title, co | de, description, tag or category. Results shown here are the enrollments/comp | letions for the last 12 | 2 months period. To |
| TO-COMPLETE (1) COMPLETED (1) ALL (2)                                                                                            |                                                                     |                                                                               |                         |                     |
| ARE MyLouring Administrative Training -QCC N Clew AD                                                                             |                                                                     |                                                                               |                         |                     |
| TO-COMPLETE (1) A                                                                                                    |                                                                     |                                                                               |                         | 12 MONTHS >         |
| ABS MYLEARNING AD                                                                                                    | MINISTRATOR TRAINING - QUIZ                                         |                                                                               |                         |                     |
|                                                                                                    | ₿ campication                                                       | (8)                                                                           |                         | (B) A197            |
| 1 1 1 1 1 1 1 1 1 1 1 1 1 1 1 1 1 1 1 1                                                                                          | CO CHANNEE CLAIR 🌒 CANCEL ENROLLMENT                                | 4 post                                                                        | Н оссольти              | ++ MORE             |

MAY 29, 2025

MYLEARNING NAVIGATOR - LEARNER MAIN MANUAL

Commented [AK9]: Do zmiany: GRID Commented [AK10R9]: Do 26

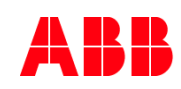

### 9. Click Show All to switch to the full view of search results.

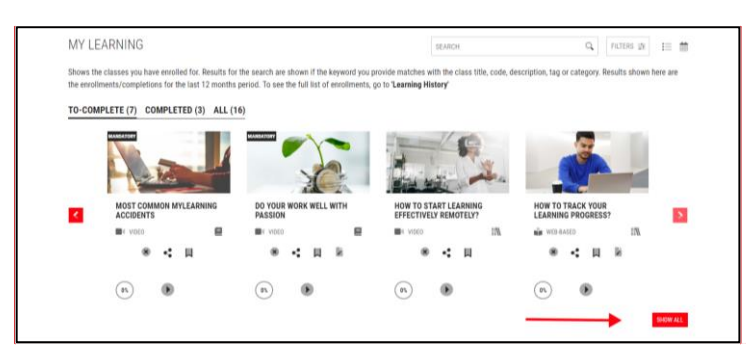

Commented [AK11]: GRID

<sup>19</sup> **NOTE:** The search bar is also available in the Catalog.

## 2.4. Export your list of Classes

1. Go to My Learning > All section and click on the Export button in the upper-right corner. From this page, you can also export the list of Classes from the To-Complete and Completed sections.

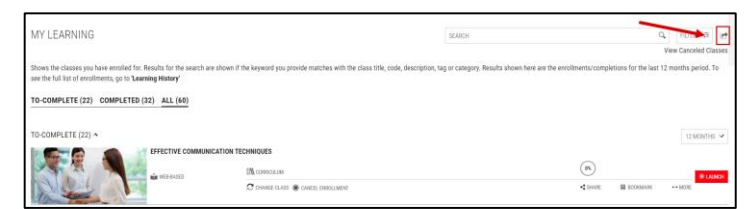

2. Select desired format for the exported file (PDF or CSV). Please note that it might take some time for the system to process the download request.

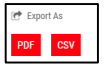

## 2.5. Start and Complete a Class

## Launch a Web Based/Video Class

- 1. To launch a content-based Class, go to My Learning panel and select the desired Class. You can start your training in the following ways:
  - A. Navigate to **My Learning** panel on the Home Page. You can launch your training by clicking the **Launch** icon below the Course details.

MAY 29, 2025

MYLEARNING NAVIGATOR - LEARNER MAIN MANUAL

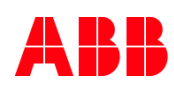

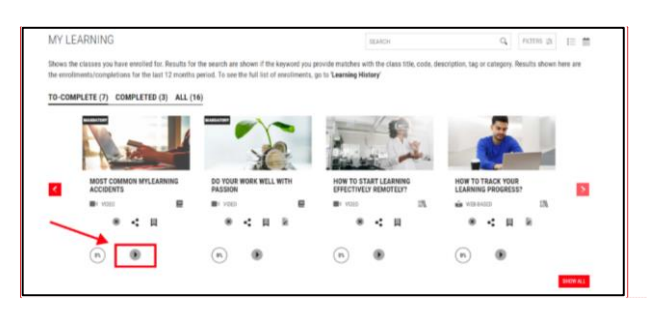

**B.** Go to the My Learning > All section. Click Launch next to the training you want to start.

| MY LEARNING                                                                                                    |                                                                                      | IEMCK                                                             | Q PUSHS (N 22<br>Vew Canceled Classes  |
|----------------------------------------------------------------------------------------------------|--------------------------------------------------------------------------------------|-------------------------------------------------------------------|----------------------------------------|
| Shows the classes you have encolled for. Results for the search are shown if the keyw enrolments, or to 'Learning History' | ord you provide matches with the class title, code, description, tag or category. It | suits shown here are the enrolments/completions for the last 12 n | sonths period. To see the full list of |
| TO-COMPLETE (3) COMPLETED (9) ALL (12)                                                                                     |                                                                                      |                                                                   |                                        |
| TO-COMPLETE (3) ~                                                                                                    |                                                                                      |                                                                   | U MONTHE 🗸                             |
| STANDALONE ASSESSMENT                                                                                                    |                                                                                      | (1)                                                               |                                        |
| 1 KS 142                                                                                                    | Concertonerses, Concertoner,                                                         | 41000                                                             | B NORMAN MOR                           |

C. Open the Course Details Page. Scroll down to the Enrolled Classes Details and click on Launch button.

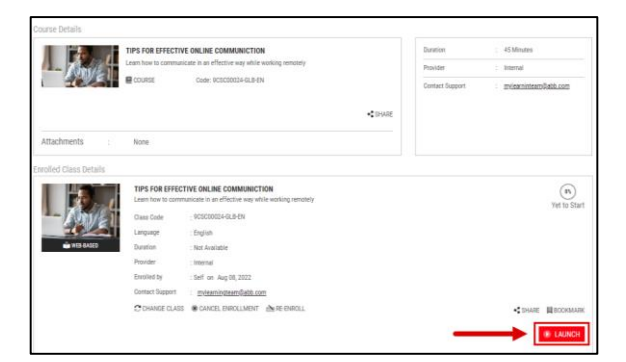

D. Directly form Catalog section. Please remember that you need to enroll yourself for the training first. Click on the Enroll icon, then a pop-up window will be displayed on the screen. Select Launch Content option.

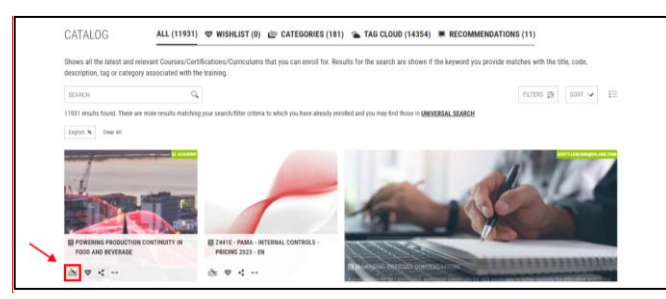

| Co | mment | ed [AK1 | 3]: Rec |  |  |
|----|-------|---------|---------|--|--|
|    |       |         |         |  |  |
|    |       |         |         |  |  |
|    |       |         |         |  |  |

MAY 29, 2025

MYLEARNING NAVIGATOR - LEARNER MAIN MANUAL

LEARNER

Commented [AK12]: GRID

# ABB

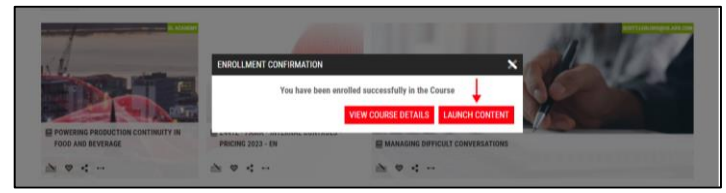

E. To start a Class under a Training Plan, open the **Curriculum/Certification** Details Page. Find the Class you want to start and click on relevant **Launch** button.

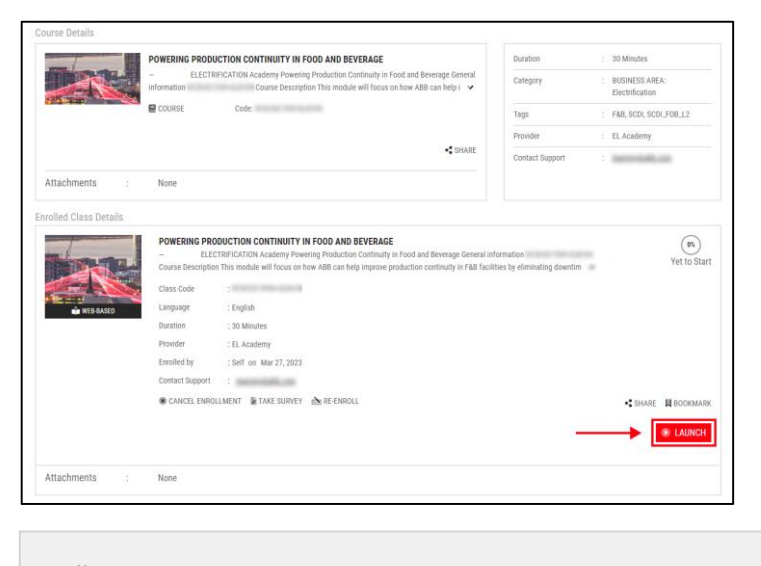

<sup>20</sup> NOTE: You can also access a Training Plan Details Page from My Dashboard > Curriculum/Certification.

## Content Player (complete a Web-based/Video Class)

Your training materials will be displayed in a separate window called the **Content Player**. It displays all kinds of elearning materials such as videos or interactive content formats. It also collects all of the **Surveys** and **Assessments** attached to specific Class. Learn how to complete a content-based Class below.

- <sup>21</sup> NOTE: Content Player will be also available for Instructor-Led Classes, if there is any Survey or Assessment attached.
- 2. In order to start the the Class, click Launch or a play button, as described in the previous section.
- 3. A Content Player window will pop-up with. For Video Classes, learning will start to play automatically.

MAY 29, 2025

MYLEARNING NAVIGATOR - LEARNER MAIN MANUAL

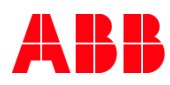

The whole player consists of 2 main parts:

- A queue bar at the top of Content Player, grouping together all the associated content pieces to be displayed for specific Class.
- The currently played content under associated items list.

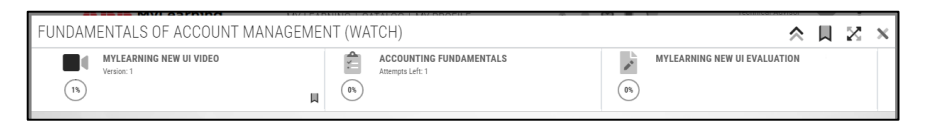

The list of attached content objects is formed as a **chain of contiguous rectangles**. Each content tile enables you to view the content **name** in the system, recognize the content **type** by associated icon and find out which object is currently displayed in the player. Although the feature is the same for all types of mentioned content, there might be some differences between the available tools. Below you can peek at the example of video content player view that is equipped with additional dedicated control **slider bar** (rest of tools is the same for all content types).

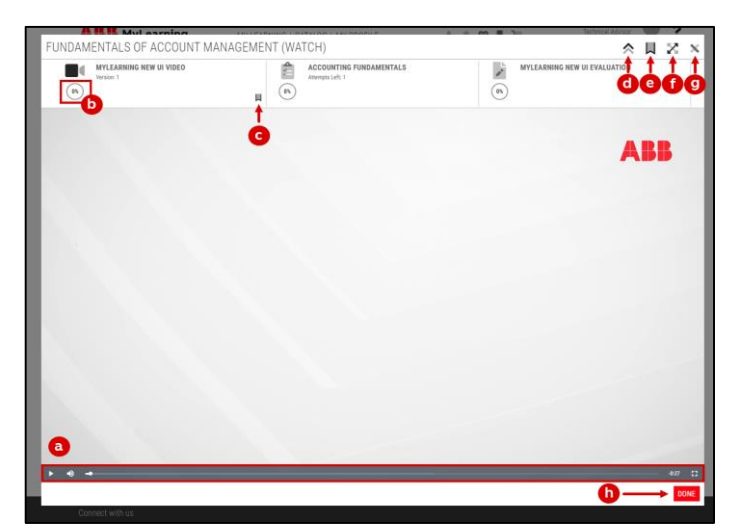

- A. Control slider bar specific for Video or Audio Content. It allows you to play & pause the Content, adjust volume, move to desired moment or enter full screen mode.
- B. Individual content progress tracker displays your current progress in this specific content object. After entering the content again, system should move you directly to the place that you left it previous time.
- C. Bookmark Content enables you to save the Content with other bookmarked items to come back to it later.
- **D. Collapse/Expand header** enables you to hide or show the queue bar that lists all the associated content to be displayed for specific Class at the top of Content Player window.
- E. Bookmark Class enables you to save the Class with other bookmarked items to come back to it later.
- F. Make full screen change the view of the displayed Content Player to a full screen.
- G. Close exit the Content Player without saving your progress.

MAY 29, 2025

MYLEARNING NAVIGATOR - LEARNER MAIN MANUAL

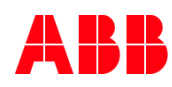

<sup>22</sup> **NOTE:** Don't leave the Content Player by clicking Close if you want your progress to be captured.

- H. Done exit the Content Player and save your progress.
- 4. Once you finish the trining content, click **Done** to save the progress and exit the Content Player window. If you don't manage to finish your training in one sitting, the progress will be captured and the next time you launch the same content, you can resume from where you left.

| Þ | ٩ | <br>• • | 0:00 | 8  |
|---|---|---------|------|----|
|   |   |         | DON  | IE |

- <sup>23</sup> NOTE: Some of the attached content might redirect you to the external browser windows. Please do not close MyLearning tab in your browser or leave the new browser window without selecting Done because it will make MyLearning unable to collect your completion status data.
- Pote: Some content types (AICC / SCORM / xAPI) the exact progress percentage is not captured. In such cases the percentage will be displayed as 'N/A' – not available.

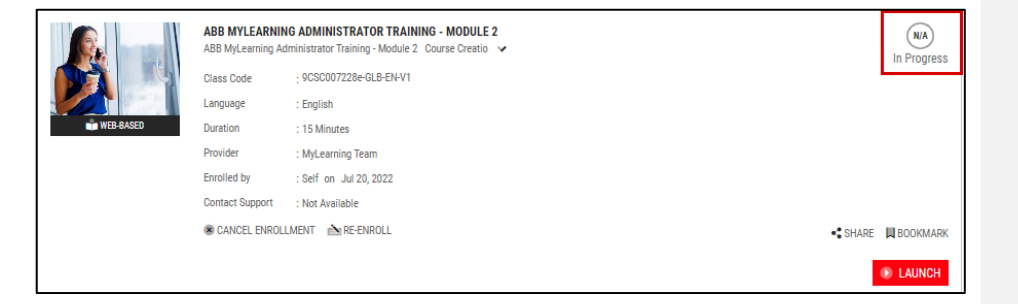

- <sup>25</sup> NOTE: Never leave content without clicking Done button (e.g. by closing the window). MyLearning might be unable to track your progress in such case.
- <sup>26</sup> NOTE: If you encounter any problems when completing a Content-based Class, please refer to chapter with troubleshooting actions before reaching out to support.

MAY 29, 2025

MYLEARNING NAVIGATOR - LEARNER MAIN MANUAL

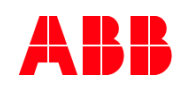

## 5. After you finish the traning (progress tracker will show 100%), you can find it in the **Completed** section in My Learning panel.

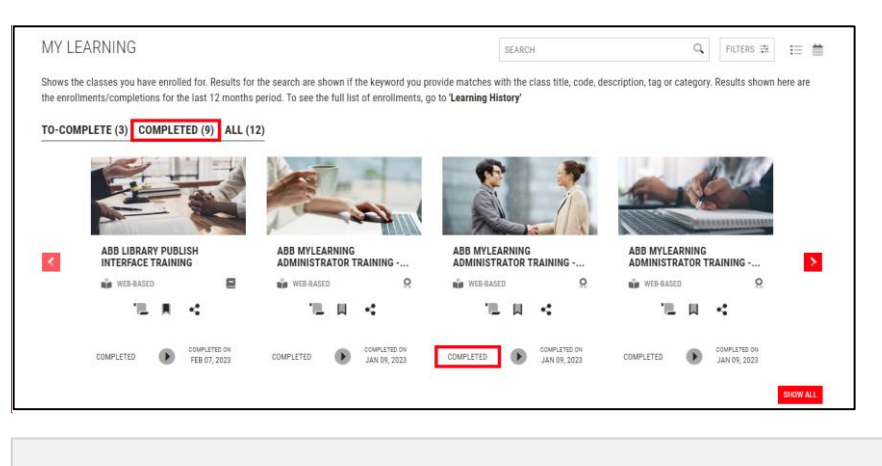

Commented [AK14]: Do zmiany: grid + rec

Commented [AK15]: grid

<sup>27</sup> NOTE: If the Class is under a Curriculum/Certification, you can also view it from My Dashboard panel.

## Join Virtual Class

- 6. To launch an Instructor led, remote trainig, go to My Learning panel to select the desired Virtual Class. You can join the Class in the following ways:
  - A. Navigate to My Learning panel on the Home Page. Click Join icon on the Class title once the start time approaches.

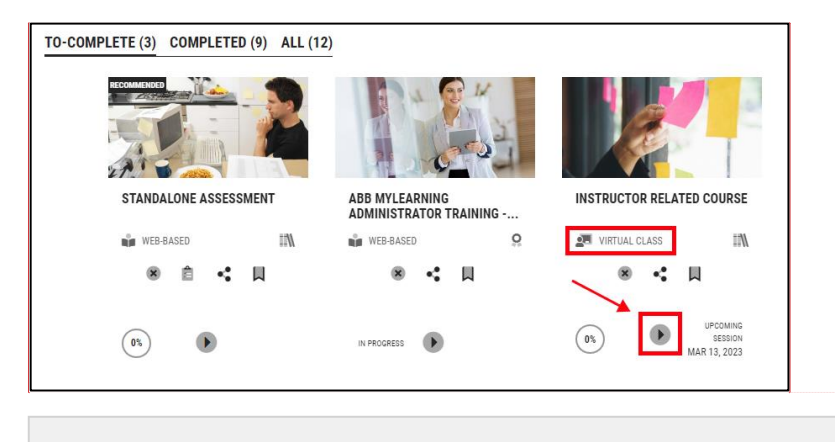

<sup>28</sup> NOTE: You can also perform this action in the Calendar view, where only Classes with Sessions are displayed.

MAY 29, 2025

MYLEARNING NAVIGATOR - LEARNER MAIN MANUAL

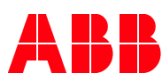

B. In the All page, click on Join button next to the training you want to start.

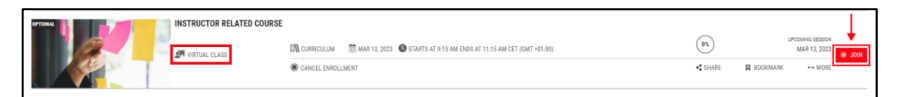

C. In the Details Page, click on Join button next to the Session details once the session time approaches.

|                                                             |                              |                                                             |                             | SWITCH TO TREE VIE |
|-------------------------------------------------------------|------------------------------|-------------------------------------------------------------|-----------------------------|--------------------|
| MODULE(S)<br>NODULE 1                                       | -                            | INSTRUCTOR RELATED COURSE<br>Instructor related course test |                             | Yet to Start       |
| . INSTRUCTOR RELATED COURSE TEST<br>Required   Yet To Start |                              | I VIRTUAL CLASS                                             |                             |                    |
| . STANDALONE ASSESSMENT                                     |                              | Class Code                                                  | : Insrtructor_test_04.02.23 |                    |
| Required   Yet To Start                                     |                              | Language                                                    | : English                   |                    |
|                                                             |                              | Duration                                                    | : 02 Hours                  |                    |
|                                                             |                              | Provider                                                    | : Internal                  |                    |
|                                                             |                              | Enrolled by                                                 | : Admin                     |                    |
|                                                             |                              | Enrolled on                                                 | : Feb 04, 2023              |                    |
|                                                             |                              | Contact Support                                             | : Not Available             |                    |
|                                                             | Passian 1                    | ${oldsymbol {\mathcal C}}$ change class                     |                             |                    |
|                                                             | 1.Name<br>Date<br>Instructor | : test<br>: Mar 13, 2023 9:15 am - 11:15<br>:               | 5 am CET (GMT +01:00)       | JOIN               |
|                                                             | Attachments                  | : None                                                      |                             |                    |

- 7. Your meeting will open in a new window. Make sure that your browser doesn't block opening new windows.
  - <sup>29</sup> NOTE: The completion status will be marked by the Administrator/Instructor/Manager after the Class is finished.
  - NOTE: If you encounter any issues joining the Session, please reach out to the Training Administrator responsible for the training. You can find the contact information in the description of the training, in Contact Support or Provider fields located on the training Details Page.

## Complete Survey / Pre-Test / Assessment

You are able to access Survey and/or Assessment attached to a particular Class in the following ways:

A. Once you have completed a Content based Class, select relevant Content object in the Content Player Window queue bar. You can find attached Surveys / Pre-Test / Assessment in the Header queue bar, above the displayed video or e-learning (the Header must be expanded).

| WYLEARNING NEW UI VIDEO<br>Version: 1 | Accounting Fundamentals assessment<br>Attempts Left: 1 | MYLEARNING NEW UI SURVEY |  |
|---------------------------------------|--------------------------------------------------------|--------------------------|--|
|---------------------------------------|--------------------------------------------------------|--------------------------|--|

MAY 29, 2025

MYLEARNING NAVIGATOR - LEARNER MAIN MANUAL

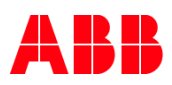

B. Go to the Details Page of the Course or Curriculum/Certification. Click on Take Pre-Test, Take Assessment or Take Survey, depending on the action you want to take.

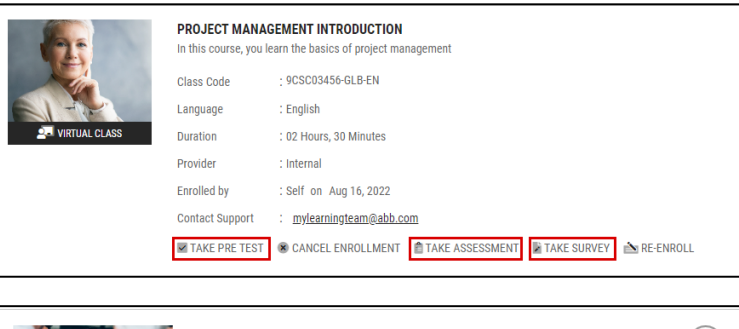

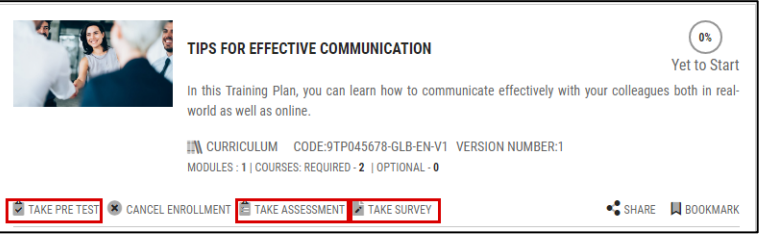

<sup>31</sup> NOTE: You can access this view from My Dashboard > Curriculum/Certification.

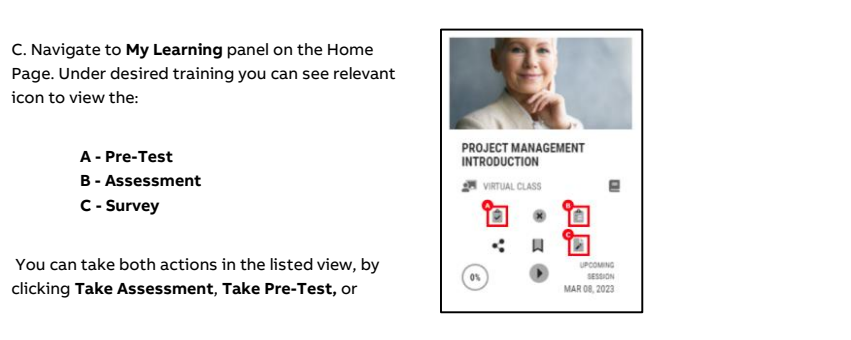

D. You are also able to access attached Surveys or/and Assessments from My Learning > All section by clicking on Take Pre-Test (A), Take Assessment (B) or Take Survey (C) next to relevant Class on the listing.

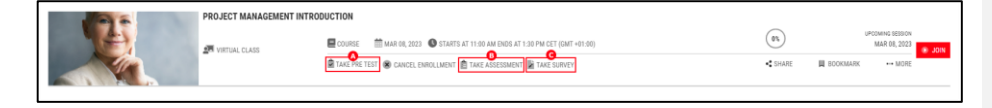

MAY 29, 2025

MYLEARNING NAVIGATOR - LEARNER MAIN MANUAL

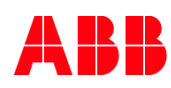

<sup>32</sup> **NOTE:** Pre-Test is a type of Assessment. It is taken before the start of the training to evaluate your knowledge prior going through the training material and measure the effectiveness of provided material.

- Just like with Content based Classes, the Survey and Assessment attached to training will be displayed in the Content Player. However, the training material will be replaced with questions of different types: Comments, Drop-downs, Multiple Choice, Rating, True/False, Yes/No
- 9. Surveys/Assessment can consist of few question groups. In the Navigation panel located on the left, you will see which section you are currently in and how many are left. In case of Surveys, not all of the questions have to be mandatory so it will be possible to skip some.

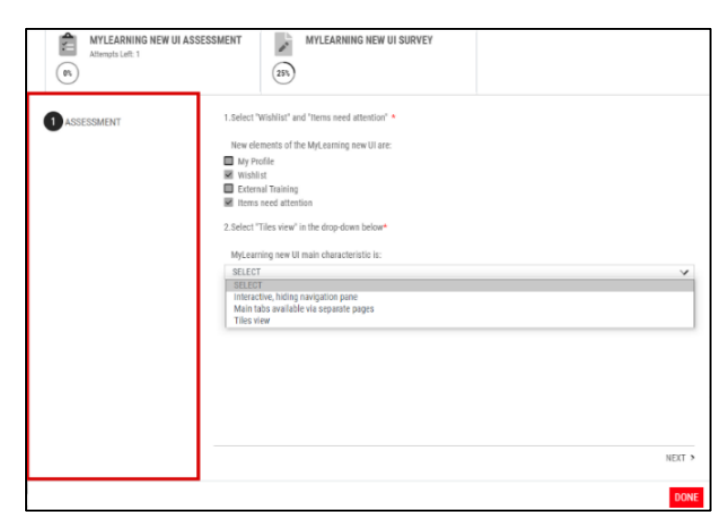

 In order to access the next page of the Survey/Assessment, continue with Next. You can always can go back, by clicking Previous button.

| < PREVIOUS | NEXT > |
|------------|--------|
|            | DONE   |

11. After you complete the Assessment, click on **Submit**. Remember to always leave the Content Player with **Done** button.

| < PREVIOUS | SUBMIT |
|------------|--------|
|            |        |

MAY 29, 2025

MYLEARNING NAVIGATOR - LEARNER MAIN MANUAL

|            | - | - | -    | - |   | -   |
|------------|---|---|------|---|---|-----|
| _          | ~ |   | - 25 |   | _ |     |
|            |   |   |      | - | - | PC. |
| <br>theme. | _ |   |      |   |   |     |

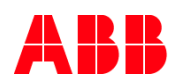

<sup>33</sup> NOTE: Remember that in case of Assessments and Surveys, it is necessary to Submit your answers after completing the whole questionnaire.

<sup>34</sup> NOTE: Taking the Assessment is mandatory to complete the training. Taking Survey is optional to give Administrator some feedback about training content.

<sup>35</sup> **NOTE:** Surveys and Assessments will be displayed in a Content Player for all kinds of Classes.

## 2.6. Change Class under a Course

MyLearning lets you to change the Class that you wish to attend to another one from under the same Course (in case of not suiting time, language, delivery method etc.). **This action is possible only if there are other Classes available for you under the same Course**. To do that, please follow the steps below:

1. You can access the functionality in the following ways:

A. Go to the Details Page of the Course. Click on Change Class.

|           | THE SECRETS TO<br>The Secrets To Progr | PROGRAMING<br>aming for Beginners.                              | 0%<br>Yet to Start |
|-----------|----------------------------------------|-----------------------------------------------------------------|--------------------|
|           | Class Code                             | : 9CSC098776e-GLB-EN-V1                                         |                    |
|           | Language                               | : English                                                       |                    |
| WEB-BASED | Duration                               | : 01 Hour, 50 Minutes                                           |                    |
|           | Provider                               | : MyLearning Team                                               |                    |
|           | Enrolled by                            | : Self on Feb 01, 2023                                          |                    |
|           | Contact Support                        | term attracted grad att                                         |                    |
|           | CHANGE CLASS                           | 🕏 CANCEL ENROLLMENT 📋 TAKE ASSESSMENT 🔡 TAKE SURVEY 🚵 RE-ENROLL | 🔹 SHARE 📕 BOOKMARK |
|           |                                        |                                                                 | ● LAUNCH           |

Commented [AK16]: Do zmiany: grid - już nie ma?

B. You are also able to perform this action from All section in My Learning panel by clicking on Change Class.

| A IBIB MyCean                                                                                                    | MY LEASTONS   CALALUS   MY PHONLE                                                         |                                            |       |            |                     |
|----------------------------------------------------------------------------------------------------|-------------------------------------------------------------------------------------------|--------------------------------------------|-------|------------|---------------------|
| MY LEARNING                                                                                                    |                                                                                           | SEARCH                                     |       | Q,         | RUTERS 🗄 🛃          |
| TO-COMPLETE (10) COMPLETED (3) ALL (13)                                                                                                    |                                                                                           |                                            |       |            | View Canceled Class |
|                                                                                                    | Results shown here are the enrollments/completions for the last 12 months period. For all | training records, go to 'Learning History' |       |            |                     |
| TO-COMPLETE A                                                                                                    |                                                                                           |                                            |       |            | 12 MONTHS 🛩         |
| FUNDAMENTALS OF ACCOUNT MANA                                                                                                    | GEMENT (WATCH)                                                                            |                                            |       |            |                     |
| a set of the set of the set of th | COURSE COURSE                                                                             |                                            | (1)   |            | # LANCE             |
| and the second                                                                                                    | C OHMOE CLARE & CHICEL DROLLMENT 📋 THE ADDEDMENT 📓 THE SUBJECT                            |                                            | 40000 | B BOOKMARK | ** MORE             |

MAY 29, 2025

MYLEARNING NAVIGATOR – LEARNER MAIN MANUAL

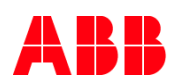

 You will be redirected to the Details Page. Be aware that when selecting a new Class, language filter will be automatically added. To see Classes available in all languages remove the filter by clicking on the cross icon next to it. You can also use Filters to narrow your search results.

| List of Classes (2) (SELECT | YOUR PREFERRED CLASS AND CLICK ON 'ENROLL')                                                         |         | FILTER  | s 🚓      |
|-----------------------------|----------------------------------------------------------------------------------------------------|---------|---------|----------|
|                             | ORGANIZE YOUR WORK - TIPS AND TRICKS<br>This is a Course for new employees about work organization. |         | ۲       | *        |
| WEB-BASED                   | SUDMALAINEN                                                                                         | SHARE   |         |          |
|                             | ORGANIZE YOUR WORK - TIPS AND TRICKS<br>This is a Course for new emplyees about work organization.  |         | 0       | v        |
| VIRTUAL CLASS               | ENGLISH Starts On: Thu, Mar 17, 2022 7:15 AM-11:45 AM. CET (GMT +01:00)                             | • SHARE | SEATS I | .EFT: 14 |
|                             |                                                                                                    |         | in EN   | ROLL     |

3. Select desired Class by clicking on the radio button next to it and proceed with clicking on Enroll.

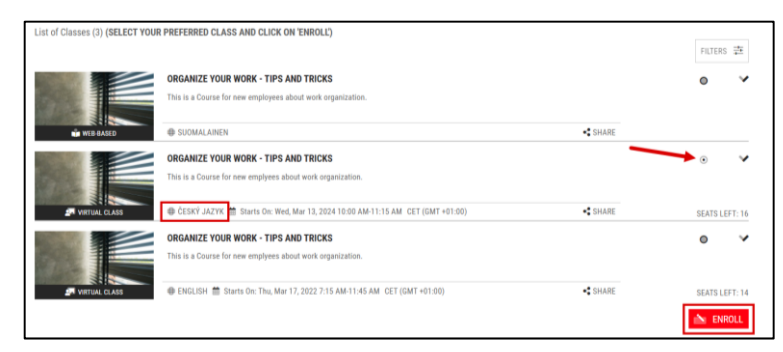

4. After you enroll in the new Class, you will be able to launch/join it. Additionally, information about the Class you are enrolled in will be updated in My Learning.

## 2.7. Change Class under a Curriculum/Certification

- 1. To change Class under a Training Plan (Curriculum or Certification), follow one of the paths below:
  - A. Go to the Details Page by clicking on a Course under a Training Plan in **My Learning** or go to Curriculum/Certification section **My Dashboard** panel. Click on **Change Class**.

| 1 MODULE(S)                                | Learn how to commu | EONLINE COMMUNICTION<br>micate in an effective way while working remotely | Yet to Start |
|--------------------------------------------|--------------------|---------------------------------------------------------------------------|--------------|
| Required   Yet To Start                    | WEB-BASED          |                                                                           |              |
| 2 . TIPS FOR EFFECTIVE ONLINE COMMUNICTION | Class Code         | = 9CSC00024-GLB-EN                                                        |              |
| Required   Yet To Start                    | Language           | : English                                                                 |              |
|                                            | Provider           | : Internal                                                                |              |
|                                            | Enrolled by        | : Self                                                                    |              |
|                                            | Enrolled on        | : Aug 05, 2022                                                            |              |
|                                            | Contact Support    | <ul> <li>mylearningteam@abb.com</li> </ul>                                |              |
|                                            | CHANGE CLASS       | ]                                                                         | LAUNCH       |
|                                            | Attachments : None |                                                                           |              |

MAY 29, 2025

MYLEARNING NAVIGATOR - LEARNER MAIN MANUAL

Commented [AK17]: GRID

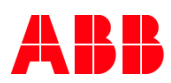

 You will be redirected to the Details Page of the Training Plan. Be aware that when selecting a new Class, language filter will be automatically added. To see Classes available in all languages remove the filter by clicking on the cross icon next to it. You can also use Filters to narrow your search results.

|                                                                       |                                                                     | SWITCH TO TREE VIEW |
|-----------------------------------------------------------------------|---------------------------------------------------------------------|---------------------|
| 1 MODULE(S)                                                           | 2. TIPS FOR EFFECTIVE ONLINE COMMUNICTION                           |                     |
| MODULE 1 -                                                            | Learn how to communicate in an effective way while working remotely |                     |
| 1 . EFFECTIVE COMMUNICATION TECHNIQUES<br>Required   Yet To Start     | CODE : 9CSC00024 GLB EN<br>CONTACT SUPPORT : mylearninteam@abb.com  |                     |
| 2 . TIPS FOR EFFECTIVE ONLINE COMMUNICTION<br>Required   Yet To Start | List of Classes: 0 English N Clear AB                               | FILTERS 幸           |

3. Choose your desired Class by clicking on the radio button next to it and proceed with Enroll Selected Classes in the Number of Classes Selected pop-up.

| 1 MODULE(S)         ≪           MODULE 1         —           1. EFFECTIVE COMMUNICATION TECHNIQUES<br>Required   Yet To Start | 2. TIPS FOR EFFECTIVE ONLINE COMMUNICTION     Learn how to communicate in an effective way while working remotely     CODE : 9CSC0024-GLB-EN     CONTACT SUPPORT : mylearninteam@abb.com |   |              |
|----------------------------------------------------------------------------------------------------|----------------------------------------------------------------------------------------------------|---|--------------|
| 2 . TIPS FOR EFFECTIVE ONLINE COMMUNICTION<br>Required   Yet To Start                                                         | List of Classes: 1                                                                                                    | 1 | FILTERS 幸    |
|                                                                                                    | TIPS FOR EFFECTIVE ONLINE COMMUNICTION                                                                                                    | ~ | SELECT CLASS |

 After switching the Classes, you will be able to launch/join it right away. Additionally, information about the Class you are enrolled in will be updated in My Learning and My Dashboard.

## 2.8. Cancel your enrollment in a Class

- 1. To cancel your enrollment in a Class, follow one of the paths below:
  - A. Navigate to My Learning panel on Home Page. Move your cursor over the desired training and click on the Cancel Enrollment icon.

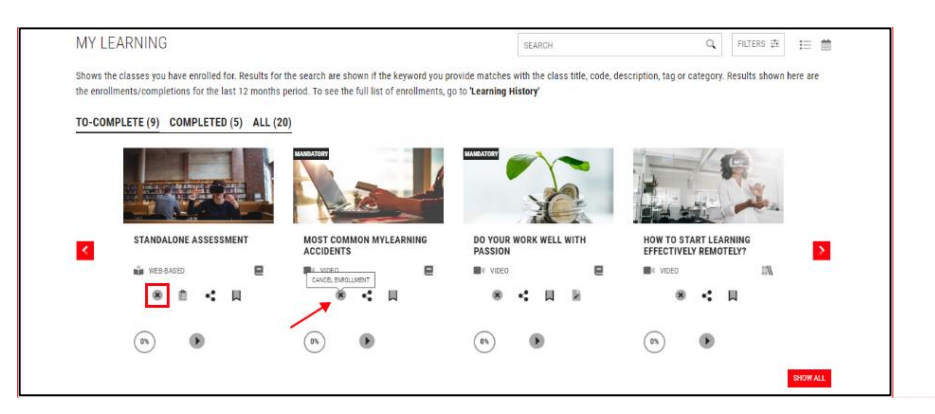

Commented [AK18]: Grid + rec

MAY 29, 2025

MYLEARNING NAVIGATOR - LEARNER MAIN MANUAL
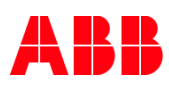

B. Go to the Details Page by clicking on the desired Course title in My Learning panel. Click on Cancel Enrollment.

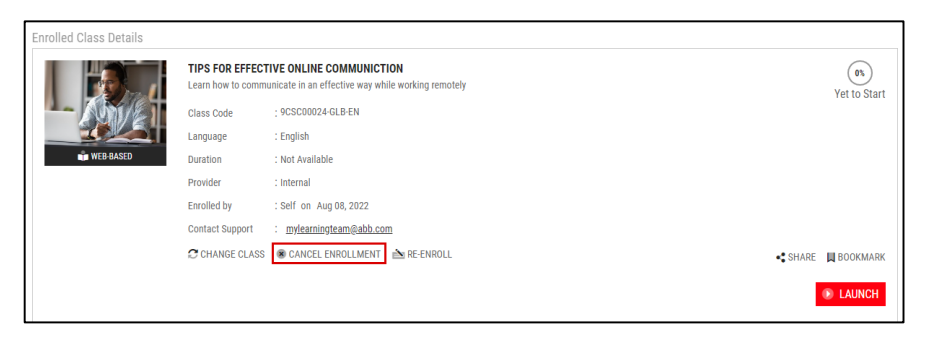

C. Enter My Learning > All section, navigate to the relevant Class and click on Cancel Enrolment.

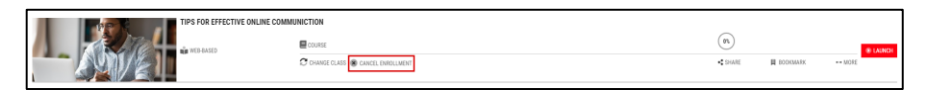

- <sup>36</sup> **NOTE:** In case you would like to cancel enrollment for a particular Class under a Training Plan, you are able to perform such action in the ways described in point (a) and (c).
- 2. If you are sure you want to cancel the enrollment, select Yes In the following pop-up.

| CANCEL CLASS |                                        |    | ×   |
|--------------|----------------------------------------|----|-----|
|              | Do you want to cancel the enrollment?  |    |     |
|              | Tips for effective online communiction |    |     |
|              |                                        | NO | YES |

 System will ask you to provide a reason for cancellation. If any of the given reasons don't match your choice, select Others and provide short explanation. Click Cancel Class to proceed.

| COURSE                              |                               |
|-------------------------------------|-------------------------------|
| CANCEL CLASS                        | x                             |
| Enrolled by mistake                 | <ul> <li>Others</li> </ul>    |
| • Will enroll later                 | PLEASE FILL IN THE REASON FOR |
| • Enrolled to another similar class | CANCELLATION                  |
|                                     |                               |
|                                     |                               |
| DN                                  | CANCEL CLASS                  |
| LEARNING PATH                       |                               |

MAY 29, 2025

MYLEARNING NAVIGATOR - LEARNER MAIN MANUAL

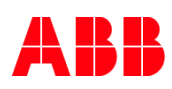

4. Once the cancellation is completed, a confirmational pop-up will be displayed. Click **Done** to finish the process.

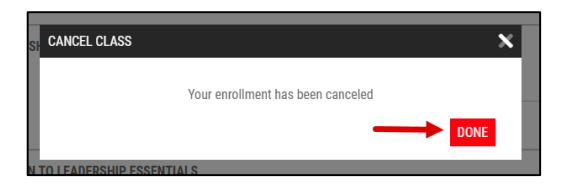

NOTE: In some specific scenarios, the support help might be necessary to complete this process. Contact your training Administrator or MyLearning Support Team via <u>MyServices</u> portal.

5. To access your cancelled Classes, go to My Learning > All section and click on View Canceled Classes.

|                                                                                         | SEAR                                                                                                    | CH .                                                                                      | Q. PUTERS (2) (2)                                    |
|-----------------------------------------------------------------------------------------|----------------------------------------------------------------------------------------------------|-------------------------------------------------------------------------------------------|------------------------------------------------------|
| Shows the classes you have enrolled for. Results for the search are shown if            | the keyword you provide matches with the class title, code, description, tag or category. Results sho                          | wn here are the enrollments/completions for the last 12 months period. To see the         | View Canceled Classes<br>ull list of enroliments, go |
| TO-COMPLETE (23) COMPLETED (32) ALL (61)                                                |                                                                                                    | /                                                                                         |                                                      |
|                                                                                         |                                                                                                    |                                                                                           |                                                      |
| TO-COMPLETE (23) A                                                                      | ON TECHNIQUES                                                                                                    |                                                                                           | 12 MONTHS 🛩                                          |
| ₩134.502                                                                                | III connection                                                                                                    | (4)                                                                                       | IB LAUNCH                                            |
|                                                                                         | 😋 CHANGE CLASS 🛞 CANEEL DIROCLAMENT                                                                                            | CHARE ■ BOOKMARK                                                                          | ++ MORE                                              |
| <sup>39</sup> <b>NOTE:</b> You are no<br>Progress status or<br>Support via <u>MySer</u> | nt able to cancel trainings that are Com <sub>l</sub><br><sup>•</sup> any paid training. Please contact your<br><u>vices</u> . | pliance or Mandatory for you, hav<br>training Administrator or MyLear                     | re In<br>ning                                        |
| <sup>40</sup> <b>NOTE:</b> In order to<br>required. Please of                           | cancel the priced Class orders from <b>Pe</b><br>ontact the training Administrator or rea                                      | <b>anding</b> , Administrator's assistanc<br>ach MyLearning Support via <mark>MySe</mark> | e is<br><u>rvices</u> .                              |
| PENDING (1) A                                                                           |                                                                                                    |                                                                                           |                                                      |
| PROJECT MANAGEMENT                                                                      | NTRODUCTION                                                                                                    |                                                                                           | 12 MONTHS 🛩                                          |
|                                                                                         |                                                                                                    |                                                                                           | 12 MONTHS 🗸                                          |
|                                                                                         | RINDOUCLON                                                                                                    | < soor                                                                                    | 12 MONTHS -                                          |

Commented [AK19]: rec

MAY 29, 2025

MYLEARNING NAVIGATOR - LEARNER MAIN MANUAL

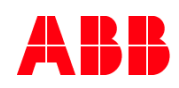

## 2.9. Cancel your Training Plan enrollment

- You can cancel your Training Plan from the Details Page of specific training. You can access the Curriculum/Certification Details Page in the following ways:
  - A. Navigate to **My Learning** panel on Home Page. Move your cursor over a Class that is a part of specific Learning Plan/Certification that you want to cancel. Click on **Cancel Enrollment**.

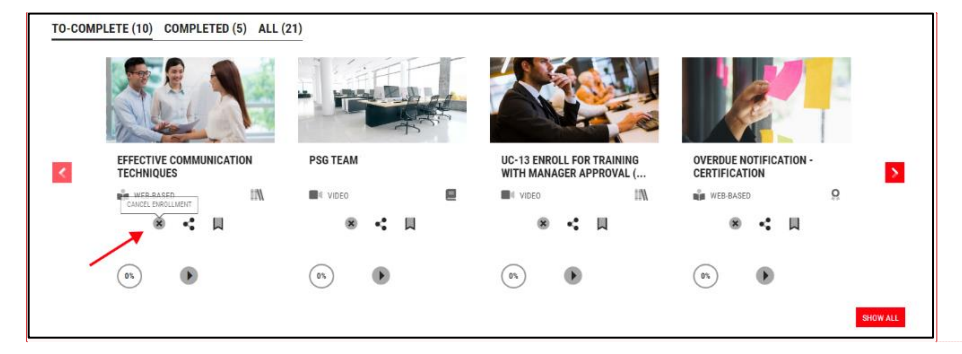

B. Go to My Dashboard > Curriculum/Certification. Click on the title of specific Training Plan that you want to cancel.

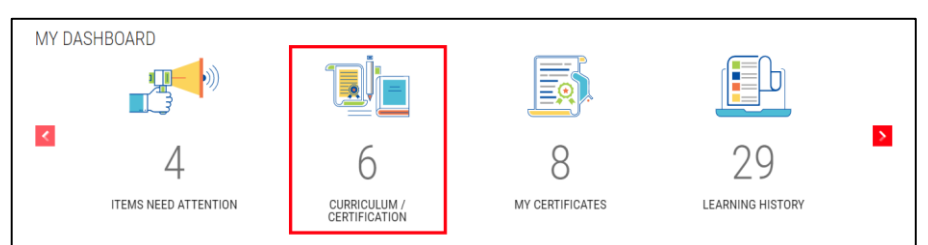

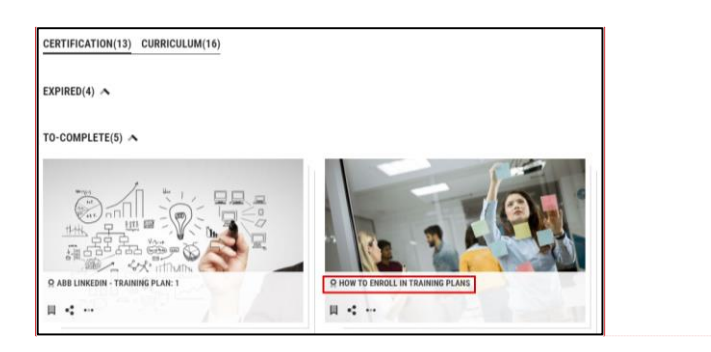

Commented [AK21]: grid

Commented [AK20]: Grid + rec

MAY 29, 2025

MYLEARNING NAVIGATOR - LEARNER MAIN MANUAL

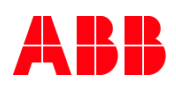

2. The Details Page of the Curriculum/Certification will open. In order to cancel the enrollment in whole Training Plan, click Cancel Enrollment.

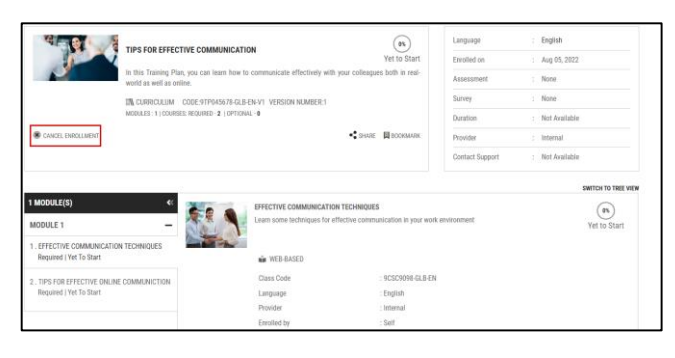

3. If you are sure you want to cancel the enrollment, select Yes In the following pop-up.

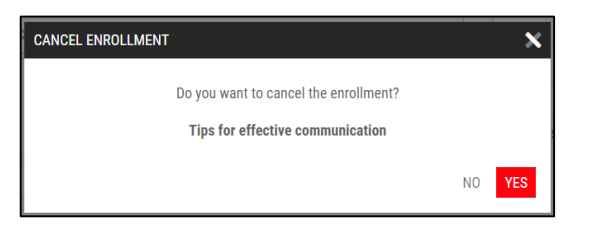

 System will ask you to provide a reason for cancellation. If any of the given reasons don't match your choice, select Others and provide short explanation. Click Cancel Enrollment to proceed.

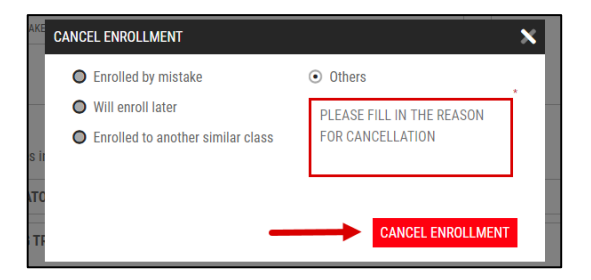

5. Once the cancellation is completed, a confirmational pop-up will be displayed. Close it with x-mark button.

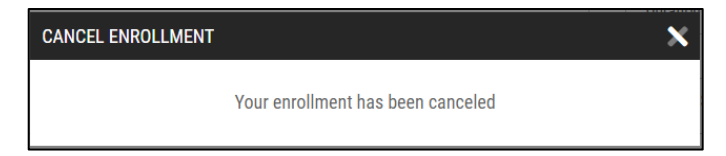

MAY 29, 2025

MYLEARNING NAVIGATOR - LEARNER MAIN MANUAL

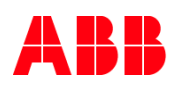

|    | 42             | <b>NOTE:</b> You are not able to cancel trainings that are <b>Compliance</b> or <b>Mandatory</b> for you, have <b>In Progress</b> status or any paid training. Please contact your training Administrator or MyLearning Support via <u>MyServices</u> . |
|----|----------------|----------------------------------------------------------------------------------------------------|
|    |                |                                                                                                    |
|    | 43             | <b>NOTE:</b> In order to cancel the priced training from Pending tab, Administrator assistance is required. Please contact the training Administrator or reach out to MyLearning Support via <u>MyServices</u> .                                        |
| 6. | You o<br>secti | can access your canceled Training Plan via <b>My Dashboard &gt; Curriculum/Certification</b> or <b>Learning History</b><br>ion.                                                                                                    |

| CERTIFICATION(13) CURBICULUM(16)<br>TO-COMPLETE(S) A                                                       |        | SEARCH       | Q PLITERS 进<br>View Canceled Certification |
|----------------------------------------------------------------------------------------------------|--------|--------------|--------------------------------------------|
| LEARNING HISTORY<br>COURSE CERTIFICATION CURRICULUM<br>POWEPOORT - FULL TRAINING FROM BEGINNER TO ADVANCED | SEARCH | Q            | FLITERS 🚊 SORT 🗸 🛃                         |
| COROLLAR<br>COROLLAR                                                                                       |        | AUG 09, 2022 | CANCELED                                   |

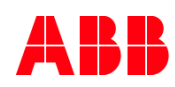

# 3. My Dashboard

My Dashboard panel groups all the Learner's essentials together. You can find there the basic summary of User's actions in trainings. Available carousel view offers 6 different sections:

- Items need Attention lists important actions required from your side
- Curriculum/Certification allows you to manage enrolled Training Plans.
- Bookmarks for reference collects all of your bookmarked Content and training together.
- Learning Statistics gives an overview of your performance in the system.
- Learning History groups all the historical training (along with training older than 12 months).
- My Certificates lists all of your received certificates.

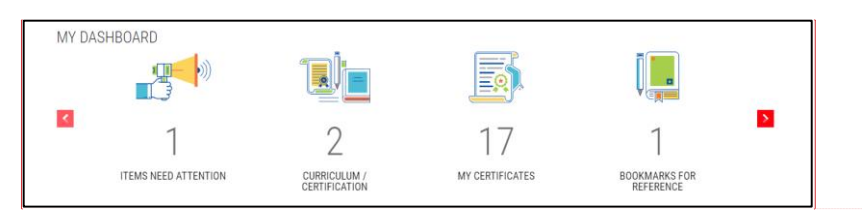

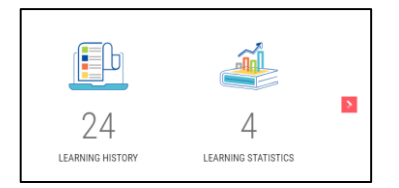

#### 3.1. Items Need Attention

Items Need Attention lists important actions required from your side to be taken on specific item in the system.

#### Enroll

- 1. In the Enroll, section you are able to:
  - View trainings that have expired and they need to be re-enrolled to stay certified
  - Access to the training that has expired
  - See information regarding expired Content attached to a Class under Compliance/Mandatory Course
  - View Compliance/Mandatory training that has been assigned to you
  - See information regarding your missed your training Session
  - See information about your failed Assessment in a Class
  - Find priced Manager Approved training that is sponsored by Self

MAY 29, 2025

MYLEARNING NAVIGATOR - LEARNER MAIN MANUAL

LEARNER

**Commented [AK22]:** Do zmiany: my dashboard, kamil

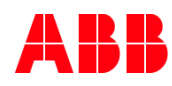

#### 2. Click on the Enroll button to register or re-register for the desired training.

| ITEMS NEED ATTENTION<br>ENROLL (d) LAUNCH (d) REMINDER (d) TAKE ASSESSMENT (d) TAKE SURVEY (d) PENDING REQUESTS (d) |           |
|----------------------------------------------------------------------------------------------------|-----------|
| Action required. Enroll into the following courses as soon as possible                                              |           |
| Certification expired. Enroll again to stay certified                                                               |           |
| Q RECERTIFICATION CRITIFICATION [NV TEST]                                                                           | AN ENROLL |
| New Compliance/Mandatory training has been assigned, select a class to continue                                     |           |
| UC-02-UAT CHECK COMPLIANCE ENROLLMENT                                                                               | A ENROLL  |

#### Launch

- 3. In the Launch section, you can find :
  - Classes for which the **completion date** is approaching.
    - Classes for which a **new Content version** Is available.
- 4. Click on the Launch button to view the content associated with specific Class on the list and complete it.

ITEMS NEED ATTENTION ENROLL (4) LAUNCH (0) REMINDER (9) TAKE ASSESSMENT (0) TAKE SURVEY (0) PENDING REQUESTS (0)

#### Reminder

- 5. In the Reminder section, you can find:
  - Classes cancelled by Instructor/Manager/Administrator.
  - List of recently **cancelled** enrollments.
  - List of Waitlisted/Payment Pending training.
  - **Reminder** to attend a training.
- 6. Click on More button to see more details about the Class on the training Details Page.

| ITEMS NEED ATTENTION ENROLL (4) LAUNCH (0) REMINDER (9) TAKE ASSESSMENT (0) TAKE SURVEY (0) PENDING REQUESTS (0) List of your speconing classes. Click more butten for additional information |      |  |  |  |  |
|----------------------------------------------------------------------------------------------------|------|--|--|--|--|
| List of Waitlisted/Payment Pending classes                                                                                                    |      |  |  |  |  |
| M HOW TO SCHEDULE SESSIONS IN MYLLEARNING?                                                                                                    | MORE |  |  |  |  |
| List of class canceled                                                                                                    |      |  |  |  |  |
| PLACEHOLDER CLASS                                                                                                    | MORE |  |  |  |  |

MAY 29, 2025

MYLEARNING NAVIGATOR – LEARNER MAIN MANUAL

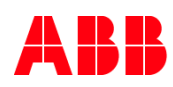

#### Take Assessment

- 7. In the Take Assessment section, you can find the list of all Classes where there is an Assessment pending to complete a Course.
- 8. Click on the Take Assessment option and launch the assessment content in the Content Player.

| Γ | ITEMS N    | EED ATTE   | NTION        |                     | _               |                      |
|---|------------|------------|--------------|---------------------|-----------------|----------------------|
| L | ENROLL (4) | LAUNCH (0) | REMINDER (9) | TAKE ASSESSMENT (0) | TAKE SURVEY (0) | PENDING REQUESTS (0) |
| L |            |            |              |                     |                 |                      |

#### Take Survey

- In the Take Survey section, you can find the list of all Classes with a Survey that is pending your feedback submission.
- 10. Click on the Take Survey button to launch the Survey content.

| ITEMS NEED ATTENTION                                   |                                      |
|--------------------------------------------------------|--------------------------------------|
| ENROLL (4) LAUNCH (0) REMINDER (9) TAKE ASSESSMENT (0) | TAKE SURVEY (0) PENDING REQUESTS (0) |
|                                                        |                                      |

#### **Pending Requests**

11. In the **Pending Request** section you can find list of requests that were sent out to the Manager for approval. You can either **Cancel the Request** (a) or **Send Reminder** for the Manager (b).

| ITEMS NEED ATTENTION                                                                        | -                       |                  |
|---------------------------------------------------------------------------------------------|-------------------------|------------------|
| ENROLL (4) LAUNCH (0) REMINDER (9) TAKE ASSESSMENT (0) TAKE SURVEY (0) PENDING REQUESTS (4) | •                       | b                |
| Pending requests tab display the courses that are awaiting managers approval.               |                         |                  |
| HOW TO REQUEST MANAGER APPROVAL?                                                            | × CANCEL REQUEST        | SEND REMINDER    |
| ♀ TIME MANAGEMENT FOR BEGINNERS                                                             | X CANCEL REQUEST        | SEND REMINDER    |
| IN PROJECT MANAGEMENT INTRODUCTION                                                          | <b>N</b> CANCEL REQUEST | 1 SEND REMINDER  |
| BUBLIC SPEAKING FOR MANAGERS                                                                | X CANCEL REQUEST        | 11 SEND REMINDER |
|                                                                                             |                         |                  |

|   | <br> | -    |     |   | _ | -  |
|---|------|------|-----|---|---|----|
|   |      | . 64 | 18  | ы |   | υ  |
| - | ~    | 11.1 | 1.1 | ч |   | 1. |
|   |      |      |     |   |   |    |

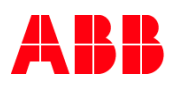

## 3.2. Curriculum/Certification (Training Plans)

Curriculum

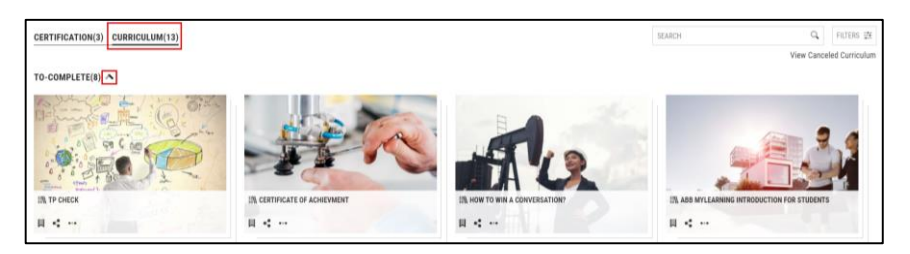

- 1. In the Curriculum section, you can find all the Curriculums that you have enrolled in grouped by statuses:
  - To-Complete this section displays all enrolled Curriculums.
  - Completed this section displays all completed Curriculums.
  - **Pending** displays all the waitlisted and payment pending Curriculums.
  - Incomplete displays all the Curriculums that have No-Show and Failed status.

<sup>44</sup> **NOTE:** To see trainings under each section click on the little arrow next to section name to expand it.

2. Click on View Canceled Curriculum in the top right corner in the pop-up window to see canceled Curriculums in the Learning History section.

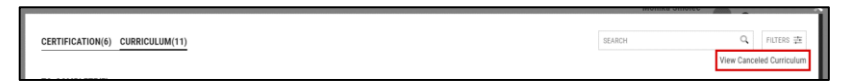

Certification

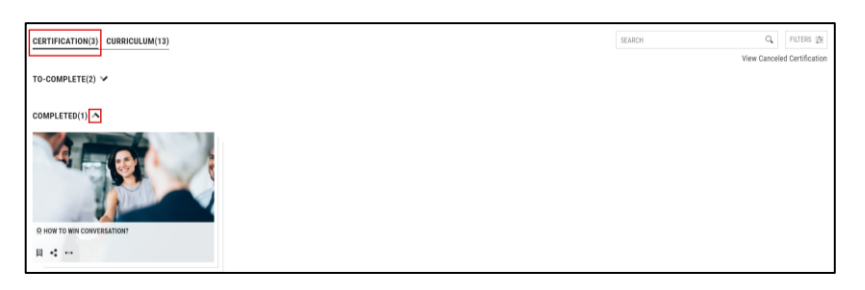

3. In the Certification section, you can find all the Certifications that you have enrolled in grouped by statuses:

- **To-Complete** displays all enrolled Certifications.
- **Completed** –displays all completed Certifications.

MAY 29, 2025

MYLEARNING NAVIGATOR - LEARNER MAIN MANUAL

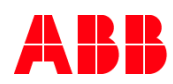

- **Expired** displays all expired Certifications and allows to re-enroll expired Training Plan.
- Pending displays all the waitlisted and payment pending Certification.
- Incomplete displays all the Certifications that have Incomplete status for you. This includes all the Classes
  with Sessions in which your attendance is marked as No Show by the Instructor/Administrator, as well as
  Certificates with failed Assessment.

<sup>45</sup> NOTE: To see trainings under each section click on the little arrow next to section name to expand it.

 Click on View Canceled Certification in the top right corner in the pop-up window to see canceled certification in the Learning History section.

| CERTIFICATION(6) CURRICULUM(11) | SEARCH | Q.           | FILTERS 🚈        |
|---------------------------------|--------|--------------|------------------|
|                                 |        | View Cancele | ed Certification |

#### Filters for Curriculum/Certification

5. You can use Filters to refine the view or use the Search Bar to find a particular Curriculum/Certification training.

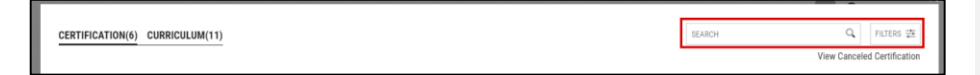

 You can filter your results based on: Assigned By, Training Type and Price. To update the results, click on Apply button. Click Clear to remove all filters the applied filters.

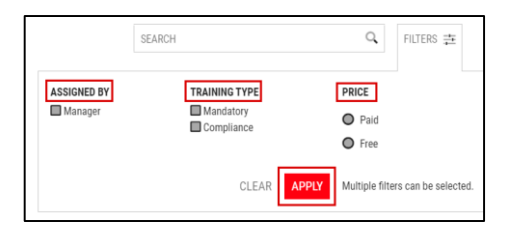

#### Actions available for Curriculum/Certification

- In the My Dashboard > Curriculum/Certification section, all your Training Plans are displayed in a from of tiles grid. Each tile presents basic information about specific training.
- 8. From this view, you are also able to:
  - A. Add this training to your Bookmarks
  - B. Share this Training Plan
  - C. Go to the Details Page of the Training Plan

MAY 29, 2025

MYLEARNING NAVIGATOR - LEARNER MAIN MANUAL

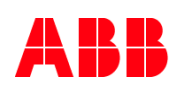

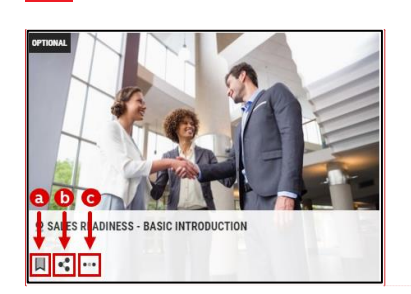

<sup>46</sup> NOTE: In case of Certification Training Plan, you will also notice the Re-Certify icon approaches (for Certifications in Completed or Expired status).

#### Curriculum/Certification Details Page

To access specific the Details Page of a specific Training Plan, click on the More icon or on the title of specific training.

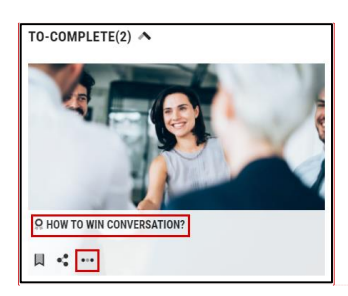

10. From Curriculum/Certification Details Page, you are able to:

- Enroll in Courses under specific Training Plan
- Cancel your enrollment
- Share this Training Plan
- Bookmark this Training Plan
- 11. In section (a), you can find following information about the Curriculum/Certification:
  - Version Number of the Training Plan Authors of trainings are now able to create new versions of Curriculum/Certification to change its structure or characteristic e.g. add new Course to the Training Plan.

<sup>47</sup> NOTE: If the Administrator transfers your enrollment to a newer version, you will receive an email notification. Changes might affect your enrollment status. For example, if a new required Course has been added, this means that you also complete it.

MAY 29, 2025

MYLEARNING NAVIGATOR - LEARNER MAIN MANUAL

LEARNER

Commented [AK24]: grid

Commented [AK23]: grid

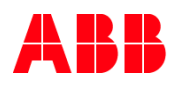

#### • Language

- Enrollment Date
- Attached Assessment (if there is one)
- Attached **Survey** (if there is one)
- Price of the training
- Expiry date (for Certification)
- Duration of the Training Plan
- Number of Courses required to complete the Training Plan

| 4 - Q . | TIPS FOR EFFECTIVE COMMUNICATION                                         | 🚵 ENROLL                         | Language        | : English                | a |
|---------|--------------------------------------------------------------------------|----------------------------------|-----------------|--------------------------|---|
|         | In this Training Plan, you can learn how to communicate effectively with | th your colleagues both in real- | Assessment      | : None                   |   |
|         | TM CHIDDICHLIM CODE-OTD045678-CH.E.E.L.VI VEDSION NUMBED-1               |                                  | Survey          | : None                   |   |
|         | MODULES : 1   REQUIRED COURSES : 2   OPTIONAL COURSES : 0                |                                  | Duration        | : 01 Hour, 30 Minutes    |   |
|         |                                                                          | SHARE 🛛 ADD TO WISHLIST          | Provider        | : Internal               |   |
|         |                                                                          |                                  | Contact Support | : mylearningteam@abb.com |   |

- 12. In section (b), you will find following information about the Courses and Classes available underneath:
  - Delivery type
  - Obligatory character of the Course (required or optional)
  - Sessions details (for Classrooms and Virtual Classes)
  - Language of specific Class
  - Duration of Class
  - Enrolled by information
  - Enrolled on date
  - Completion date (if the Class has been completed)
  - Progress status of a specific Class

| A                                         |             |                          |                                                     | SWITCH TO TREE VIEW |
|-------------------------------------------|-------------|--------------------------|-----------------------------------------------------|---------------------|
| • MODULE(S) <<                            |             | EFFECTIVE COMMUNICAT     | TION TECHNIQUES                                     | (0%)                |
| MODULE 1 -                                | State -     | Learn some techniques fo | or effective communication in your work environment | Yet to Start        |
| 1. EFFECTIVE COMMUNICATION TECHNIQUES     |             | 8 . WED D. 67D           |                                                     |                     |
| Required   rec to start                   |             | WEB-BASED                |                                                     |                     |
| 2. TIPS FOR EFFECTIVE ONLINE COMMUNICTION |             | Class Code               | : 9CSC9098-GLB-EN                                   |                     |
| Required   Yet To Select Class            |             | Language                 | : English                                           |                     |
|                                           |             | Provider                 | : Internal                                          |                     |
|                                           |             | Enrolled by              | : Self                                              |                     |
|                                           |             | Enrolled on              | : Aug 08, 2022                                      |                     |
|                                           |             | Contact Support          | : mylearningteam@abb.com                            |                     |
|                                           |             |                          |                                                     | ● LAUNCH            |
|                                           | Attachments | : None                   |                                                     |                     |

- 13. From the Curriculum/Certification Details Page, you can also take the following actions:
  - A. Cancel Enrollment
  - B. Access Attachments of Training Plan (additional files available for specific training)

MAY 29, 2025

MYLEARNING NAVIGATOR - LEARNER MAIN MANUAL

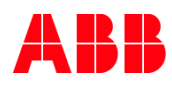

- C. Share this Training Plan
- D. Bookmark the Training Plan
- E. Access Attachments of Course (additional files available for specific training)
- F. Launch/Join specific Class

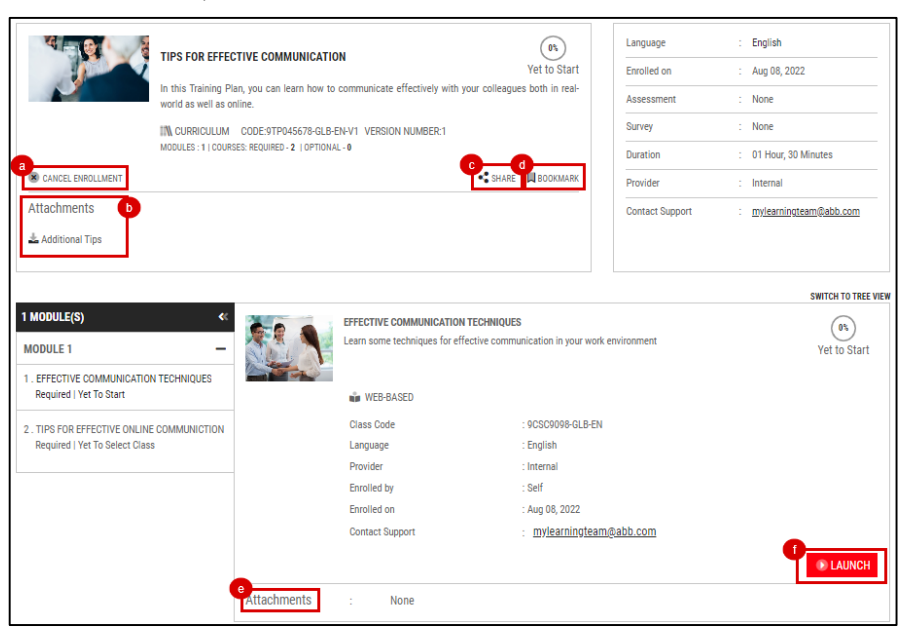

14. Depending on the Training Plan settings, there might be also extra actions available in this view:

- Take Survey
- Take Assessment / Pre-Test
- Enroll in Optional Classes
- Change Class under a Course
- View Completion Certificate (for Training Plans with Completed status only)
- Re-enroll to a Certification

<sup>48</sup> NOTE: In case of Training Plan with Optional Courses, there might be a Completion Rule applied by Administrator of training. It means that you need to complete particular number of Optional Courses in order to accomplish the whole Training Plan. But since they are Optional Courses, the choice is up to you.

MAY 29, 2025

MYLEARNING NAVIGATOR - LEARNER MAIN MANUAL

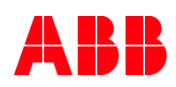

- 15. On the Curriculum / Certification Details Page, you can also switch between Tree and Module View to have a better overview on available Courses or training structure.
- Module view SWITCH TO TREE VIEW 1 MODULE(S) (05) Yet to Sta -----ODULE 1 EFFECTIVE COMMUNIC Considered | Yet To Start WEB-BASED Class Code TIPS FOR EFFECTIVE ONLINE COMMUNICTION Required | Yet To Select Class Language English Provider Internal Enrolled by Salf ug 08, 2022 Contact Supp mylearningteam@abb.com Attachments None

• Tree view

.

| ULE 1           |                                                                                      |              |
|-----------------|--------------------------------------------------------------------------------------|--------------|
| •               | FECTIVE COMMUNICATION TECHNIQUES                                                     |              |
| Learn :         | some techniques for effective communication in your work environment                 | HIDE CLA     |
|                 |                                                                                      |              |
| CODE            | 9CSC9098-GLB-EN   CONTACT SUPPORT : mylearningteam@abb.com   Required   Yet To Start |              |
|                 | EFFECTIVE COMMUNICATION TECHNIQUES                                                   |              |
|                 | Learn some techniques for effective communication in your work environment           | (IS)         |
|                 | ,                                                                                    | Yet to Sta   |
|                 |                                                                                      |              |
| 🗰 WEB-BASED     |                                                                                      |              |
| Class Code      | : 9CSC9098-GLB-EN                                                                    |              |
| Language        | : English                                                                            |              |
| Provider        | : Internal                                                                           |              |
| Enrolled by     | : Self                                                                               |              |
| Enrolled on     | : Aug 08, 2022                                                                       |              |
| Contact Support | : mylearningteam@abb.com                                                             |              |
|                 |                                                                                      |              |
|                 |                                                                                      | LAUN<br>LAUN |
|                 |                                                                                      |              |
| Attachmonte     | None                                                                                 |              |

<sup>49</sup> NOTE: It means that You can set your preferred Training Plan view in My Profile > Preferences.

#### 3.3. Bookmarks for reference

Bookmarks in MyLearning allow you to save specific Course, Training Plan or Content that you found useful to be easily available in the future, e.g. in case you want to finalize unfinished training or review specific subject.

#### Add a Course to Bookmark section

- 1. Navigate to My Learning panel on the Home Page and hover your cursor over desired Class.
- 2. Click on the **Bookmark** icon. A Class under a stand-alone Course will have the following icon: while the Course under a Training Plan is marked with one of the following icons:

MAY 29, 2025

MYLEARNING NAVIGATOR - LEARNER MAIN MANUAL

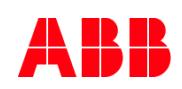

| MY LEARNING                                                                                                    | SEARCH                                                                                                | Q. FILTERS ⋣ 🗄 🛗             |        | Commented [AK25]: grid |
|----------------------------------------------------------------------------------------------------|----------------------------------------------------------------------------------------------------|------------------------------|--------|------------------------|
| Shows the classes you have enrolled for. Results for the search are shown if the keyword you pr<br>the enrollments/completions for the last 12 months period. To see the full list of enrollments. c                                                          | ovide matches with the class title, code, description, tag or categ<br>o to <b>'Learning History'</b> | jory. Results shown here are |        |                        |
| TO-COMPLETE (12) COMPLETED (6) ALL (24)                                                                                                    |                                                                                                    |                              |        |                        |
|                                                                                                    | HOW TO STAT LEARNING<br>EFFECTIVELY REMOTELY?                                                         | YOUR<br>RESS?                |        |                        |
|                                                                                                    |                                                                                                    |                              |        |                        |
|                                                                                                    |                                                                                                    |                              |        |                        |
|                                                                                                    |                                                                                                    | SHOW ALL                     |        |                        |
| 50 NOTE: You can also Bookmark a Web Base                                                                                                    | d/Video Class from the Content F                                                                      | Player.                      |        |                        |
| MYLEARNING NEW UI VIDEO                                                                                                    |                                                                                                    |                              |        |                        |
| (19)                                                                                                    | Ц                                                                                                    | -                            |        |                        |
|                                                                                                    |                                                                                                    |                              |        |                        |
|                                                                                                    |                                                                                                    |                              |        |                        |
| Add a Training Plan to Bookmark section                                                                                                    |                                                                                                    |                              |        |                        |
| 3. Enter My Dashboard > Curriculum/Certification s                                                                                                    | ection from the Home Page.                                                                            |                              |        |                        |
| 4. Locate the desired Curriculum or Certification Tra                                                                                                    | ining Plan in the relevant section.                                                                   |                              |        |                        |
| 5 Move your cursor over the Training Plan and click                                                                                                    | on <b>Bookmark</b> icon                                                                               |                              |        |                        |
|                                                                                                    |                                                                                                    |                              |        |                        |
| SENIOR LEADERSHIP LEADNING STRUCTURE      HERE KOU CON THE MOST RELEXANT PROGRAMS OR REPORTS THAT YOU CAN JON,      ATTRUES, WIGON PROCASTS THAT WHE MUST REST THAT YOU CAN JON,      ATTRUES, WIGON PROCASTS THAT WHE WANG REPERIENCE AND PLEASE GIVE US FE- |                                                                                                    |                              |        | Commented [AK26]: grid |
| <sup>51</sup> <b>NOTE: You</b> can also Bookmark a training fr                                                                                                    | om the Details Page of a specific                                                                     | training.                    |        |                        |
| MAY 29, 2025 MYLEARNING NAVIGA                                                                                                    | TOR – LEARNER MAIN MANUAL                                                                             | LE                           | EARNER |                        |

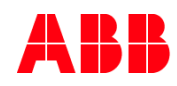

Commented [AK27]: grid

#### Add Content to Bookmark section

- 6. Navigate to My Learning section on the Home Page.
- 7. Find the desired Web Based/Video Class that you would like to bookmark the Content for. Click on its **title** and on the Course Details Page, click on Launch button or click on the Launch icon available directly in the Class tile.

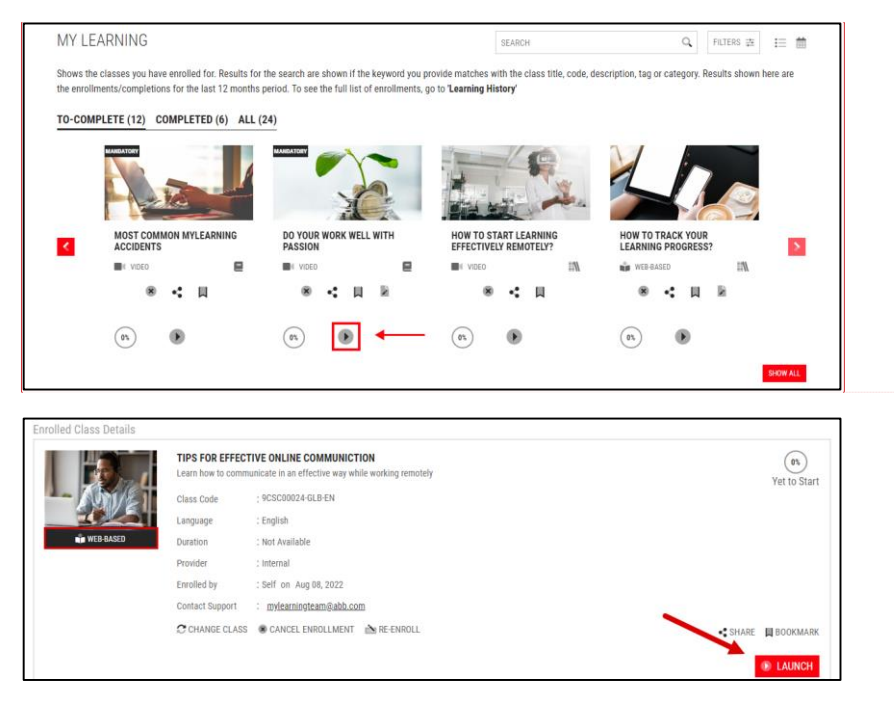

8. Content Player window will pop-up. Click on the **Bookmark** icon next to the title of specific Content in the queue bar at the top of this window to bookmark it.

| MARKETING 1 | TRAINING FOR BEGINNERS               | ※ 目 2 × |
|-------------|--------------------------------------|---------|
| 05          | MYLEARNING NEW UI VIDEO<br>Venior: 1 | _       |

#### Find your Bookmarked training/Content

9. After bookmarking specific Class, Training Plan or Content in the system, the **Bookmarks icon** in the Menu Bar will be highlighted with a **colorful dot** informing you about new item added.

| MY LEARNING   MY DASHBOARD   CATALOG   MY PROFILE |  | 4 | $\heartsuit$ |  | Ì |
|---------------------------------------------------|--|---|--------------|--|---|
|---------------------------------------------------|--|---|--------------|--|---|

MAY 29, 2025

MYLEARNING NAVIGATOR - LEARNER MAIN MANUAL

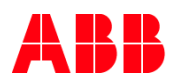

10. Click on the Bookmarks icon to view your 5 most recently bookmaked items.

11. You can access each item by clicking on the relevant title. If there are more than 5 bookmarks in total, Show All option will appear. Click on it to be redirected to the Bookmarks For Reference section in My Dashboard panel.

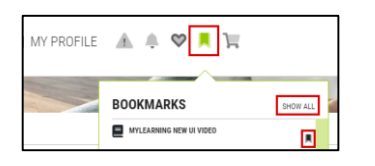

<sup>52</sup> NOTE: You can also remove an item from the list, by clicking on the Bookmark icon next to it.

12. To fully manage your bookmarked items, go to My Dashboard > Bookmarks for Reference section. There you will see your Bookmarks categorized in the following tabs: Course, Content, Certification and Curriculum.

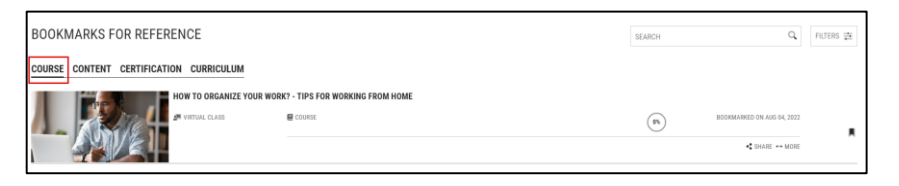

#### Course, Curriculum & Certification

- 13. In the Course, Curriculum and Certification tabs, you are able to:
  - A. Share (a) specific bookmarked Course with others. This option is currently unavailable.
  - B. Click on More button (b) to enter the Course Details Page.
  - C. Click on Remove Bookmark icon to remove specific position from the list (c).

| BOOKMARKS FOR REFERENCE                 | SEARCH | Q FILTERS =                |
|-----------------------------------------|--------|----------------------------|
| COURSE CONTENT CERTIFICATION CURRICULUM |        |                            |
|                                         | (75)   | BOCHMARKED ON AUS 54, 2022 |

14. Use the Search Bar or Filter displayed Classes by Delivery Type. Select relevant filter option and click Apply or remove the filters by clicking on Clear button.

| BOOKMARKS FOR REFERENCE                 |                                | SEARCH | ď                          | FILTERS 🚋 |
|-----------------------------------------|--------------------------------|--------|----------------------------|-----------|
| COURSE CONTENT CERTIFICATION CURRICULUM |                                |        |                            |           |
| HOW TO ORGANIZE YOUR WORK               | 2 - TIPS FOR WORKING FROM HOME | (95)   | BOOKMARKED ON AUG 04, 2022 |           |
|                                         |                                |        | SHARE → MORE               |           |

MAY 29, 2025

MYLEARNING NAVIGATOR - LEARNER MAIN MANUAL

| _ | - | - |     |   | _  |
|---|---|---|-----|---|----|
| - |   | - | 1.0 |   | 0  |
|   |   |   |     | ч | n. |
|   |   |   |     |   |    |
|   |   |   |     |   |    |

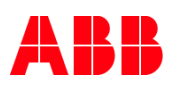

| SEARCH                                      | Q FILTERS 幸 |
|---------------------------------------------|-------------|
| DELIVERY TYPE<br>Classroom<br>Virtual Class |             |
| Video                                       | CLEAR APPLY |

<sup>53</sup> **NOTE:** Filter option isn't available for **Curriculum** and **Certification** tabs.

#### Content

- 15. In the Content tab, you are able to:
  - A. Launch the bookmarked Content by clicking on **the Play icon**
  - B. Click on Remove Bookmark icon to remove specific position from the list (c).

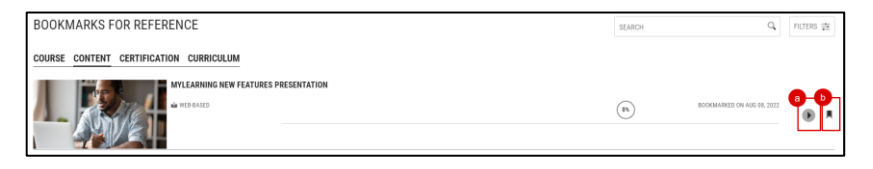

 Use the Search Bar or Filter displayed Content by Delivery Type. Select relevant filter option and click Apply or remove the filters by clicking on Clear button.

| BOOKMARKS FOR REFERENCE                 |             | SEARCH | Q FIUTERS 幸 |
|-----------------------------------------|-------------|--------|-------------|
| COURSE CONTENT CERTIFICATION CURRICULUM |             |        |             |
| MYLEARNING NEW FEATURES PRESENTATION    |             |        |             |
|                                         |             |        |             |
| SEARCH                                  |             |        |             |
|                                         |             |        |             |
| DELIVERY TYPE                           |             |        |             |
| Web-based                               |             |        |             |
| Video                                   |             |        |             |
|                                         | CLEAR APPLY |        |             |

MAY 29, 2025

|          | -  | - |   |    |    | л | - |    |
|----------|----|---|---|----|----|---|---|----|
| LEARINER | P. | E | М | (ľ | ۱Þ | А | E | ۰. |

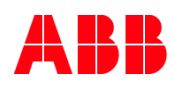

## 3.4. Learning Statistics

Learning Statistics section allows you to track your learning progress. Here, you can find Current Year and Overall statistics of your performance in the MyLearning system.

#### **Current Year**

In this tab, you can find your learning progress for the current year. It is divided on two main parts:

- My Learning Hours
- Enrolled and Completed Training

#### My Learning Hours

MyLearning allows you to set the target hours for the time spent on learning in the system. Once it is done, My Learning Hours graph will help you to track the progress versus your personal goal defined in **My Account > Preferences** tab.

 To set your target, click on My Account > Preferences button. You will be redirected to Preferences section in My Account (My Profile) panel.

| LEARNING STATISTICS                                                                      |     |   |    |     |     |     |     |   |     |    |     |     |     |
|------------------------------------------------------------------------------------------|-----|---|----|-----|-----|-----|-----|---|-----|----|-----|-----|-----|
| MY LEARNING HOURS                                                                        | 40  |   |    | •   |     |     |     |   |     |    |     |     |     |
| Track your learning progress versus your goal. Set your target in My Account>Preferences | 35  |   |    |     |     |     |     |   |     |    |     |     |     |
| Jan TO OCT 2020                                                                          | 30  |   |    |     |     |     |     |   |     |    |     |     |     |
| Target 40<br>Actual 0                                                                    | 25  |   |    |     |     |     |     |   |     |    |     |     |     |
| Balance 40                                                                               | 20  |   |    |     |     |     |     |   |     |    |     |     |     |
|                                                                                          | 15  |   |    |     |     |     |     |   |     |    |     |     |     |
|                                                                                          | 10  |   |    |     |     |     |     |   |     |    |     |     |     |
|                                                                                          | 5   |   |    |     |     |     |     |   |     |    |     |     |     |
|                                                                                          | 0 . | , | 10 | Mar | Apr | May | Jun | м | Aug | 50 | Oct | Nav | Dec |

2. Set your My Learning Target by typing in the number of hours in the marked field and click Save.

| DETAILS PREFERENCE | SAVED AD | DRESSES ORDERS |              |                  |   |                                  |   |
|--------------------|----------|----------------|--------------|------------------|---|----------------------------------|---|
| Timezone *         |          | Language *     |              | Currency *       |   | Country *                        |   |
| Europe/Zurich      | ~        | English        | $\checkmark$ | USD \$ US Dollar |   | Poland                           | ~ |
| State/Province     |          | City *         |              | Date Format      |   | My Learning Target (JAN - DEC) * | ٦ |
| Malopolskie        | ~        | Krakow         |              | MMM DD, YYYY     | ~ | 40 In Hours                      |   |

<sup>54</sup> **NOTE:** Hours set in My Learning Target will indicate the **monthly** time goal defined by you for time spent on learning in the system.

MAY 29, 2025

MYLEARNING NAVIGATOR – LEARNER MAIN MANUAL

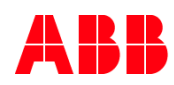

#### Enrolled and Completed Training

In this part you can find graphs with trainings that you have enrolled in and completed, filtered by:

 Assignment Type – this graph displays the enrolled and completed trainings based on Compliance or Mandatory type selected year-to-date. You can select type from the dropdown list. To see the number of trainings, you have to hover your cursor over the graph.

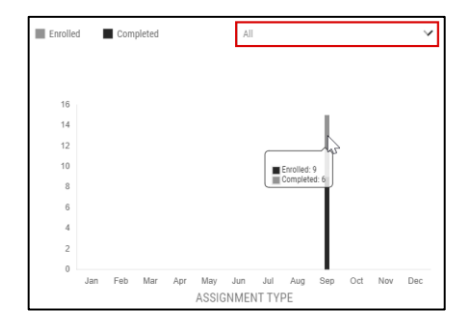

4. Training Type – this graph displays enrolled and completed trainings based on training type (Course, Certification or Curriculum). As for assignment type, you can choose training type from dropdown list. If you want to see the number of trainings, hover your cursor over the graph.

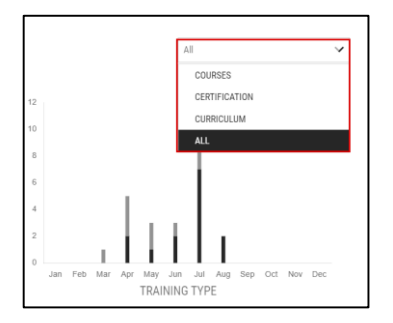

 Delivery Type – this graph displays enrolled and completed training based on delivery type (Classroom, Virtual Class, Web-based or Video/Audio). As for types above, you can choose training type from the dropdown list and hover over the graph to see number of trainings.

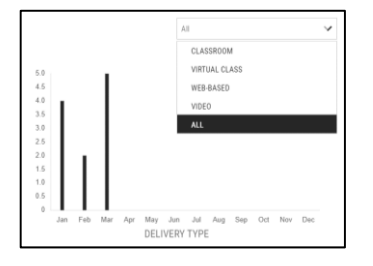

MAY 29, 2025

MYLEARNING NAVIGATOR - LEARNER MAIN MANUAL

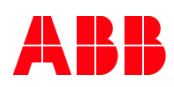

#### Overall

In this section you can find your all learning progress since your first day in MyLearning. This section contains of the following parts: My Learning Statistics, Action Center and My Certificates.

#### My Learning Statistics

- 6. This section displays your learning progress presented on pie charts, that is based on:
  - A. Assignment Type
  - B. Training Type
  - C. Delivery Type

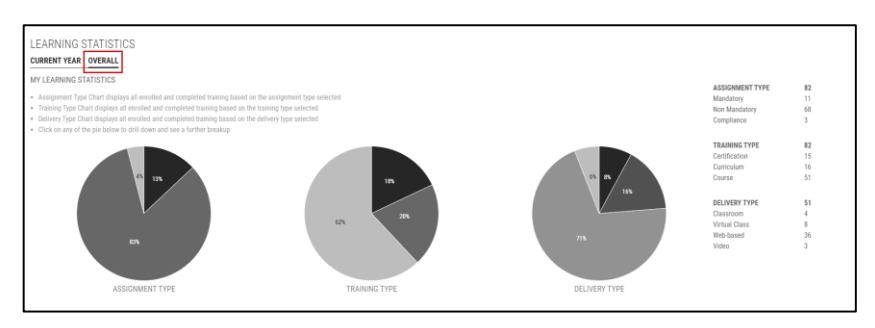

#### 7. Click on any pie chart and sub pie chart will display your Class enrollment status below.

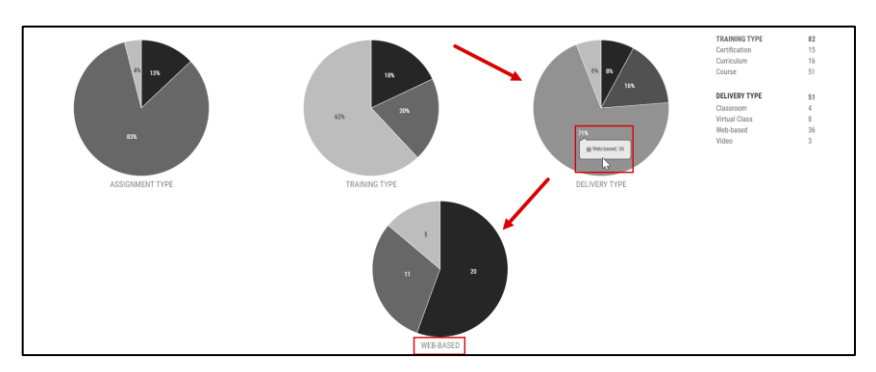

#### Action Center

- 8. This section displays:
  - A. Pie chart with Items in your Wishlist This feature is currently not available
  - B. Pie chart with Items Need Attention This feature is currently not available
  - C. Bar chart with comparison of Paid and Free training.

MYLEARNING NAVIGATOR - LEARNER MAIN MANUAL

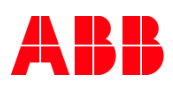

9. When you hover over the Items in your Wishlist chart, you will see your Class enrollment status. After clicking on the Items in your Wishlist button, you will be redirected to the Catalog > Wishlist tab.

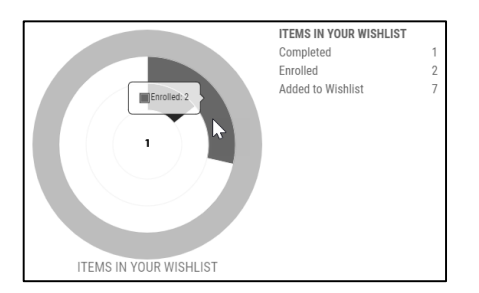

10. When you hover over the Items Need Attention chart, you will see types of alerts that need your attention. By clicking on the specific part of chart, you will be redirected to the section Items Need Attention in My Dashboard.

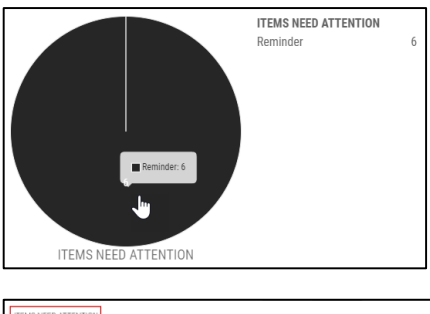

|   | ■ ETEL ATMINETE - ATMINETE BATA ANALYSIS TOOLS                              | -   |
|---|-----------------------------------------------------------------------------|-----|
| I |                                                                             |     |
|   | 9 SALES HEADNESS - BALIC INTRODUCTION                                       | -   |
| I | CIEATIVE THINKING IN PROVIDING SCORING                                      | 100 |
| I | List of Waitlisted/Payment Pending classes                                  |     |
| I | Unit of your spooning classes. Oliok more button for dBelliouxi Information |     |
| I | ENROLL (0) LAUNCH (0) REMINDER (0) TAKE ASSESSMENT (0) TAKE SURVEY (0)      |     |
| I | ITEMS NEED ATTENTION                                                        |     |

11. If you want to see the number of paid and free trainings that you have completed and enrolled in, just hover over the bar chart.

| Free Training |     |      |             |            | Complete<br>Enrolled: | ed: 6<br>9 | Ĺ  | τ <sup>γ</sup> |    |
|---------------|-----|------|-------------|------------|-----------------------|------------|----|----------------|----|
| Paid Training |     |      |             |            |                       |            |    |                |    |
|               | 0 2 | PAII | 4<br>D VS F | 6<br>REE T | 8<br>RAININ           | 10<br>G    | 12 | 14             | 16 |

MAY 29, 2025

MYLEARNING NAVIGATOR - LEARNER MAIN MANUAL

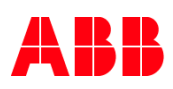

#### **My Certificates**

From here you can access your Certificates by clicking on My Certificates. Learn more in My Certificates section.

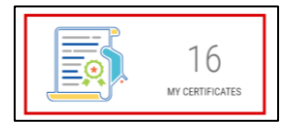

| MY CERTIFICATES                                                               | From MMM DD, YYYY          | ✓ To MMM DD, YYYY | ✓ APPLY                              |
|-------------------------------------------------------------------------------|----------------------------|-------------------|--------------------------------------|
| COURSE CURRICULUM / CERTIFICATI                                               | ON                         |                   |                                      |
| MYLEARNING INTRODUCTION<br>Completed On Jun 11, 2021   Score:                 |                            |                   | <ul> <li>VIEW CERTIFICATE</li> </ul> |
| SQL QUERIES AND SUBQUERIES (PART-1)<br>Completed On Jun 28, 2021   Score:     |                            |                   | <ul> <li>VIEW CERTIFICATE</li> </ul> |
| PRESENTER: PRESENTATION CREATION BASI<br>Completed On Jun 28, 2021   Score:   | CS                         |                   | <ul> <li>VIEW CERTIFICATE</li> </ul> |
| PRESENTER: PRESENTATION SKILLS<br>Completed On Jun 28, 2021   Score:          |                            |                   | <ul> <li>VIEW CERTIFICATE</li> </ul> |
| CN326 - INTRODUCE TO ORACLE 10 G, SQL A<br>Completed On Jul 12, 2021   Score: | ND DATABASE ADMINISTRATION |                   | <ul> <li>VIEW CERTIFICATE</li> </ul> |

## 3.5. Learning History

In this section, you can find the list of all your trainings that were in My Learning at some point and the most recent actions associated with them. Learning History consists of three sections: **Course, Certification and Curriculum.** 

| <sup>55</sup> <b>NOTE:</b> Under each tab, you can perform the sam | e actions. |                          |
|--------------------------------------------------------------------|------------|--------------------------|
|                                                                    | SEARCH     | ्रिमासः क्रे । इत्या 🗸 🛃 |

 All of the training will be displayed in a listed view. Next to the training you are able to find information such as: date of the status change (a) and Enrollment Status (c). You can also access the Details Page of the training by clicking on More (b).

| LEARNING HISTORY                 |        |                 |           |                  |       |
|----------------------------------|--------|-----------------|-----------|------------------|-------|
| COURSE CERTIFICATION CURRICULUM  | SEARCH | ୍               | FILTERS 幸 | SORT 🗸           | Ľ     |
| TOPS FOR EFFECTIVE COMMUNICATION |        | 3<br>AUG 08, 20 | 22        | C<br>YET TO<br>D | START |

MAY 29, 2025

MYLEARNING NAVIGATOR - LEARNER MAIN MANUAL

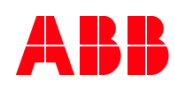

#### 2. From this view, you can:

- A. Search a training by providing at least three following characters in the Search Bar.
- B. Filter your results based on:
  - Assignment Type
  - Status
  - Delivery Type
  - Assigned By
  - Location
  - Price
  - Date

Choose the filter you are interested in and click on Apply button. You can also remove all the filters by clicking on Clear.

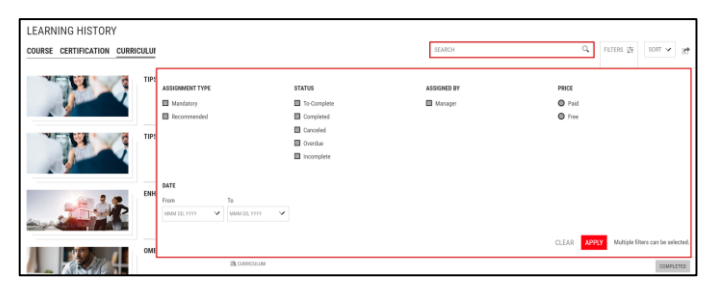

C. Sort your trainings.

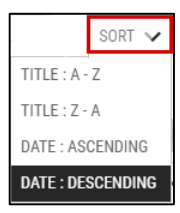

D. Download a list of your trainings to your computer in a PDF or CSV format.

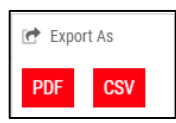

MAY 29, 2025

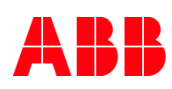

## 3.6. My Certificates

In this section, you will find all your **Certificates** gained in MyLearning.

1. You can apply the **date filter** to view Certificates from a specific date frame. Set the dates from the pop-up calendar or by simply typing the dates in the given fields. To enter the changes click **Apply**.

| MY CERTIFICATES From                    | MMI | M DD, | YYYY | (       |    | `  | ~  | To MMM DD, YYYY 🗸 APPLY |
|-----------------------------------------|-----|-------|------|---------|----|----|----|-------------------------|
| COURSE CURRICULUM / CERTIFICATION       | ×   |       | Aug  | gust 20 | 22 | _  | ж  |                         |
|                                         | Su  | Мо    | Tu   | We      | Th | Fr | Sa |                         |
|                                         | 31  | 1     | 2    | 3       | 4  | 5  | 6  |                         |
| MYLEARNING INTRODUCTION                 |     |       |      |         |    |    |    | VIEW CERTIFICATE        |
| Completed On Jun 11, 2021   Score:      | 7   | 8     | 9    | 10      | 11 | 12 | 13 |                         |
|                                         | 14  | 15    | 16   | 17      | 18 | 10 | 20 |                         |
| SQL QUERIES AND SUBQUERIES (PART-1)     | 14  | 15    | 10   | 17      | 10 | 15 | 20 | VIEW CERTIFICATE        |
| Completed On Jun 28, 2021   Score:      | 21  | 22    | 23   | 24      | 25 | 26 | 27 |                         |
|                                         |     | 0.0   | 0.0  | 0.1     | 1  | 0  | 0  |                         |
| PRESENTER: PRESENTATION CREATION BASICS | 28  | 29    | 30   | 31      |    | 2  | 3  | VIEW CERTIFICATE        |
| Completed On Jun 28, 2021   Score:      | 4   | 5     | 6    | 7       | 8  | 9  | 10 |                         |

## 2. To access the certificate click on the View Certificate.

| MY CERTIFICATES                                                           | From MMM DD, YYYY | ✓ To MMM DD, YYYY | ✓ APPLY                              |
|---------------------------------------------------------------------------|-------------------|-------------------|--------------------------------------|
| COURSE CURRICULUM / CERTIFICA                                             | TION              |                   |                                      |
| MYLEARNING INTRODUCTION<br>Completed On Jun 11, 2021   Score:             |                   |                   | VIEW CERTIFICATE                     |
| SQL QUERIES AND SUBQUERIES (PART-1)<br>Completed On Jun 28, 2021   Score: |                   |                   | VIEW CERTIFICATE                     |
| PRESENTER: PRESENTATION CREATION BA<br>Completed On Jun 28, 2021   Score: | SICS              |                   | <ul> <li>VIEW CERTIFICATE</li> </ul> |

**Commented [AK28]:** My certificates, my dashboard - kamil

MAY 29, 2025

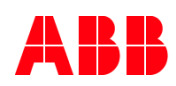

3. From the view below, you can **share your Certificate one LinkedIn** by clicking the icon (a) or save your Certificate in a PDF format by clicking **Convert to PDF** button (b).

|                                                          |     | D In Share On Linkedin CONVERT TO POF |
|----------------------------------------------------------|-----|---------------------------------------|
|                                                          | ABB |                                       |
| COMPLETION DATE: Jun 11, 2021<br>Mylearning Introduction |     |                                       |
| CERTIFICATE OF COMPLETION AWARDED TO                     |     |                                       |
| John Doe                                                 |     |                                       |

4. In order to return to the previous page, click on **x-mark** icon .

MAY 29, 2025

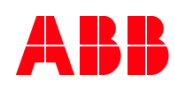

## 4. Universal Search

The Search Bar and Filters located in the Universal Search section enable you to find the training in all the following sections:

- My Learning (Classes you are enrolled in)
- My Dashboard (Curriculums/Certification you are enrolled in)
- Catalog (Classes/Courses/Curriculums/Certification you can register for)

## 4.1. Find a training using Universal Search

1. Go to Universal Search section located above the Catalog.

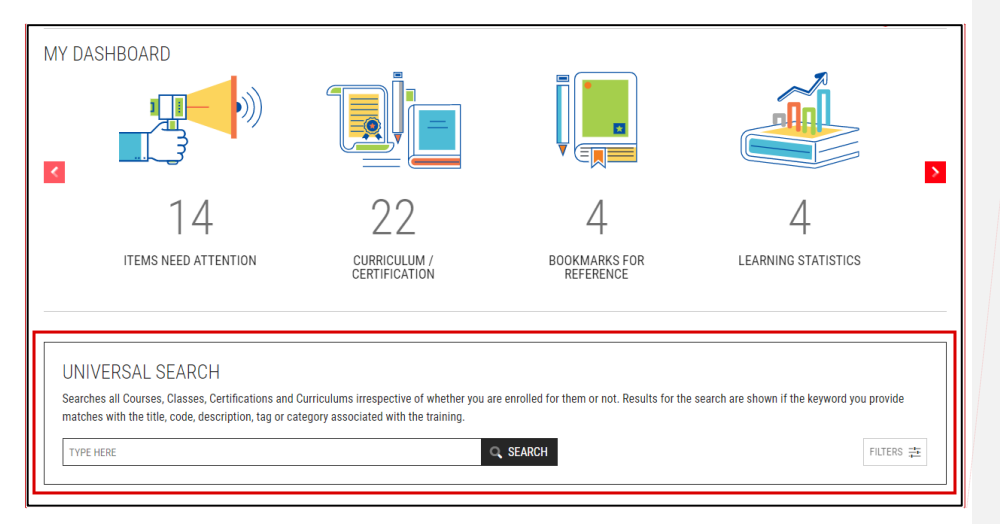

2. You can find the desired training using:

A. Search Bar – type in keywords from title, code, description and tag associated with the Class/Course/Training Plan and click the Search button.

| UNIVERSAL SE               | ARCH                                        |                                                                       |                                             |
|----------------------------|---------------------------------------------|-----------------------------------------------------------------------|---------------------------------------------|
| Searches all Courses, Cl   | asses, Certifications and Curriculums irre  | spective of whether you are enrolled for them or not. Results for the | search are shown if the keyword you provide |
| matches with the title, co | ode, description, tag or category associate | ed with the training.                                                 |                                             |
|                            |                                             | 0.054001                                                              | EUTERS                                      |

MAY 29, 2025

| - | - | - | - |     | _ | -  |
|---|---|---|---|-----|---|----|
|   | Ŀ |   | D | 1.0 | - | υ. |
| - |   |   |   |     | - | Γ. |
|   |   |   |   |     |   |    |
|   |   |   |   |     |   |    |

**Commented [AK29]:** My dashboard - kamil + rec.

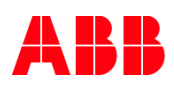

B. Filters – click on the Filters button and in the displayed window select the ones you want to add. To save your choices click Apply. To remove all selected Filters, click Clear.

| ASSIGNMENT TYPE TRAINING TYPE Cases<br>Compliance Compliance Course Course Cases<br>Compliance Constraints<br>Compliance Course Course Cases<br>Controlum<br>Controlum<br>Control |          | TYPE HERE               |                        | Q SEARCH                  |                                              | FILTERS 🚍                                                        |   |
|----------------------------------------------------------------------------------------------------|----------|-------------------------|------------------------|---------------------------|----------------------------------------------|------------------------------------------------------------------|---|
| <ul> <li>Mandatory</li> <li>Class</li> <li>Compliance</li> <li>Course</li> <li>Course</li> <li>Course</li> <li>Classroom</li> <li>Visbaadd</li> <li>Controluum</li> <li>Video</li> <li>Manager</li> <li>LOATION</li> <li>Coorport E Government Riels.</li> <li>Coorport E Government Riels.</li> <li>Coorport E G</li></ul>                                                                                                    | ſ        | ASSIGNMENT TYPE         | TRAINING TYPE          | DELIVERY TYPE             | ASSIGNED BY                                  | CATEGORY                                                         | } |
| Compliance         ○ Correr         ○ Correr         ○ Current of the commended         ○ Current of the commended         ○ Curr                                                                                                    |          | Mandatory               | Class                  | Virtual Class             | Manager                                      | TYPE CATEGORY O                                                  |   |
| □ Ouriculum         Wide         TYPE OTY         Q         Ouriculum         Ouriculum           □ Model         ■ TYPE OTY         Q         Ouriculum         Q         Ouriculum         Q         Q                                                                                                    | ۵        | Compliance              | Course                 | Classroom                 | LOCATION                                     | CORPORATE: Government Relat                                      |   |
| CANCULAGE     PRICE     RATING     COMPOSATE France       Image: Comparison of the state of the state of th                                                                                                    |          |                         | Curriculum             | Video                     | TYPE CITY Q                                  | CORPORATE: GBS                                                   |   |
| Image: Section of the section of the section of                                                                                                    | D1<br>50 |                         |                        |                           | Minden, Germany                              | CORPORATE: Finance CORPORATE: Digital ABB CORPORATE: Digital ABB |   |
| NAMAGE     PRICE     RATING     DATE (regression of the substant structure)     MAMAGE APPROVAL       1     ↑     •     Paid     *     *     *     *       1     ↑     •     •     •     •     •     •       1     ↑     •     •     •     •     •     •       0     •     •     •     •     •     •     •       0     •     •     •     •     •     •     •       0     •     •     •     •     •     •     •       0     •     •     •     •     •     •     •       0     •     •     •     •     •     •     •       0     •     •     •     •     •     •     •       0     •     •     •     •     •     •     •       0     •     •     •     •     •     •     •     •       0     •     •     •     •     •     •     •     •       0     •     •     •     •     •     •     •     •       0     •     •     •     • <td>E</td> <td></td> <td></td> <td></td> <td>Fort Smith, United States</td> <td></td> <td>:</td>                                                                                                    | E        |                         |                        |                           | Fort Smith, United States                    |                                                                  | : |
| • Paid                                                                                                    | 0        | LANGUAGE                | PRICE                  | RATING                    | DATE (Applicable only for scheduled courses) | MANAGER APPROVAL                                                 |   |
| Mn         ★ ★ ★ ★ ☆         Max         Max D2 YY         Not Required           Explicit         50         ★ ★ ☆ ☆         ★         ★         ★         ★         ★         ★         ★         ★         ★         ★         ★         ★         ★         ★         ★         ★         ★         ★         ★         ★         ★         ★         ★         ★         ★         ★         ★         ★         ★         ★         ★         ★         ★         ★         ★         ★         ★         ★         ★         ★         ★         ★         ★         ★         ★         ★         ★         ★         ★         ★         ★         ★         ★         ★         ★         ★         ★         ★         ★         ★         ★         ★         ★         ★         ★         ★         ★         ★         ★         ★         ★         ★         ★         ★         ★         ★         ★         ★         ★         ★         ★         ★         ★         ★         ★         ★         ★         ★         ★         ★         ★         ★         ★         ★         ★         ★<                                                                                                    |          |                         | Paid                   | □ * * * * *               | From To                                      | Required                                                         |   |
| S0         ★ ★ ☆ ☆ ☆           Farcula         Max           Parcula         Max           Deutsch         100           Free           POWDER         TAGS           COUNTRY           TYPE FORVIDER Q.           SEPARATE TAGS BY COMMAA           TYPE FORVIDER Q.           SEPARATE TAGS BY COMMA           TYPE FORVIDER Q.           SEPARATE TAGS BY COMMA           TYPE FORVIDER Q.           SEPARATE TAGS BY COMMA                                                                                                    | 1        | □ 由☆                    | Min                    | □ ★ ★ ★ ★ ☆ □ + + + + ↔ ☆ | MMM DD, YY 🗸 MMM DD, YY' 🗸                   | Not Required                                                     |   |
| Prançois         Max         ■ ★ ☆ ☆ ☆           D Custon         100         ●           ● Free         ●         ●           PROVIDER         TAGS         COUNTRY           Three FROVIDER         GESPARATE TAGS BY COMMAA         Three COUNTRY           ● Intend         ●         ●                                                                                                    |          | English                 | 50                     | □ ★ ★ ☆ ☆ ☆               |                                              |                                                                  |   |
| Deutsch         100           Free           PROVIDER         TAGS           TYPE PROVIDER         Q           Type PROVIDER         SEPARATE TAGS BY COMMAA           Type COUNTRY         Q           Immed         Australia           PROVIDER         Finand                                                                                                    |          | Français                | Max                    | ■★☆☆☆☆                    |                                              |                                                                  | Ľ |
| PROVIDER         TAGS         COUNTRY           1         TYPE PROVIDER         Q.         SEPARATE TAGS BY COMMAA         TYPE COUNTRY         Q.           2         THEREMAN         Australia         Australia         Benand           3         EPPS0-Univers Dalustion         Finand         Benand         Benand                                                                                                    |          | Deutsch                 | 100 🗢                  |                           |                                              |                                                                  |   |
| PROVIDER         TAGS         COUNTRY           TYPE PROVIDER         Q         SEPARATE TAGS BY COUNAA         Type COUNTRY         Q           In Internal         Image: Australia         Australia         Image: Australia           IP EPPC University Support         Image: Finand         Image: Australia         Image: Australia                                                                                                    |          |                         | O Free                 |                           |                                              |                                                                  |   |
| TYPE PROVIDER Q. SEPARATE TAGS BY COMMAA TYPE COUNTRY Q. Internal Internal FPPC_Underto Saluato FPPC_Underto Saluato FPPC_UNDE FPPC_FPPC FPPC_FPPC FPPC_FPP                                                                                                    |          | PROVIDER                | TAGS                   | COUNTRY                   |                                              |                                                                  |   |
| Internal Australia  PPPC/Umberto Sallustio  Finand                                                                                                    | 1        | TYPE PROVIDER Q         | SEPARATE TAGS BY COMMA | TYPE COUNTRY C            |                                              |                                                                  |   |
| EPPC: Umberto Sallustio                                                                                                    |          | Internal                |                        | Australia                 |                                              |                                                                  |   |
|                                                                                                    |          | EPPC: Umberto Sallustio |                        | Finland                   |                                              |                                                                  |   |

- Once you use one of the search methods, the results with applied filters or keywords used in the Search Bar will be displayed on a newly opened Universal Search Page. You can find your training in one of three sections:
  - A. Enrolled Classes (results from My Learning section)
  - B. Enrolled Certifications/Curriculums (results from Curriculum/Certification section in My Dashboard)
  - C. Catalog (Training you are not enrolled in)

| earches all Courses, Classe                                                                                           | s. Certifications and Curriculums irrespective of whether you are enrolled for them or not. Results for the search are                  | shown if the keyword you provide mat | tches      |
|----------------------------------------------------------------------------------------------------|----------------------------------------------------------------------------------------------------|--------------------------------------|------------|
| ith the title, code, description                                                                                      | on, tag or category associated with the training.                                                                                       |                                      |            |
| ABB MYLEARNING INTRODUCT                                                                                              | ION FOR INSTRUCTORS                                                                                                    | FIU                                  | TERS 🛱     |
| ABS MYLEARNING INTRODUCTION I                                                                                         | TOR INSTRUCTORS N CHEM AN                                                                                                    |                                      |            |
|                                                                                                    |                                                                                                    |                                      |            |
| NROLLED CLASSES (0) 🗸                                                                                                 |                                                                                                    |                                      |            |
| NROLLED CLASSES (0) 🛩<br>hows the Classes you have                                                                    | enrolled for                                                                                                    |                                      |            |
| NROLLED CLASSES (0)<br>hows the Classes you have<br>NROLLED CERTIFICATIONS                                            | ensilled for // CURRICULUMS (1)                                                                                                    |                                      |            |
| NROLLED CLASSES (0)<br>hows the Classes you have<br>NROLLED CERTIFICATIONS<br>hows the Certifications/Cur             | entriled for 7 CURRICULUMS (1) A                                                                                                    |                                      |            |
| NROLLED CLASSES (0)<br>hows the Classes you have<br>NROLLED CERTIFICATIONS<br>hows the Certifications/Cur<br>Interact | enrolled for<br>/ CURRICULUMS (1) /<br>inclums you have enrolled for<br>ABB MYLEARING INTRODUCTION FOR INSTRUCTORS                      |                                      |            |
| NROLLED CLASSES (0) ~<br>hows the Classes you have<br>NROLLED CERTIFICATIONS<br>hows the Certifications/Cur           | entrolled for<br>/ CURRICULUMS (1) //<br>includums you have enrolled for<br>ABB MYLEARNING INTRODUCTION FOR INSTRUCTORS<br>IN CURROLLIM |                                      | FNDrs ( FT |

MAY 29, 2025

MYLEARNING NAVIGATOR - LEARNER MAIN MANUAL

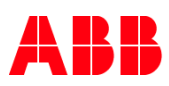

4. All applied filters will be located under the Search Bar. To remove one filter click the **cross icon** next to it. If you want to delete all filters at once click **Clear All**.

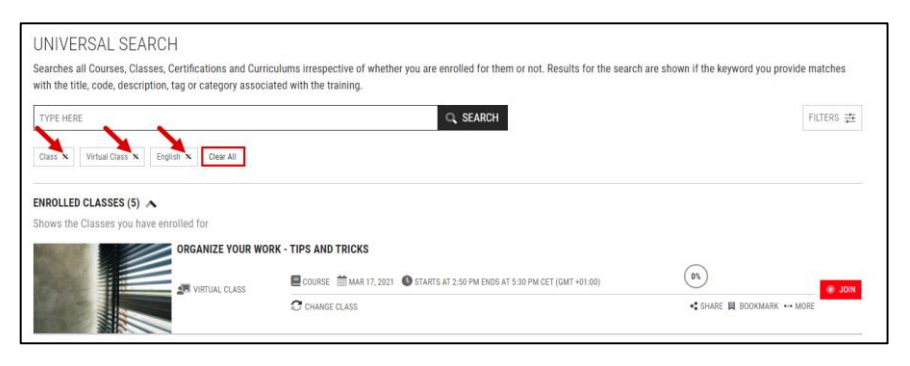

5. If you want to narrow your results you can apply additonal Filters or change the phrase in the Search Bar.

| NIVERSAL SEARCH<br>earches all Courses, Classes, Certifications and Curriculums irrespective of whether you are enrolled for them or not. Results for the search are shown if the keyword you provide matches<br>th the title, code, description, tag or category associated with the training. |
|----------------------------------------------------------------------------------------------------|
| ABB MYLEARNING INTRODUCTION FILTERS 2                                                                                                    |
| AB MILEANING INTRODUCTION X Crew All                                                                                                    |
| NROLLED CLASSES (3) 🔥                                                                                                    |
| nows the Classes you have enrolled for                                                                                                    |

- 6. From the Universal Search Page you are able to take the following actions:
  - Launch Content
  - Join Meeting
  - Take Survey
  - Take Assessment
  - Change Class
  - Cancel
  - Share
  - Bookmark

| ENROLLED CLASSES (118)                  |                                  |                          |
|-----------------------------------------|----------------------------------|--------------------------|
| Shows the Classes you have enrolled for |                                  |                          |
| HOW TO CREATE CLASS                     |                                  | (05)<br>@ LAUNCH         |
|                                         | CHARGE CLASS & CANCEL ERRULLMENT | • OTHRE BY BOURMARK MORE |

MAY 29, 2025

MYLEARNING NAVIGATOR – LEARNER MAIN MANUAL

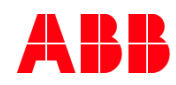

## 4.2. Enroll in a Class from the Universal Search Page

1. Go to Universal Search section located under My Dashboard.

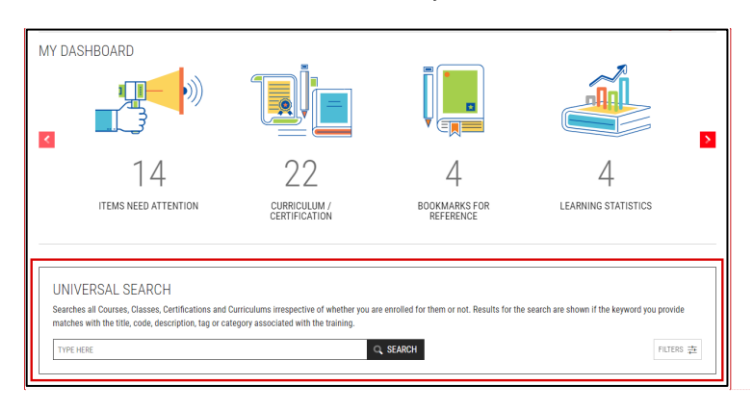

2. Find the Class you are interested using the **Search Bar** or **Filters**. In the Search Bar you can type in the title, code, part of the description or tag associated with the training.

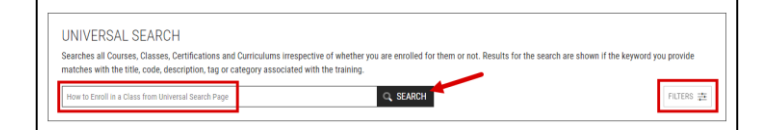

 If you are not already registered for the Class, it should appear in the Catalog section. Displayed Classes will always contain information about the delivery type (a) and language (b) of the Class.

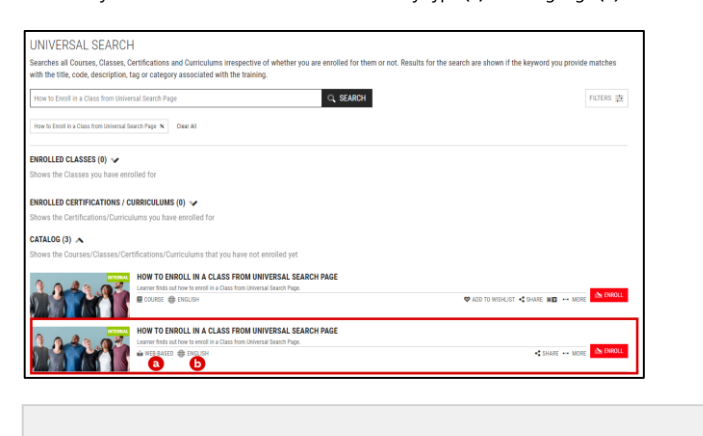

<sup>56</sup> **NOTE:** The title of the Course will appear in the title of the Class in which the language filter is selected.

MAY 29, 2025

MYLEARNING NAVIGATOR - LEARNER MAIN MANUAL

Commented [AK30]: My dashboard - kamil + rec

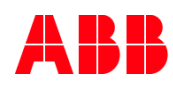

- 4. Click the appropriate button located next to the Class information.
  - a) In case of non-priced Classes click the Enroll button. Once you complete the action you will see an Enrollment Confirmation window and the Class will be moved to My Learning > To-Complete.

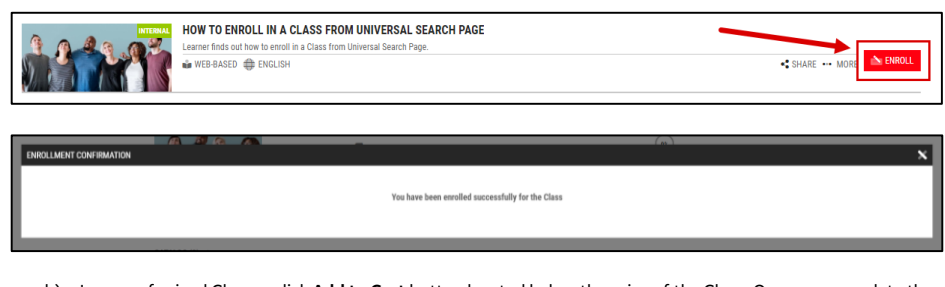

b) In case of priced Classes click Add to Cart button located below the price of the Class. Once you complete the action, the button will turn gray and the Class will be moved to the Shopping Cart.

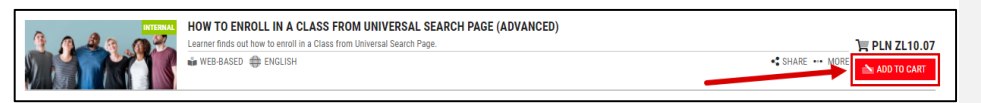

<sup>57</sup> **NOTE:** If you are already enrolled in one of the Classes under a Course, you will no longer be able to find the training using the title of the Course. Find out how to enroll to a Course if you have already completed a Class under it below.

# 4.3. Enroll from the Universal Search Page (if you are enrolled in one of the Classes under the Course)

- 1. If you are already enrolled in the Class or has completed one of the Classes under a Course in the past, the Class will not appear automatically when the user enters the Course Details Page.
- 2. In order to find the Class you want to enroll in:
  - A. Search by the **new Class** attributes, such as **code**, **title** or **tags**. You will find it in the **Catalog** section in Universal Search.

MYLEARNING NAVIGATOR - LEARNER MAIN MANUAL

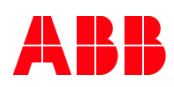

| 1000001                                                                                                    | Q SEARCH                                                                  |           | FILTERS 🗄     |
|----------------------------------------------------------------------------------------------------|---------------------------------------------------------------------------|-----------|---------------|
| VIDEODE N Clear All                                                                                                    |                                                                           |           |               |
| COLLED CLASSES (1)                                                                                                    |                                                                           |           |               |
| ws the Classes you have enrolled for                                                                                                    |                                                                           |           |               |
| MYLEARNING IN                                                                                                    | RODUCTION                                                                 |           |               |
|                                                                                                    | COURSE 11JUL 99, 2021 STARTS AT 7:00 AM (HDS AT 7:00 AM CEST (BMT +02:00) | 20        | JUL 09, 2021  |
| A state of the second second s | C CHANGE CLASS @ CANCEL DIROLLIMENT                                       | -\$ SHARE | BOOKMARK MCRE |
| ROLLED CERTIFICATIONS / CURRICULUMS (0)                                                                                                    |                                                                           |           |               |
| ws the Certifications/Curriculums you have en                                                                                                    | olled for                                                                 |           |               |
| (4) 00 (5)                                                                                                    |                                                                           |           |               |
|                                                                                                    |                                                                           |           | <b>`</b>      |

B. Find the already enrolled Class from the same Course in the Enrolled Classes section on the Universal Search page, or in My Learning on the home page.

| UNIVERSAL SEARCH<br>Searches all Courses, Classes, Certifications and<br>with the title, code, description, tag or category a | Curriculums irrespective of whether you are enrolled for them or not. Results for the search<br>ssociated with the training. | h are shown if the keyw | ord you provide matches |
|----------------------------------------------------------------------------------------------------|----------------------------------------------------------------------------------------------------|-------------------------|-------------------------|
| mylearning introduction                                                                                                    | SEARCH                                                                                                    |                         | FILTERS 🚞               |
| mylearning introduction x Clear All                                                                                           |                                                                                                    |                         |                         |
| ENROLLED CLASSES (18) A<br>Shows the Classes you have enrolled for                                                            |                                                                                                    |                         |                         |
| ABB MYLEARN                                                                                                    | NG INTRODUCTION - COURSES/CLASSES/TRAINING PLANS                                                                             |                         |                         |
| WER.RASED                                                                                                    | ♀ CERTIFICATION                                                                                                    | COMPLETED               | FEB 24, 2021            |
|                                                                                                    | COMPLETION CERTIFICATE SCORE 0                                                                                               | <⊈SHARE Щ BO            | OKMARK ••• MORE         |
| MYLEARNING I                                                                                                    | NTRODUCTION                                                                                                    |                         |                         |
| VIETUAL CLASS                                                                                                    | COURSE 🛗 NOV 24, 2021 🔘 STARTS AT 12:15 PM ENDS AT 7:15 PM CEST (GMT +02:00)                                                 | 0%                      | NOV 24, 2021            |
|                                                                                                    | 🗯 CHANGE CLASS 🛞 CANCEL BIROLLMENT                                                                                           | •SHARE                  | BOOKMARK MORE           |

3. Click More. When you click on More you see details of Class you've selected.

| MYLEARNING INTRODU | ICTION                                                                       |             |                                  |        |
|--------------------|------------------------------------------------------------------------------|-------------|----------------------------------|--------|
| VIRTUAL CLASS      | COURSE 🗰 NOV 24, 2021 🕚 STARTS AT 12:15 PM ENDS AT 7:15 PM CEST (GMT +02:00) | 0%          | UPCOMING SESSION<br>NOV 24, 2021 | IOIN 🛞 |
| -                  | C CHANGE CLASS 🛞 CANCEL ENROLLMENT                                           | 🔩 SHARE 📕 B | BOOKMARK ••• MORE                |        |

MAY 29, 2025

MYLEARNING NAVIGATOR - LEARNER MAIN MANUAL

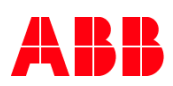

 In both cases, you will see the details of the already enrolled Class. Click Re-enroll to see the other available Classes.

|                                                                     | MYLEARNING INTRODUCTION<br>this course will help you familiarize yourself with the mylearning site and learn simple functions                                                                                                  | (n)           |
|---------------------------------------------------------------------|----------------------------------------------------------------------------------------------------|---------------|
| 1 Date                                                              | Class Code : 15Y000001-GLB-EN-V1                                                                                                    | Entone        |
|                                                                     | Language : English                                                                                                    |               |
| A VIRTUAL CLASS                                                     | Duration : 07 Hours                                                                                                    |               |
|                                                                     | Provider : Internal                                                                                                    |               |
|                                                                     | Enrolled by : Self on Jul 05, 2021                                                                                                    |               |
|                                                                     | Contact Support : Not Available                                                                                                    |               |
|                                                                     | C CHANGE CLASS CANCEL ENROLLMENT                                                                                                    | SHARE BOOKMAA |
|                                                                     |                                                                                                    |               |
| Attachments                                                         | : None                                                                                                    |               |
| Attachments                                                         | None     Trouge clocking on the RADIO BUTTON AND PROCEED TO ENROLL)     Trouge clocking on the RADIO BUTTON AND PROCEED TO ENROLL)                                                                                             | FIJTERS       |
| Attachments<br>List of Classes (1) (SELEC<br>English N 15700001+-01 |                                                                                                    | PUTERS        |
| Attachments List of Classes (1) (BELEC Englin N 15700051+4)         | None  CY YOUR CLASS BY CLICKING ON THE RADIO BUTTON AND PROCEED TO ENROLL) LIADVINGUISMEN     Our AR  MYLEARNING INTEOCOCTION  Mis course will key your familiarity proved fwith the mylearing site and learn simple functions | nutes<br>®    |

5. Select the Class by ticking the radio button next to it, then click Enroll.

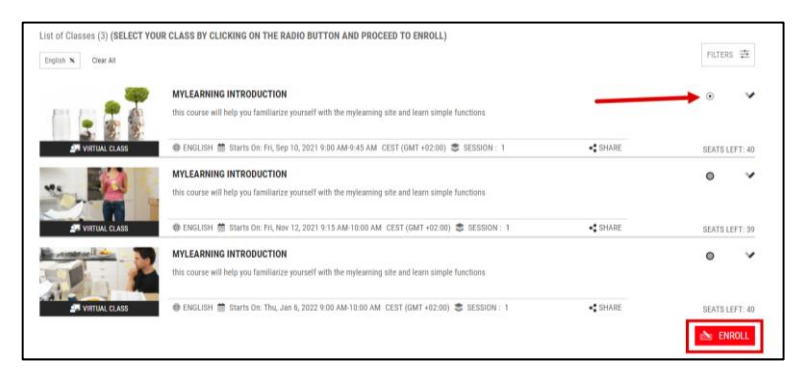

6. Once you complete the action you're newly registered Class will be displayed. You can find it later in MyLearning section or by searching for it with Universal Search.

| Enrolled Class Details |                                         |                                                                                                    |       |              |
|------------------------|-----------------------------------------|----------------------------------------------------------------------------------------------------|-------|--------------|
|                        | MYLEARNING INT<br>this course will help | MYLEARNING INTRODUCTION<br>this course will help you familiarize yourself with the myleaming site and learn simple functions |       |              |
| iii i 📮 🍒 🏶            | Class Code                              | : 0001w-GLB-EN-V1-20210810                                                                                                   |       | Yet to Start |
|                        | Language                                | : English                                                                                                    |       |              |
| VIRTUAL CLASS          | Duration                                | : 45 Minutes                                                                                                    |       |              |
|                        | Provider                                | : Internal                                                                                                    |       |              |
|                        | Enrolled by                             | : Self on Jul 20, 2021                                                                                                    |       |              |
|                        | Contact Support                         | : Not Available                                                                                                    |       |              |
|                        | CHANGE CLASS                            | S CANCEL ENROLLMENT 🚵 RE-ENROLL                                                                                              | SHARE | BOOKMARK     |

MAY 29, 2025

MYLEARNING NAVIGATOR - LEARNER MAIN MANUAL

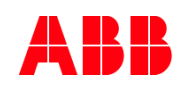

Commented [AK31]: rec

# 5. Catalog

This section you can find variety of trainings you can enroll in, priced as well as non-priced. You can reach this section by clicking on **Catalog** in the Menu Bar located on top of the page or by scrolling down.

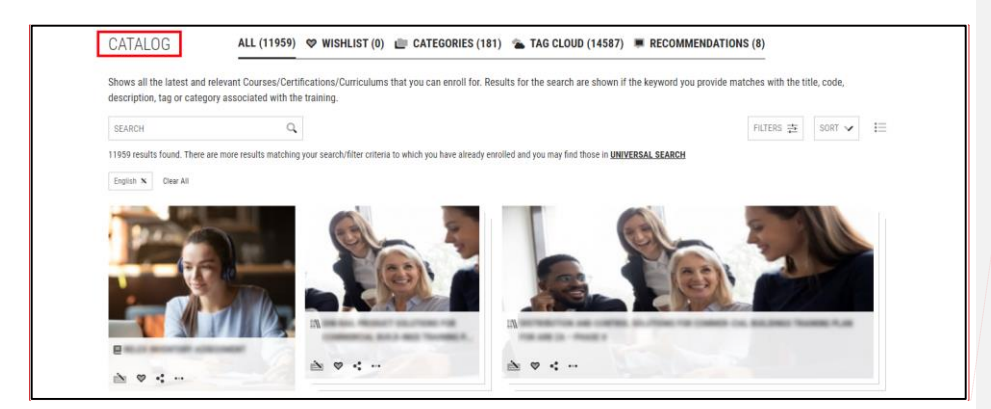

## 5.1. Catalog Overview

#### Sections

In the Catalog you will find the following sections:

1. All - contains all of the available Courses, Curriculums and Certifications you can enroll in or add to Cart.

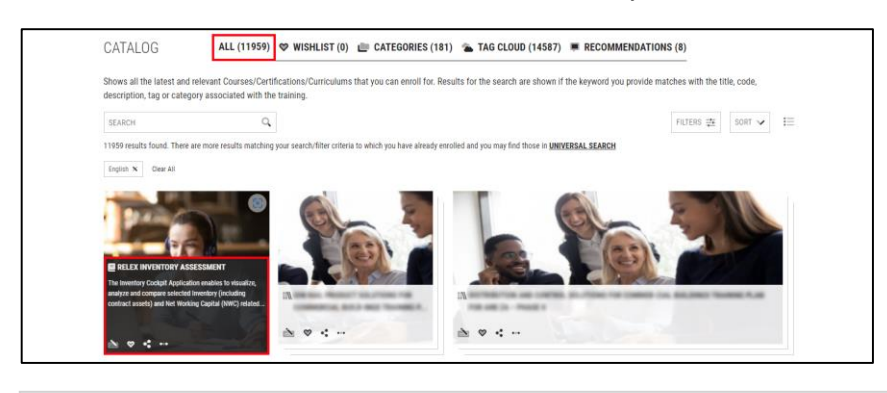

<sup>50</sup> **NOTE:** In the Catalog view on the Home Page, you will see only **Courses, Curriculums and Certification**. If you want to see the **Classes** that are associated with the training, go to the Detail's Page of the training.

MAY 29, 2025

MYLEARNING NAVIGATOR - LEARNER MAIN MANUAL

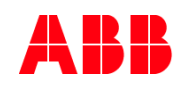

#### 2. Wishlist - contains all of the trainings that you have Wishlisted.

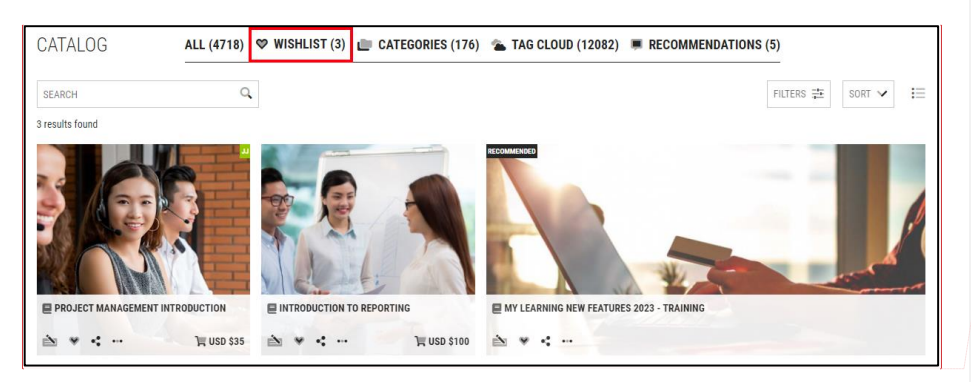

#### 3. Categories- based na common ABB data libraries such as product tree, organizational structure etc.

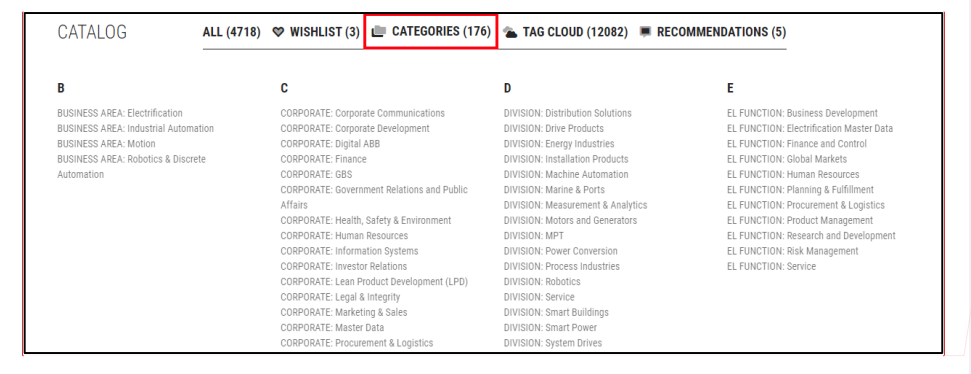

#### 4. Tag Cloud - displays a list of tags that have been assosiated to trainings in the Catalog.

CATALOG ALL (4718) © WISHLIST (3) C ATEGORIES (170) T AGE COUD (12082) E COMMENDATIONS (5)

Commented [AK34]: rec

Commented [AK32]: rec

Commented [AK33]: rec

MAY 29, 2025

MYLEARNING NAVIGATOR - LEARNER MAIN MANUAL

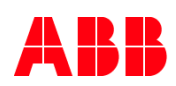

5. Recommendations - training marked as "Recommended" for selected Learner Group or Users in access settings are displayed in this tab in the Catalog.

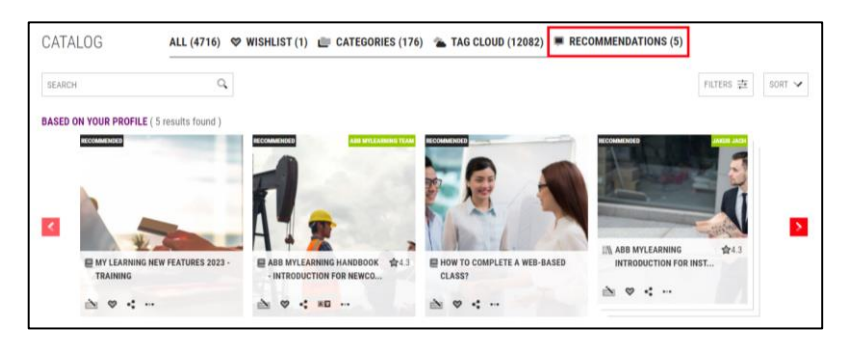

#### **Display options**

In the **Catalog** section, you can display the trainings in two possible ways: **grid and listed**. You can also **Sort** your results to change the order of the displayed trainings.

5. In order to change the view of trainings both in All and Wishlist sections, click on the particular icon located in the right upper corner of the Catalog.

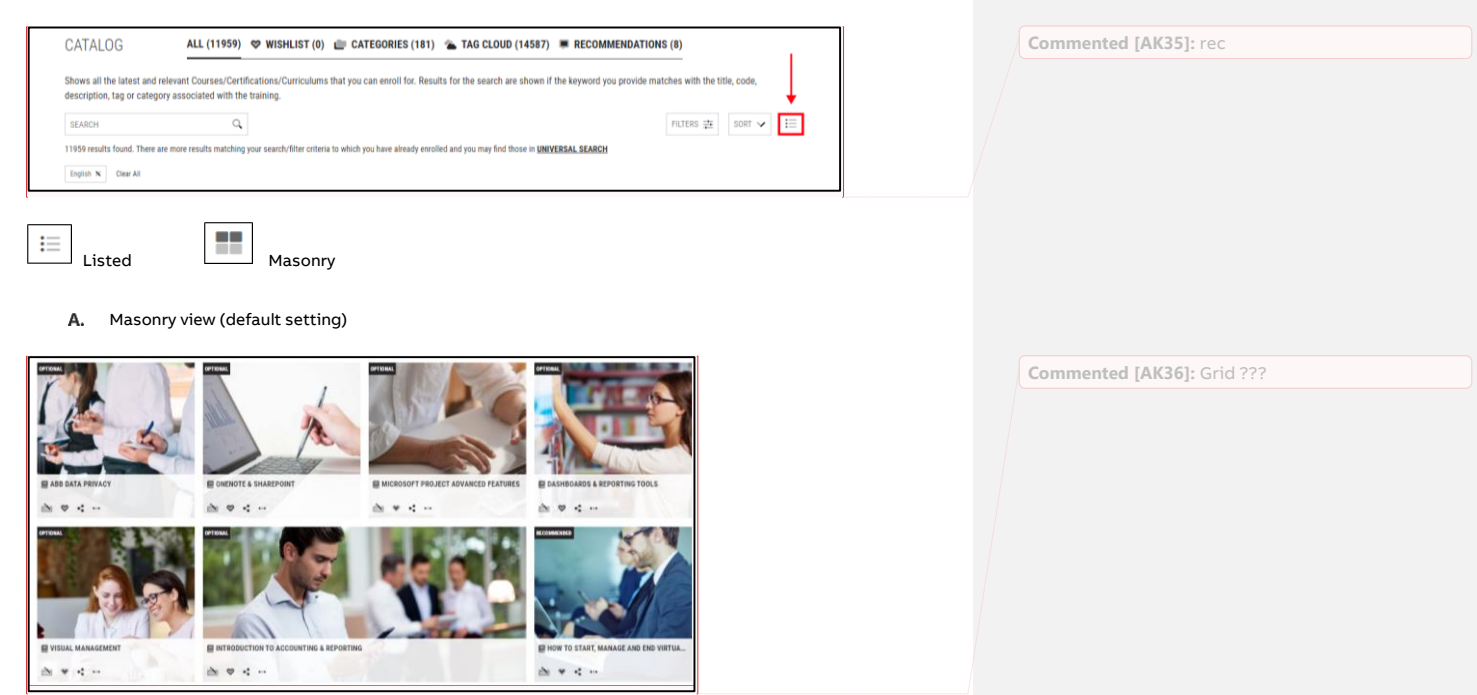

MAY 29, 2025

MYLEARNING NAVIGATOR - LEARNER MAIN MANUAL
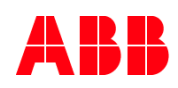

B. Listed view

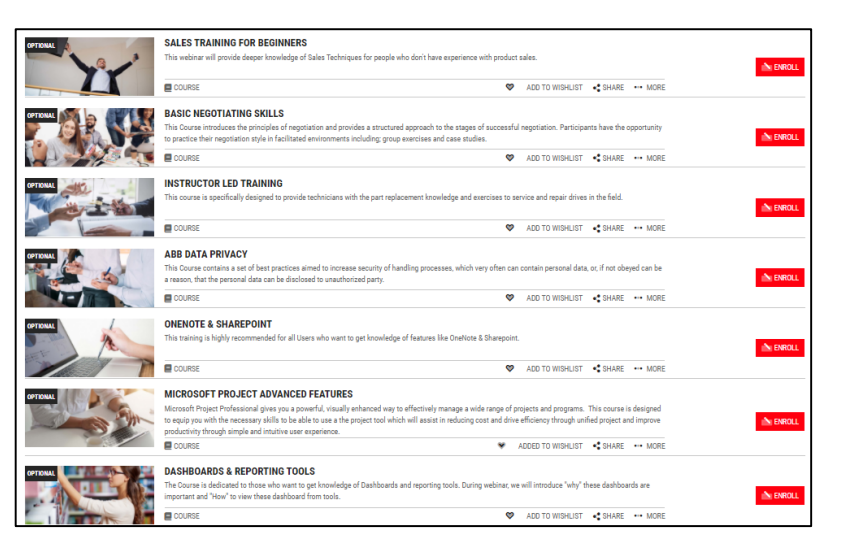

6. To sort the order of the available trainings both in All and Wishlist sections, click the Sort dropdown located in the upper right corner of the Catalog. Next, select the view you are interested in.

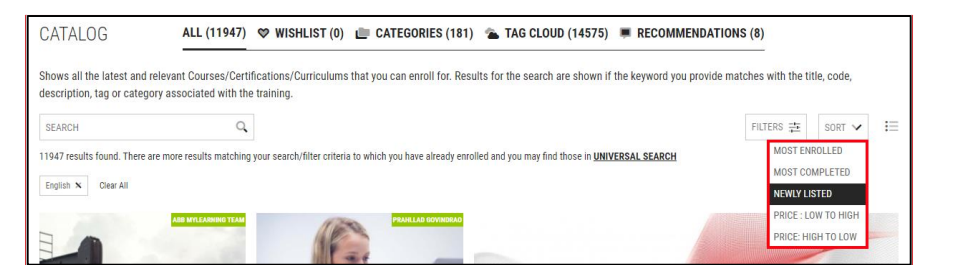

Commented [AK37]: rec

You can choose from:

- Most enrolled- you will be shown trainings with the highest number of enrolled Users first.
- Most Completed- you will be shown trainings that were completed by the highest number of Users first.
- Newly listed (default)- you will be shown trainings that were most recently added to the Catalog first.
- Price: Low to High- you will be shown only Priced trainings, with the lowest price first.
- Price: High to Low- you will be shown only Priced trainings, with the highest price first.

MAY 29, 2025

MYLEARNING NAVIGATOR - LEARNER MAIN MANUAL

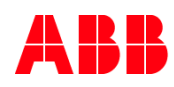

# 5.2. Types of training in MyLearning

## Delivery Types of training in My Learning

- 1. **Course** is the basic training unit in MyLearning consistent on the subject level. You are able to enroll in a Course by registering for a Class under it. There are four types of Classes:
- 2. Classroom Instructor-Led Training which is delivered in physical location.
- 3. Virtual Class Instructor-Led training which takes place virtually.
- 4. Web-based Content based training which is delivered in SCORM, AICC, Tin Can or Knowledge Objects formats.
- 5. Video Content based training which is delivered in MP4 format or attached links (Video/Audio).

| Classroom     | ů | Web-based |
|---------------|---|-----------|
| Virtual Class |   | Video     |

| in WeB-BaseD    | ORGANIZE YOUR WORK - TIPS AND TRICKS This is a Course for new employees about work organization. SUGMALANEN | SHARE    | ۰         | ~           |
|-----------------|----------------------------------------------------------------------------------------------------|----------|-----------|-------------|
| P VIRTUAL CLASS | ORGANIZE YOUR WORK - TIPS AND TRICKS This is a Course for new emplyees about work organization.             | \$ SHARE | SEATS LEF | ✔<br>FT: 14 |

6. Curriculum - it's a learning program constructed of minimum two Courses that are related to each other in their area of specialization. All required Courses need to be completed in order to fulfil the requirements of the Curriculum. They don't need to be renewed as they do not have an expiration date. Some Curriculums also must be completed in a specific time frame.

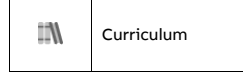

7. Certification - it's a learning program made of one or more Courses and that is taken for acquiring a specific skill or fulfil regulatory requirements for your job role. All required Courses must be completed in order to meet the requirements of the Certification. This type of training carries a validity date, after which it expires. In order, to renew the validity of your Certification, you need to recertify. Some Certification also must be completed in a specific time frame.

| Q Certification |
|-----------------|
|-----------------|

MAY 29, 2025

MYLEARNING NAVIGATOR - LEARNER MAIN MANUAL

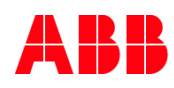

## Obligatory nature of training

- 8. Optional it is not obligatory to enroll in this training.
- 9. Mandatory it is obligatory to complete this training. You can be automatically enrolled in the training or register in the Catalog if there are multiple Classes available.
  - <sup>59</sup> NOTE: You will receive a notification in your email inbox that you have been registered for a Mandatory training. If you have any doubts about the enrollment, contact the Administrator given in the training's description.
  - <sup>60</sup> **NOTE:** You will find Mandatory training in My Learning > To Complete or in the Catalog.
- 10. Recommended it is not obligatory to enroll in this training. This training is highlighted as suitable for you, based on your profile's preferences.
- 11. Compliance it is obligatory to complete this Course within a given time frame. You can be automatically enrolled in the Course or register in the Catalog if there are multiple Classes available under it. There might be a certification date set. After this period of time has passed you need to re-enroll in the training to maintain it's validity.

The training's obligatory character will be displayed in the left corner of the training's icon.

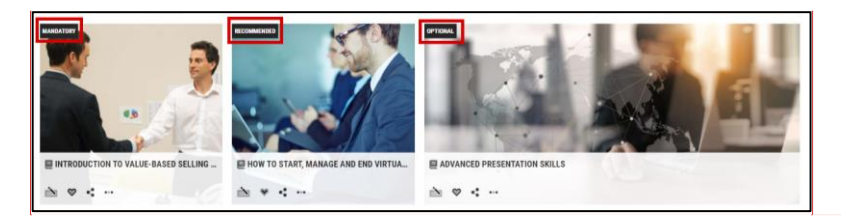

## **Multilingual Classes**

If the training contains Classes with multiple languages available, you will see the **multilingual** icon: I You also have the possibility to view the title and description of the training in your preferred language.

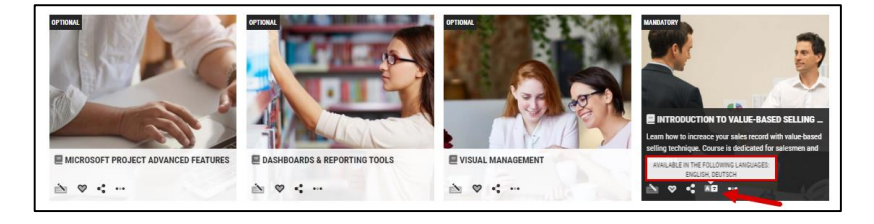

MAY 29, 2025

MYLEARNING NAVIGATOR - LEARNER MAIN MANUAL

Commented [AK38]: Grid ??

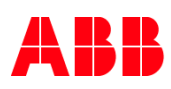

#### Provider

You can find the information about the Vendor of the training highlighted in the Catalog Home Page view and on the training Details Page.

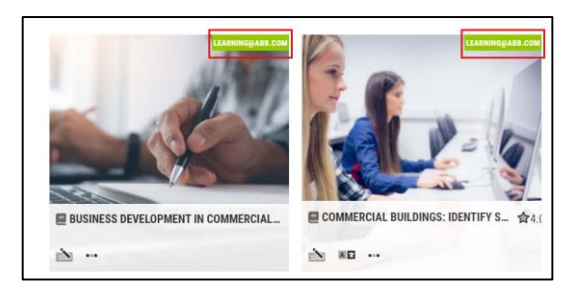

| Course Details |                                                      |   |                 |                                               |
|----------------|------------------------------------------------------|---|-----------------|-----------------------------------------------|
|                | ABB MYLEARNING INTRODUCTION                          |   | Duration        | : 02 Hours, 20 Minutes                        |
| 0.2.20         | An intoductory Course for new members of MyLearning. |   | Category        | : BUSINESS AREA: Industrial                   |
|                | COURSE Code: 9CSC9678687-GLB-EN-V1                   |   |                 | Automation, BUSINESS<br>AREA: Motion          |
|                | • 01105                                              | 1 | Tags            | : ADMINISTRATOR_JOBAID                        |
|                | • SHARE                                              |   | Provider        | : Internal                                    |
| Attachments :  | None                                                 |   | Contact Support | : <u>training.administrator@email.c</u><br>om |
|                |                                                      | · |                 |                                               |

- <sup>61</sup> NOTE: In case of any questions about the training, please contact the Training Administrator. The contact information can be found in the Provider field, Contact Support field or in the Description of the training.
- <sup>62</sup> NOTE: Course thumbnail view at the top right corner of the thumbnail image, the flag indicating the Provider name will not show up when "Internal" is selected or the training is "Optional" for certain Learner Group.

# 5.3. Search new training in Catalog

<sup>63</sup> NOTE: If you are having trouble finding a training, please try to search it in <u>Universal Search</u> section first, before reaching out to support.

MAY 29, 2025

MYLEARNING NAVIGATOR - LEARNER MAIN MANUAL

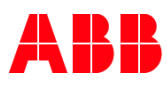

## Using filters on the Home Page

1. In order to find a desired training in All and Wishlist sections more quickly, use Filters icon on the upper right corner of the Catalog. To save your choices click Apply.

| SEARCH                                                                                                    | 0                                                                                                |                                                                   |                                                                                                    | FILTERS 🛱 SORT 🗸 🔚                                                                        |
|----------------------------------------------------------------------------------------------------|--------------------------------------------------------------------------------------------------|-------------------------------------------------------------------|----------------------------------------------------------------------------------------------------|-------------------------------------------------------------------------------------------|
| CATEGORY TYPE CATEGORY DIVISION: Smart Power DIVISION: Smart Buildings DIVISION: Service DIVISION: Robotics DIVISION: Robotics DIVISION: Provace Industriate | TRAINING TYPE       Course       Certification       Curriculum                                  | DELIVERY TYPE<br>Virtual Class<br>Classroom<br>Web-based<br>Video | LOCATION<br>TYPE CITY Q<br>Notting Hill, Australia<br>Helsinki, Finland<br>Ansterdam, Netherlands<br>Warminster, United States<br>Movember& antentia |                                                                                           |
| LANGUAGE Q<br>TYPE LANGUAGE Q<br>4 x x<br>6 english<br>6 Français<br>10 Deutsch<br>11 Haliano                                                                | RATING       ■ ★ ★ ★ ★ ★       ■ ★ ★ ★ ★ ☆       ■ ★ ★ ★ ☆ ☆       ■ ★ ★ ☆ ☆ ☆       ■ ★ ☆ ☆ ☆ ☆ | PRICE<br>Paid<br>Free<br>Free                                     | DATE (Applicable only for scheduled counse)<br>From To<br>MMMM DD, YYY V MMMM DD, YYY V<br>CLEAR                                                     | MANAGER APPROVAL<br>Required<br>Not Required<br>APPLY<br>Multiple filters can be selected |

You can refine your results by:

- Category based na common ABB data libraries such as product tree, organizational structure etc.
- Training Type determines the structure of the training. You can choose from: Course, Curriculum and Certification
- Delivery Type determines the learning form of the Class under the training. You can choose from: Classroom, Virtual Class, Web-based and Video.

<sup>64</sup> NOTE: Courses can contain Classes with multiple delivery types.

- Location determines the City the training is taking place (Only for Classroom). You can choose the location from
  the displayed suggestions or type the City's name in the search bar (In order for the search bar to display results,
  type at least 3 following characters).
- Language determines the language in which the training is delivered.
  - <sup>65</sup> NOTE: Language that is set in your preferences as the language of MyLearning will be automatically added.

MAY 29, 2025

MYLEARNING NAVIGATOR - LEARNER MAIN MANUAL

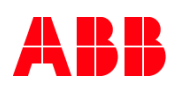

- Rating helps with selecting the best rated Courses, Curriculums and Certification by other Users (five stars is the highest rating).
- Price allows you to filter your results by prices range. Select Paid and then type in the desired range.

| PRICE                    |  |
|--------------------------|--|
| <ul> <li>Paid</li> </ul> |  |
| Min                      |  |
| €1 EUR                   |  |
| Max                      |  |
| €10000 EUR               |  |

- Date determines the date frames for the desired training. It might be typed in by you according to the template
  or chosen from the drop-down calendar window.
- Manager Approval determines if the training requires the acceptance of your Manager before enrolling in the training.
  - <sup>66</sup> NOTE: You can apply multiple filters when searching for the desired Course.

If you want to vanish your filters, uncheck them or click the Clear button on the bottom to remove all the filters.

| LANGUAGE          | RATING       | PRICE      | DATE (Applicable only for | or scheduled courses) | MANAGER APPROVAL                       |
|-------------------|--------------|------------|---------------------------|-----------------------|----------------------------------------|
| TYPE LANGUAGE Q   | <b>*</b> *** | Paid       | From                      | То                    | Required                               |
|                   |              | Min        | MMM DD, YYY 💙             | MMM DD, YYY 💙         | Not Required                           |
| 目 中文<br>國 English | □★★★☆☆       | €1 EUR     |                           |                       |                                        |
| Français          |              | Max        |                           |                       |                                        |
| Deutsch           |              | €10000 EUR |                           |                       |                                        |
| <b>—</b> • •      |              | • Free     |                           |                       |                                        |
|                   |              |            |                           | CLEAR                 | APPLY Multiple filters can be selected |

The filters you applied will be displayed above the trainings that were found. You are also able to remove the applied filters by clicking on the **cross** icon next to the name of the filter. You can also remove them all at once by clicking **Clear All**.

| CATALOG                                           | ALL (6961) 🗇 WISHLIST (0)                                                           | E CATEGORIES (181)                   | TAG CLOUD (14604)                     | RECOMMENDATIONS (8)              |                          |   |
|---------------------------------------------------|-------------------------------------------------------------------------------------|--------------------------------------|---------------------------------------|----------------------------------|--------------------------|---|
| Shows all the latest and description, tag or cate | d relevant Courses/Certifications/Curriculum<br>goory associated with the training. | s that you can enroll for. Results   | for the search are shown i            | f the keyword you provide matche | es with the title, code, |   |
| SEARCH                                            | 9                                                                                   |                                      |                                       | F                                | ilters 幸 Sort ソ          | ≔ |
| 6961 results found. There                         | are more results matching your search/filter criteria                               | to which you have already enrolled a | and you may find those in <u>UNIV</u> | ERSAL SEARCH                     |                          |   |

MAY 29, 2025

MYLEARNING NAVIGATOR - LEARNER MAIN MANUAL

LEARNER

Commented [AK39]: rec

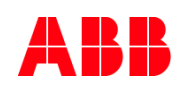

## **Using Search Bar**

In order to find a particular Course or Training Plan in the Catalog more precisely, use the Search Bar functionality. Follow the steps below to get the best possible results when using the searching bar.

2. In order to find a desired training in All and Wishlist sections in a precise way, use the Search Bar functionality above the trainings in the Catalog. Type in at least 3 following characters of what you are searching for.

You can search your training results by typing:

- Title of the training
- Code of the training
- Words used in the training's description
- Tags attached to the training
- Categories
- <sup>67</sup> NOTE: Please be aware that you can only find Courses, Certification or Curriculum but not Classes that are associated with them. In order to search a particular Class by its title, code, tag or word from description please use the Universal Search.
- <sup>68</sup> NOTE: For Courses that are offered in multiple languages, please be aware that the title might differ depending on the title of the Course/Training Plan in a particular language.

| CATALOG                                                            | ALL (13851)                         | 🏾 WISHLIST (0)                        | CATEGORIES (181)                | 🛳 TAG CLOUD (14423)            | RECOMMENDATIONS (             | (8)                      |   |
|--------------------------------------------------------------------|-------------------------------------|---------------------------------------|---------------------------------|--------------------------------|-------------------------------|--------------------------|---|
| Shows all the latest and releva<br>description, tag or category as | nt Courses/Cert<br>sociated with th | ifications/Curriculums<br>e training. | s that you can enroll for. Resu | ts for the search are shown if | the keyword you provide match | es with the title, code, |   |
| SEARCH                                                             | ্                                   |                                       |                                 |                                | E                             | FILTERS 幸 SORT 🗸         | ⊨ |
| 13851 results found                                                |                                     |                                       |                                 |                                |                               |                          |   |

 The system should display suggested results in the drop-down list. Choose one of them or continue typing in order to narrow down the results' amount.

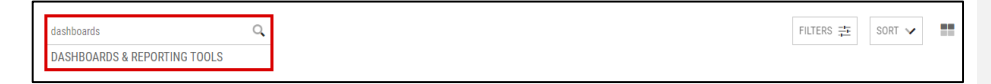

4. If you want to view the full list of results, simply click the magnifier icon.

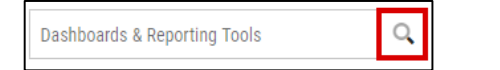

MAY 29, 2025

MYLEARNING NAVIGATOR - LEARNER MAIN MANUAL

|    |    | B. 1 | - | -  |
|----|----|------|---|----|
|    | Δ. |      |   | ~  |
| -1 | _  | 1 7  |   | 1. |
|    |    |      |   |    |

Commented [AK40]: rec

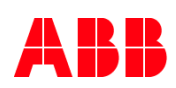

5. From the results list view you are able to peek at the details of what you were looking for.

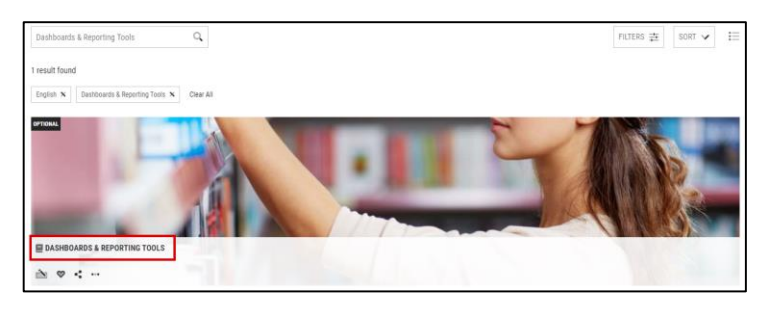

## Tag Cloud

In this section you will find a visual display of all tags attached to the trainings that are most frequently used. Tags that are used most commonly searched for will be the biggest. You can use the Tag Cloud to filter your results.

## 6. Click on a tag you are interested in. You can use CTRL+F to find your tag faster.

| CATALOG                            | ALL (4718) 🗢 WISHLIST (3) 💼 CATEGORIES (176) 🎓 TAG CLOUD (12082) 🖷 RECOMMENDATIONS (5)                                                                                                    | - |
|------------------------------------|----------------------------------------------------------------------------------------------------|---|
| Tag Book (UAT March 202            | El just wen 2021 just wen 2021 (UAT Match 2022) (UAT Match 2022) seus oper security services enc.yz wis enc.yz wis ency wen pie en pie en security en y fair fair fair encourse encourse                                                                                                    |   |
| Customer and Country Risk Review I | agermal Rick Review Process surveying Basiness communication HB business communication HB business communication HDU OverduaTest Human Rights Rick overs Training Program eRiseroy MK ups power Digitalization Training plat Admin Training ABADD Roles and Responsibilities                                                                                                    |   |
| ABAOUS Data ermant AB              | ADD8 Data most Schola ankry Ogstal Marketing Social media Opponsion Segmer Human Resources data soci dipitization OTRIG8222 ins UNETestilandatory RVPP Instrag22 Unguelleguerce/OTheresten (Tag) wg1 tag1 ins DC, mg2 schaland-professor                                                                                                    |   |
| 04,myExotetionSynch                | nnet 50, nyfeinteonlegetol 01, nyfeinteonlegetol 20, nyfeinteonlenolf 00, nyfeinteonlenolf 20, nyfeinteonlenolf 20, nyfeinteonlenolf 20, nyfeinteonlenolf 20, nyfeinteonlenolf 20, nyfeinteonlenolf 20, nyfeinteonlenol                                                                                                    |   |
| OM_mpExcitationUnitra/60           | 20 managements - representation-magnetic operation-dimensionance - representation-magnetic Add 2016 Learning soft Add/s VID N cost COTA ATIC _ PE AND _ SPCP maring_mag LSS ARIC _ MR CO Administrations _ placed VIDU LNS reports 105 Measurement And states 21120a                                                                                                    |   |
| administrator_jobaid ADMIN         | STRATOR_JOBAID UNSUATUC-06 LARDAT LARDAT LARDAT EST LINSUAT LANSUAT LASS UAT TEST LINSUAT WISH and recharged related ABB fire@finane.ov/ras.CH-Excelloumisudewe.chie.cx Names Destre Nodel 1 - 02 000+support                                                                                                    |   |
| SCDI-support takes topoor          | . How doll Bernsbowmschaft, Ellessieweg, Erfsgesechung, GV/ Winschaftzeich, Investition, Finanzeurg, UD112 UD701 Molded Case Diron Beelan UD703 EUD701 EUD701 EUD701 Foran PV Teoring SAS T&L, AU Wool Berevalde Energy Motors and Generative                                                                                                    |   |
| MachSize SCO-weben training Ma     | Antorny Relay Release Epirot Currin and Varan av 500 Measurement and Analytics PD PD POWert Quality GF-Finance Quality Framework optima advanced optima 800 var No MOSE Zank UPS ELSP-MSS-Safety ELSP ANS-Safety ELSP ANS-Safe |   |
| SCOLPCO_L1 EL EL S                 | -PHENLPSLIP Networ Products Networ Center Collaboration Collaboration Exhibition Schlaboration Skills Prever Centerions Poland SCDI-Webers-Training Nodel 2 - ES CBW, TAG TEST45N, CEW, TAG TEST45N, INTERDETEST hybriditest                                                                                                    |   |
| Small Robot Family Ener            | an francisma brenth Amazona 2020 # Pranse, Operational, Scienterson Treasury, Finance Tax, Finance Digitalization, Finance List instead MX250 Controller trunning Piac English Unsud Suras UPS Sales Training UPS Sales UPS UPs                                                                                                    |   |

7. You will be redirected to the All section in the Catalog with the Tag filter applied. To remove the filter you can click the cross icon next to it or click **Clear All** to remove all the tags.

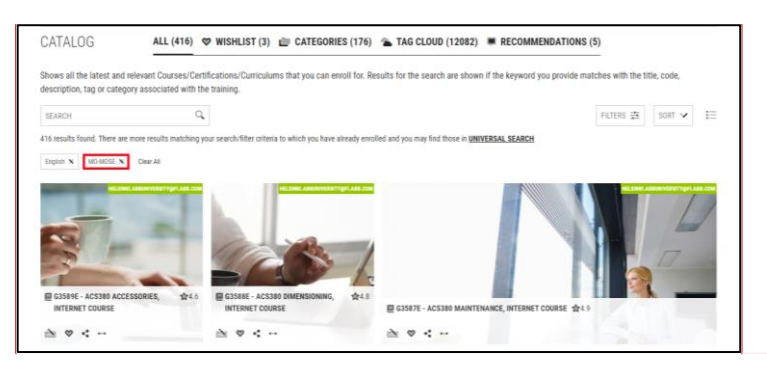

<sup>69</sup> NOTE: If you want to add another tag as a filter, return to the Tag Cloud and click on another tag. You can also type in the name of the tag in the Search Bar.

MAY 29, 2025

MYLEARNING NAVIGATOR - LEARNER MAIN MANUAL

LEARNER

Commented [AK41]: rec

Commented [AK42]: rec

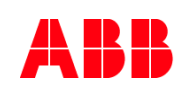

## Categories

In this section you will find all Categories listed in alphabetical order. You can use this list to filter your results.

## Click on the Category name you are interested in.

|                                                                                                    |                                                                                                    |                                                                                                    | MIMENDATIONS (5)                                                                                                    |
|----------------------------------------------------------------------------------------------------|----------------------------------------------------------------------------------------------------|----------------------------------------------------------------------------------------------------|----------------------------------------------------------------------------------------------------|
| В                                                                                                    | с                                                                                                    | D                                                                                                    | E                                                                                                    |
| UURNESS AAR- Nechton<br>Market Johnson<br>UURNESS AAR- Mohion<br>UURNESS AAR- Mohion<br>UURNESS AAR- Robotics & Disorte<br>Johnson | CORPORATE: Corporate Communications<br>CORPORATE: Corporate Development<br>CORPORATE: Digital ABB<br>CORPORATE: Brance<br>CORPORATE: Beach, Staffy & Chronoment<br>CORPORATE: Beach, Staffy & Chronoment<br>CORPORATE: Health, Staffy & Chronoment<br>CORPORATE: Health, Staffy & Chronoment<br>CORPORATE: Health, Staffy & Chronoment<br>CORPORATE: Investor Relations<br>CORPORATE: Investor Relations<br>CORPORATE: Explain Relations<br>CORPORATE: Explain Relations<br>CORPORATE: Explain Relations<br>CORPORATE: Explain Staffy<br>CORPORATE: Explain Staffy<br>CORPORATE: Explain Staffy<br>CORPORATE: Explain Staffy<br>CORPORATE: Explain Staffy<br>CORPORATE: Explain Staffy<br>CORPORATE: Explain Staffy<br>CORPORATE: Related: Explained<br>CORPORATE: Related: Explained<br>CORPORATE: Related: Explained<br>CORPORATE: Related: Explained<br>CORPORATE: Related: Explained<br>CORPORATE: Related: Explained<br>CORPORATE: Related: Explained<br>CORPORATE: Related: Explained<br>CORPORATE: Related: Explained<br>CORPORATE: Related: Explained<br>CORPORATE: Related: Explained<br>CORPORATE: Related: Explained<br>CORPORATE: Related: Explained: Corporate: Related: Explained<br>CORPORATE: Related: Explained: Corporated: Related: Explained<br>CORPORATE: Related: Explained: Corporated: Related: Explained: CORPORATE: Related: Explained: CORPORATE: Related: Related: R | DIVISION: Distribution Solutions<br>DIVISION: Diver Podacts<br>DIVISION: Energy Industries<br>DIVISION: Hashination Products<br>DIVISION: Matchine Automation<br>DIVISION: Machine Automation<br>DIVISION: March & Ports<br>DIVISION: More and Generators<br>DIVISION: Power Conversion<br>DIVISION: Power Conversion<br>DIVISION: Power Conversion<br>DIVISION: Power Conversion<br>DIVISION: Service<br>DIVISION: Service<br>DIVISION: Service<br>DIVISION: Simart Pulatings<br>DIVISION: Simart Power<br>DIVISION: Traction<br>DIVISION: Traction | EL FUNCTION: Burlens Development<br>EL FUNCTION: Finance and Control<br>EL FUNCTION: Finance and Control<br>EL FUNCTION: Human Resources<br>EL FUNCTION: Human Resources<br>EL FUNCTION: Pleaning & Fulfilment<br>EL FUNCTION: Pleaning & Fulfilment<br>EL FUNCTION: Pleaning and Evelopment<br>EL FUNCTION: Research and Development<br>EL FUNCTION: Rest Anagement<br>EL FUNCTION: Rest Management<br>EL FUNCTION: Service |

8. You will be redirected to the All section in the Catalog with the Category filter applied. To remove the filter you can click the cross icon next to it or click Clear All to remove all the categories.

<sup>70</sup> NOTE: If you want to add another category as a filter, return to the Categories section and click on another category.

# Recommendations

In this section you will find trainings marked as "Recommended" for Learner Groups you belong to or directly for you as a Users defined in access settings by Administrator. You are not obligated to complete them.

|         | 0                                                                                                    |                                 |                             |                         |      |
|---------|----------------------------------------------------------------------------------------------------|---------------------------------|-----------------------------|-------------------------|------|
| SEARCH  | Q.                                                                                                    |                                 |                             | FILTERS 🔁               | SORT |
| ASED ON | I YOUR PROFILE ( 5 results found )                                                                                                    |                                 |                             |                         |      |
| 1       | RECOMMENDED                                                                                                    | RECOMMENDED ABB MYLEARNING TEAM | RECOMMENDED                 | RECOMMENDED JACH        |      |
|         |                                                                                                    |                                 |                             |                         |      |
|         |                                                                                                    |                                 |                             |                         |      |
|         |                                                                                                    |                                 |                             |                         |      |
| <       |                                                                                                    |                                 |                             | (mission)               |      |
|         | The second second secon |                                 | NUMBER 20 AN                | 11 ABB MYLEARNING \$4.3 |      |
|         | MY LEARNING NEW FEATURES 2023 -                                                                                                    | ABB MYLEARNING HANDBOOK \$4.3   | HOW TO COMPLETE A WEB-BASED | INTRODUCTION FOR INST   |      |
|         | TRAINING                                                                                                    | -INTRODUCTION FOR NEWCO         | CLASS!                      | ≥ ∞ < …                 |      |
|         |                                                                                                    |                                 |                             |                         |      |

MAY 29, 2025

MYLEARNING NAVIGATOR - LEARNER MAIN MANUAL

LEARNER

Commented [AK44]: TO UPDATE

Commented [AK43]: rec

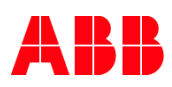

## Using Filters on the Details Page of the training

You can also filter your results on the Course/Curriculum/Certification details Page in order to find the Classes that meet your criteria more quickly.

## 9. Click on the Filters button located above the available Classes.

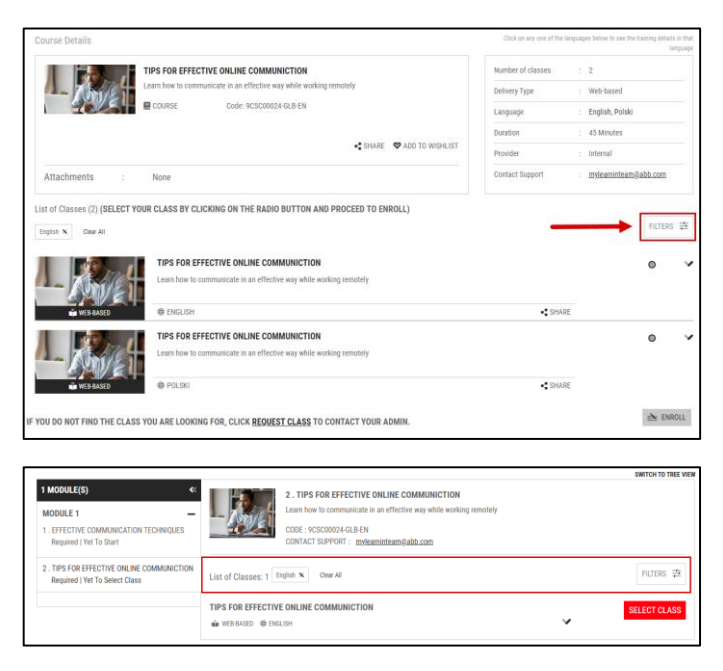

<sup>71</sup> NOTE: Language that is set in your preferences as the language of MyLearning will be automatically added.

You can filter your results by:

- Location determines the City the training is taking place (Only for Classroms). You can choose the location from the displayed suggestions or type the City's name in the Search Bar (In order for the search bar to display results, type at least 3 following characters).
- **Date** determines the date frames for the desired training. It might be typed in by you according to the template or chosen from the drop-down calendar window.
- Language determines the language in which the training is delivered. Choose the language from the displayed suggestions or use the Search Bar (type at least 3 following characters)
- Class Code type in the Code of a particular Class you are interested in.

MAY 29, 2025

MYLEARNING NAVIGATOR - LEARNER MAIN MANUAL

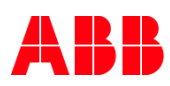

|                           |    |              |              |                  | FILTERS |
|---------------------------|----|--------------|--------------|------------------|---------|
| LOCATION                  |    | DATE         |              | LANGUAGE         |         |
| TYPE CITY                 | Q, | From         | То           | TYPE LANGUAGE    | C,      |
| Notting Hill, Australia   |    | MMM DD, YYYY | MMM DD, YYYY | ♥ ■ 中文           |         |
| Helsinki, Finland         |    |              |              | M English        |         |
| Amsterdam, Netherlands    |    |              |              | Français         |         |
| Warminster, United States |    |              |              | Deutsch          |         |
| Moorebank Australia       |    |              |              | Taliano Italiano |         |
| CODE                      |    |              |              |                  |         |
|                           |    |              |              |                  |         |

After you choose the desired filters, click Apply to update the search results or Clear to remove all the filters.

# 5.4. Request a Class

When there is no Class available/active under a Course, you are able to **Request a Class**.

1. Click <u>Request Class</u> in the Course/Curriculum/Certification Details Page under the Course Details.

| Course Details  ExcELA0YANCED - APVANCED DATA ANALYSIS TOOLS  The Course is dedicated to those who want to get inservideget of popular MS Excel tools.  Courses Courses Courses Courses Courses  Courses Courses Courses Courses  Courses Courses Courses  Courses Courses  Courses Courses  Courses  Cours | Number of classes : 0   |
|----------------------------------------------------------------------------------------------------|-------------------------|
| Contact Provide Action to Monkust Attachments : None                                                                                                    |                         |
| THERE ARE NO ACTIVE/UPCOMING CLASSES FOR THIS COURSE. CLICK <u>R</u><br>YOUR ADMIN                                                                                                    | EQUEST CLASS TO CONTACT |

2. A pop-up window will be diplayed. Please provide your comments and click Submit to send the Request.

| ľ  | REQUEST CLASS                                 |     | <u>A</u> | ~ I    | x |
|----|-----------------------------------------------|-----|----------|--------|---|
|    | Course Name *                                 |     |          |        |   |
| l  | Excel Advanced - Advanced data analysis tools |     |          |        |   |
| с  | Message*                                      |     |          |        |   |
| di |                                               |     |          |        |   |
|    | Send me a Copy                                | DSE | v        | SUBMIT |   |

MAY 29, 2025

MYLEARNING NAVIGATOR - LEARNER MAIN MANUAL

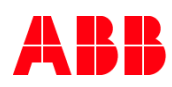

3. If you did not find class that suits your needs and would like to request for a Class for instance in a new language, you can scroll down and click on <u>Request Class</u>.

|                                |                                                                                                    |         | FILTERS 幸 |
|--------------------------------|----------------------------------------------------------------------------------------------------|---------|-----------|
|                                | POWERPOINT TIPS AND TRICKS                                                                                |         | • •       |
| 1100                           | rins sales billing kole based course consists of to units followed by an assessment a evaluation section, |         |           |
| WEB-BASED                      | ♦ ENGLISH                                                                                                 | • SHARE |           |
| IF YOU DO NOT FIND THE CLASS Y | DU ARE LOOKING FOR, CLICK REQUEST CLASS TO CONTACT YOUR ADMIN.                                            |         | 🚵 ENROLL  |
|                                |                                                                                                    |         |           |
|                                |                                                                                                    |         |           |
|                                |                                                                                                    |         |           |
| NOTE: This                     | option is possible only for Courses.                                                                      |         |           |
|                                |                                                                                                    |         |           |

<sup>73</sup> NOTE: The request Class notification message is sent to ABB support team, Administrator who created and updated the training, and email address specified in Contact Support field.

# 5.5. Enroll in a non-priced training

# Register for a Course with less than 10 Session-based Classes (Classroom/Virtual Class)

1. In order to **register for a Course** choose the desired training in the Catalog. To find it faster, use the **Filters** or **Search Bar** in the Catalog.

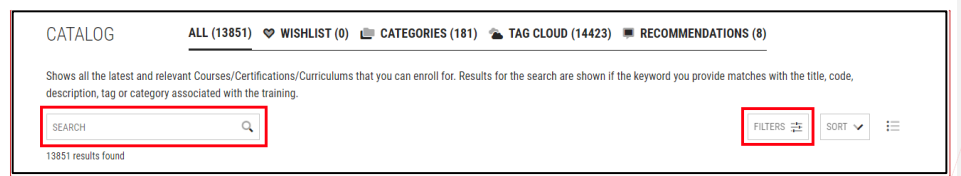

2. Find a training you are interested in and click Enroll.

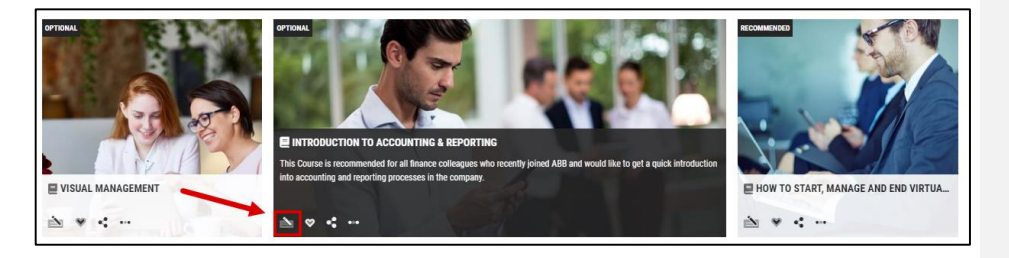

MAY 29, 2025

MYLEARNING NAVIGATOR - LEARNER MAIN MANUAL

LEARNER

Commented [AK45]: rec

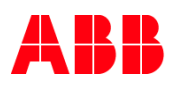

3. You will be redirected to the Course Details Page, tick the Class that is most suitable for you and click Enroll.

<sup>74</sup> NOTE: Be aware that the Language filter is automatically added when you enter the Course Details Page. To display Classes available in different Languages, please remove the filter.

| ABB MYLEARNING INTRODUCTION                                     | Number of classes | : 2                                             |                           |
|-----------------------------------------------------------------|-------------------|-------------------------------------------------|---------------------------|
| An intoductory Course for new members of MyLearning.            | Delivery Type     | : Video , Web-bi                                | ased                      |
| Code: 9CSC9678687-GLB-EN-V1                                     | Language          | : Český Jazyk, B                                | English                   |
|                                                                 | Duration          | : 02 Hours, 20 M                                | Ainutes                   |
| tachments : None                                                | Category          | : BUSINESS ARI<br>Automation, B<br>AREA: Motion | EA: Industrial<br>USINESS |
|                                                                 | Tags              | ADMINISTRATOR_JOBAID                            |                           |
|                                                                 | Provider          | : internal                                      |                           |
|                                                                 | Contact Support   | : Not Available                                 | 8                         |
| Classes (2) (SELECT YOUR PREFERRED CLASS AND CLICK ON 'ENROLL') |                   |                                                 | FILTERS 🖽                 |
| ABB MYLEARNING INTRODUCTION                                     |                   |                                                 | • •                       |
| An intoductory Course for new members of MyLearning.            |                   |                                                 | 8                         |
| the WEB-BASED the ENGLISH                                       |                   |                                                 |                           |
| ABB MYLEARNING INTRODUCTION                                     |                   |                                                 | 0 ¥                       |
| 0                                                               |                   |                                                 |                           |

<sup>75</sup> NOTE: You can view the details of the Course and available Classes in the selected language.

| < BACK                                                                |                         |                            |                         | •                                  |
|-----------------------------------------------------------------------|-------------------------|----------------------------|-------------------------|------------------------------------|
| Course Details                                                        |                         | Click on any one of the la | nguages below to see th | e course details in tha<br>languag |
| INTRODUCTION TO PUBLIC SPEAKING                                       |                         | Number of classes          | : 2                     |                                    |
| Introduction to Public Speaking                                       |                         | Delivery Type              | : Video                 | /                                  |
| Code: 9CSC9856-GLB-EN                                                 |                         | Language                   | : Český Jazyk, E        | inglish                            |
|                                                                       |                         | Duration                   | : Not Available         |                                    |
|                                                                       | SHARE V ADD TO WISHLIST | Provider                   | : Internal              |                                    |
| Attachments : None                                                    |                         | Contact Support            | : Not Available         |                                    |
| st of Classes (1) (SELECT YOUR PREFERRED CLASS AND CLICK ON 'ENROLL') |                         |                            |                         | DUTTON TO                          |
| English N Clear All                                                   |                         |                            |                         | FILIERS 🔁                          |
| INTRODUCTION TO PUBLIC SPEAKING                                       |                         |                            |                         | • •                                |
| Introduction to Public Speaking                                       |                         |                            |                         |                                    |
| ENGLISH                                                               |                         | < SHARE                    |                         |                                    |
|                                                                       |                         |                            |                         | È ENROLL                           |

MAY 29, 2025

MYLEARNING NAVIGATOR – LEARNER MAIN MANUAL

|  | Λ | D   | N   | D |
|--|---|-----|-----|---|
|  | м | IN. | IN. | ĸ |

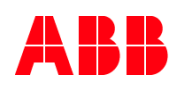

<sup>76</sup> NOTE: If you are trying to enroll for a session-based Class (Classroom / Virtual) and you are already enrolled for another training with a session scheduled for the same time, you will receive a message about conflicting Classes.

|      | Coue. 2021 Tozonesin | Jourse-2                                          | Language     |
|------|----------------------|---------------------------------------------------|--------------|
|      | SESSION CONFLICT     |                                                   | x            |
|      |                      | You have a conflicting session with another class |              |
|      |                      | Do you want to continue?                          | Supp         |
| CLIC |                      | ×NO                                               | <b>√</b> YES |

 You are successfully registered for the Course. If it's a Web-based/Video Class you will be able to Launch the training immidiately and if it's a Virtual Class, a Join button will appear.

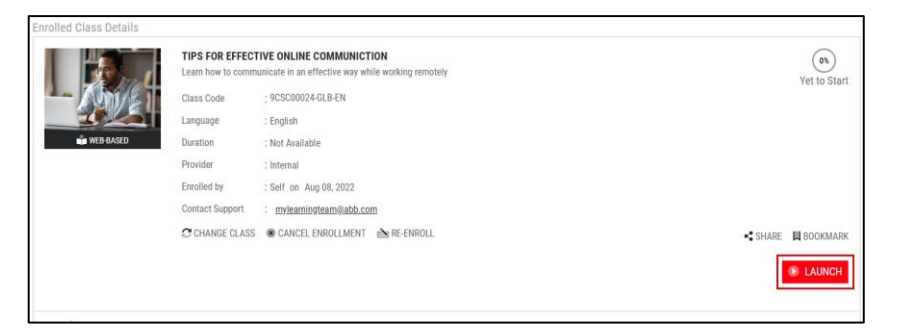

5. You can find your Course in To-Complete section in My Learning.

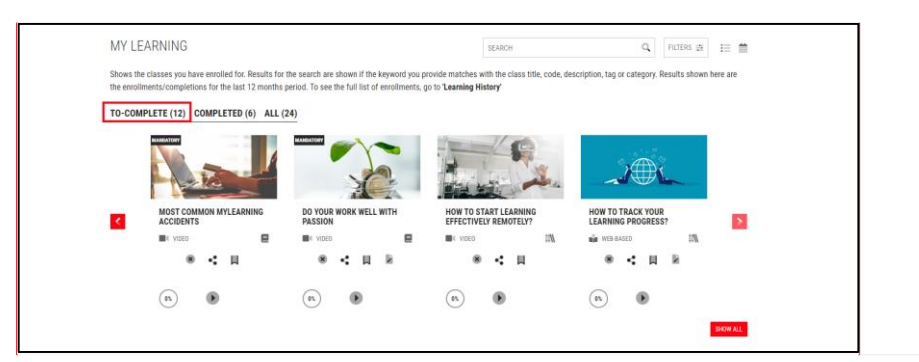

Commented [AK46]: grid

MAY 29, 2025

MYLEARNING NAVIGATOR - LEARNER MAIN MANUAL

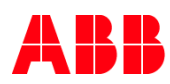

# Register for a Course with more than 10 Session-based Classes (Calendar view)

 Below the list with available content-based Classes Calendar of events for Virtual Class and Classrooms will be displayed for the Classes with Sessions.

|                                                                                                    | BUILDING AND SUST                                             | INING TRUST IN BUSINESS F                                                                               | PRACTICES                                                                                          | g and Dolling                                                     | per of classes : 9                     | d In Pareon, Watch |  |  |  |
|----------------------------------------------------------------------------------------------------|---------------------------------------------------------------|----------------------------------------------------------------------------------------------------|----------------------------------------------------------------------------------------------------|-------------------------------------------------------------------|----------------------------------------|--------------------|--|--|--|
| sustaining trust Identify common workplace behaviors that can build, sustain, or break trust Dem 🛩 |                                                               |                                                                                                    |                                                                                                    | st. • Dem 🗸                                                       | Attend-Remote                          |                    |  |  |  |
|                                                                                                    |                                                               |                                                                                                    | 🔩 SHARE 🛛 🕸 ADD T                                                                                  | 0 WISHLIST                                                        | ion : Unsp                             | ecified            |  |  |  |
| Attachments : None                                                                                 |                                                               |                                                                                                    |                                                                                                    |                                                                   |                                        |                    |  |  |  |
| All Classes (9) (SELECT A CLASS AND CLICK ON 'ENROLL')  English 🛪 Clear All  ## FILTERS            |                                                               |                                                                                                    |                                                                                                    |                                                                   |                                        |                    |  |  |  |
|                                                                                                    | BUILDING AND SU<br>Recognize how trust<br>workplace behaviors | ISTAINING TRUST IN BUSINES<br>in the workplace affects business<br>that can build, sustain, or break to | SS PRACTICES (WATCH)<br>results. • Analyze their role in bui<br>rust. • Demonstrate behaviors that | lding and sustaining trust. • I<br>t show they trust others, as w | dentify common<br>ell as give people 🗸 | • •                |  |  |  |
|                                                                                                    | WATCH 🕀 EN                                                    | GLISH                                                                                                   |                                                                                                    |                                                                   | SHARE                                  |                    |  |  |  |
| Calendar of events for Att                                                                         | tend-In Person and Attend                                     | -Remote classes                                                                                         |                                                                                                    |                                                                   |                                        |                    |  |  |  |
| Location                                                                                           | October, 2020                                                 | November, 2020                                                                                          | December, 2020                                                                                     | January, 2021                                                     | February, 2021                         | March, 2021        |  |  |  |
| Attend-Remote                                                                                      |                                                               | 1                                                                                                    | 1                                                                                                  | 1                                                                 | 2                                      | 1                  |  |  |  |
| Kraków                                                                                             |                                                               | 1                                                                                                    |                                                                                                    |                                                                   |                                        |                    |  |  |  |
|                                                                                                    |                                                               | 2                                                                                                    | 1                                                                                                  | 1                                                                 | 2                                      | 1                  |  |  |  |

- 7. You will find the following information in the table:
  - A. Location of the Class (if the Class takes place virtually, you will see Virtual Class and when it takes place in a Classroom, you will see the name of the city.)
  - B. Months in which the Classes are taking place.
  - 77 NOTE: The Calendar of Events displays 6 months' time frame, for Classes taking place after this time use Filters.
  - C. Number of Virtual Classes in a given month (here: November 2020)
  - D. Number of Classrooms in a given city and month (here: Kraków, November 2020)
  - E. Sum of Classes in Virtual Class and Classroom in a given month (here: November 2020)

MAY 29, 2025

MYLEARNING NAVIGATOR - LEARNER MAIN MANUAL

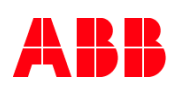

| All Classes (9) (SELECT A CL<br>English X Clear All | LASS AND CLICK ON 'EN                                                                                                    | ROLL')           |                |               |                | 寺 FILTERS   |  |
|-----------------------------------------------------|----------------------------------------------------------------------------------------------------|------------------|----------------|---------------|----------------|-------------|--|
|                                                     | BUILDING AND SUSTAINING TRUST IN BUSINESS PRACTICES (WATCH)<br>Recognize how trust in the workplace affects business results. • Analyze their role in building and sustaining trust. • identify common<br>workplace behaviors that can build, sustain, or break trust. • Demonstrate behaviors that show they trust others, as well as give people •<br>IN WATCH @ ENGLISH |                  |                |               |                |             |  |
| Calendar of events for Atte                         | end-In Person and Atten                                                                                                    | d-Remote classes |                |               |                | b           |  |
| Location                                            | October, 2020                                                                                                    | November, 2020   | December, 2020 | January, 2021 | February, 2021 | March, 2021 |  |
| Attend-Remote                                       |                                                                                                    | I ← C            | 1              | 1             | 2              | 1           |  |
| Kraków                                              |                                                                                                    | 1 🔶 🚺            |                |               |                |             |  |
| TOTAL                                               |                                                                                                    | 2 🔶 🕒            | 1              | 1             | 2              | 1           |  |
|                                                     |                                                                                                    |                  |                |               |                | ENROLL      |  |

8. To see the available Classes in the given month, click on the number in the table.

| Calendar of events for Attend-In Person and Attend-Remote classes |               |                |                |               |                |             |  |  |  |
|-------------------------------------------------------------------|---------------|----------------|----------------|---------------|----------------|-------------|--|--|--|
| Location                                                          | October, 2020 | November, 2020 | December, 2020 | January, 2021 | February, 2021 | March, 2021 |  |  |  |
| Attend-Remote                                                     |               | 1              | 1              | 1             | 2              | 1           |  |  |  |
| Kraków                                                            |               | 1              |                |               |                |             |  |  |  |
| TOTAL                                                             |               | 2              | 1              | 1             | 2              | 1           |  |  |  |

9. Available Classes will appear in a Calendar view. If there is more than one Class in the given month, click on the Session icon in the Calendar to view more details about the Class the Session is part of.

| Calendar of events for At                                             | tend-In Person and Atten | d-Remote classes                                                                                                    |                                                                                                    |                                                                                                    |                                                                         |             |
|-----------------------------------------------------------------------|--------------------------|----------------------------------------------------------------------------------------------------|----------------------------------------------------------------------------------------------------|----------------------------------------------------------------------------------------------------|-------------------------------------------------------------------------|-------------|
| Location                                                              | October, 2020            | November, 2020                                                                                                    | December, 2020                                                                                                 | January, 2021                                                                                            | February, 2021                                                          | March, 2021 |
| Attend-Remote                                                         |                          | 1                                                                                                    | 1                                                                                                    | 1                                                                                                    | 2                                                                       | 1           |
| Kraków                                                                |                          | 1                                                                                                    |                                                                                                    |                                                                                                    |                                                                         |             |
| TOTAL                                                                 |                          | 2                                                                                                    | 1                                                                                                    | 1                                                                                                    | 2                                                                       | 1           |
| Calendar view for Atten                                               | d-In Person/Attend-Ren   | note classes                                                                                                    |                                                                                                    |                                                                                                    |                                                                         |             |
| PREVIOUS MONTH                                                        | November, 2020           | NEXT M                                                                                                    | ONTH > Nov 01,2020                                                                                             |                                                                                                    |                                                                         |             |
| SUN MON<br>MON<br>SUN<br>SUN<br>SUN<br>SUN<br>SUN<br>SUN<br>SUN<br>SU | TUE WED                  | THU FRI 2<br>2 13 2 14<br>3 2 2 13<br>2 2 3 2 1<br>2 2 3 2 1<br>2 2 3 2 1<br>2 3 2 1<br>2 4 1<br>2 1 2 1<br>2 1 2 1 | AT Attend-Rem<br>BULDING AND 3<br>SHARE<br>Language: Engl<br>Author/Vendor :<br>Statts A Sun, N.<br>Session: 3 | ote (1)<br>ustaining trust in Busine<br>ah į Duration : 315 Minutes į Sk<br>w 1, 2020 10:00 PM - Ends At | ESS PRACTICES (NOVEMBER)<br>eats Left : 23<br>10:00 PMCEST (GMT +02:00) | •           |

MAY 29, 2025

MYLEARNING NAVIGATOR - LEARNER MAIN MANUAL

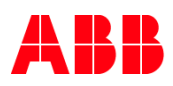

10. The number on the Session icon (a) informs you how many sessions are taaking place in a given day. The delivery type icons infrom you if the Session is a part of Virtual Class (b) or Classroom (c).

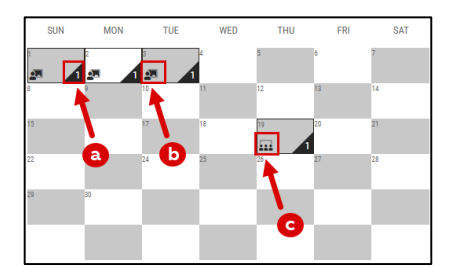

11. To see more information about the Class, move your cursor over the title of the Class.

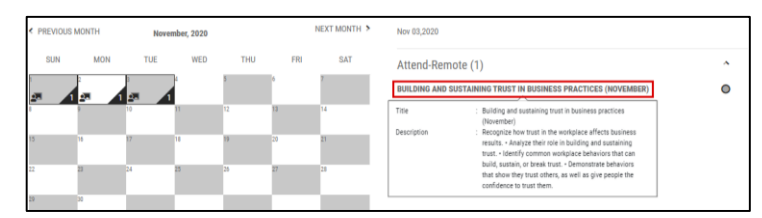

12. To see more information about the Sessions, move your cursor over the number of Sessions in Class details.

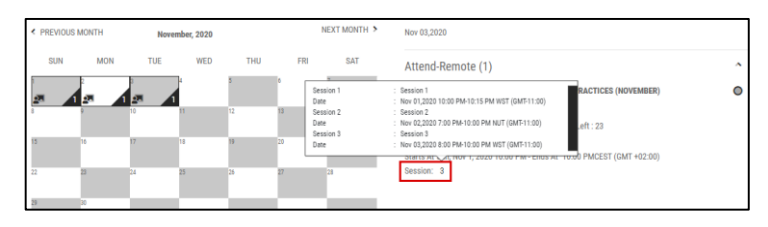

13. After you have chosen the Class you would like to register for, tick the radio button next to the Class and click Enroll.

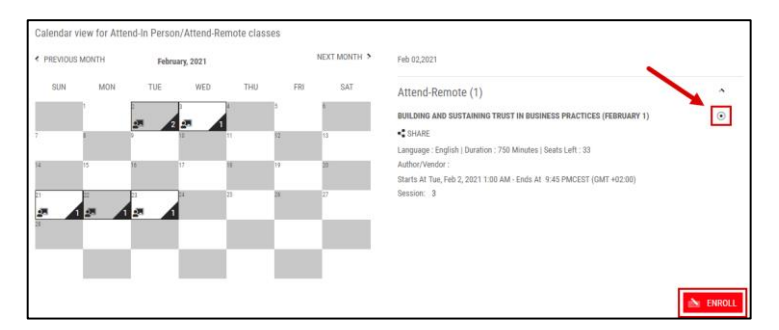

MAY 29, 2025

MYLEARNING NAVIGATOR - LEARNER MAIN MANUAL

```
LEARNER
```

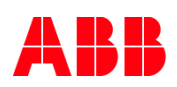

14. You have been succesfully enrolled. If you registered for a Virtual Class, you will be able to see the **Join** button. You can also find your training in **To-Complete** section in **My Learning**.

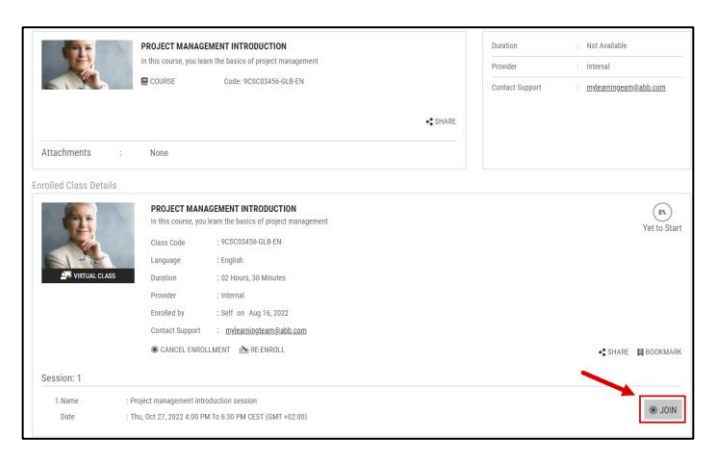

## Register for a Curriculum/Certification (Training Plan)

15. In order to register for a Curriculum/Certification choose the desired training in the Catalog first. To find it faster, use the Filters or Search Bar.

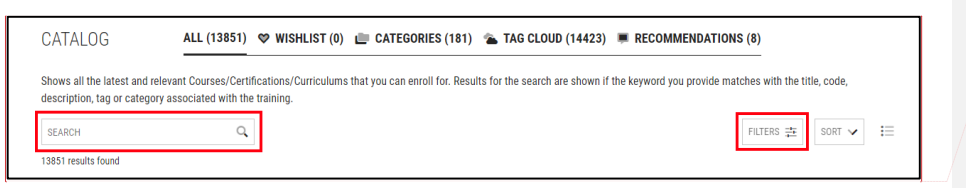

## 16. Find a training you are interested in and click Enroll.

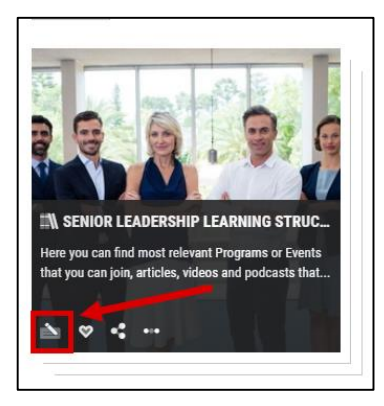

MAY 29, 2025

MYLEARNING NAVIGATOR - LEARNER MAIN MANUAL

LEARNER

Commented [AK47]: rec

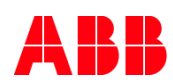

17. You will be redirected to the Curriculum/Cetification Details Page. In order to register for the training click the Enroll button next to the Training Plan title.

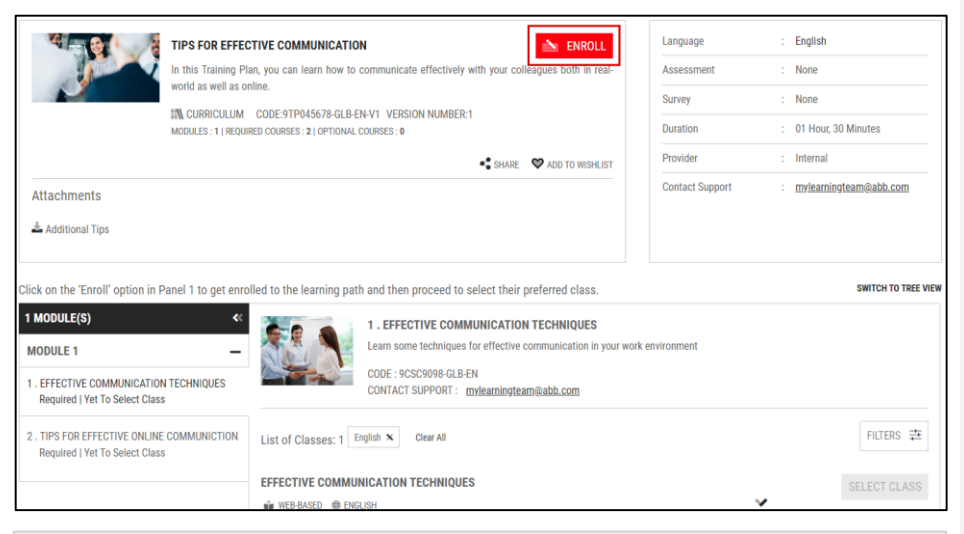

NOTE: If the Training Plan consists only of Required Course with one Web-based / Video/Audio Class under each Course then you will be automatically enrolled. You will receive a pop-up message when the enrollment was successful.

X

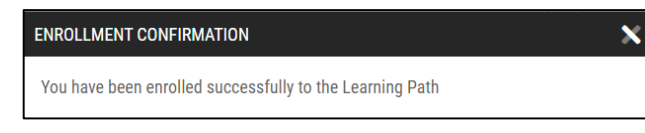

18. You can also be asked to select a Class to complete the enrollment process.

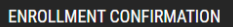

You have been enrolled successfully to the Learning Path. There are course(s) which require class selection based on your preference. You can select a class now or can select later.

19. In the menu bar with all Courses you can see whether they are Required or Optional. There are also two statues:

- A. Yet to Start means that you are already enrolled for a Course.
- B. Yet to Select Class means that there are few Class options and you need to select one first.

MYLEARNING NAVIGATOR - LEARNER MAIN MANUAL

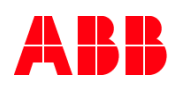

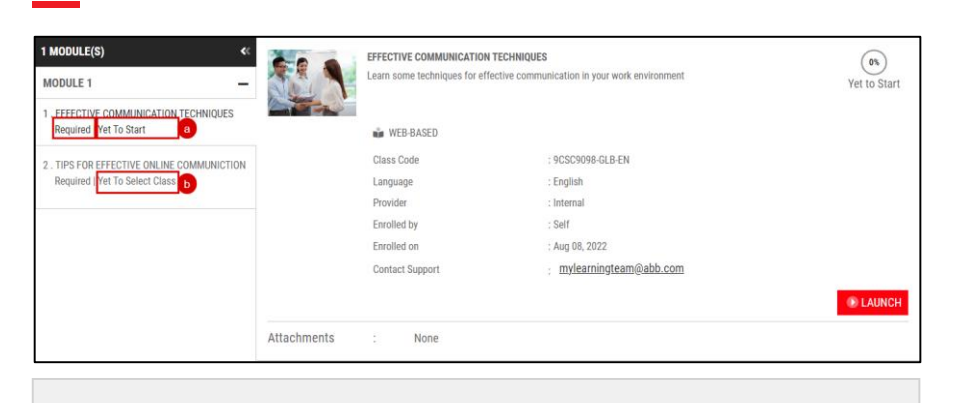

<sup>79</sup> NOTE: You can apply additional filters located above the available Classes to narrow the results.

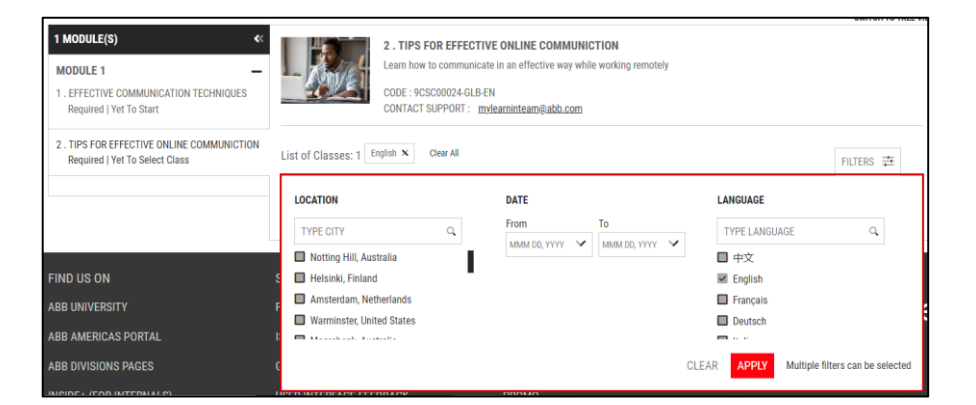

20. To select a Class click on the Course where status is set to Yet to select Class. In the example below you can choose between English and Polish language versions of the same class.

|                                                                                                  |                                                                                                    | SWITCH TO TREE VIEW |
|--------------------------------------------------------------------------------------------------|----------------------------------------------------------------------------------------------------|---------------------|
| 1 MODULE(S) <<<br>MODULE 1 -<br>1. EFFECTIVE COMMUNICATION TECHNIQUES<br>Required   Yet To Start | 2. TIPS FOR EFFECTIVE ONLINE COMMUNICITION     Learn how to communicate in an effective way while working remotely     code: elscscolo24.6LB-EN     CONTACT SUPPORT: mylearninteam@abb.com |                     |
| 2 . TIPS FOR EFFECTIVE ONLINE COMMUNICTION<br>Required   Yet To Select Class                     | (SELECT ANY ONE CLASS)<br>List of Classes: 2                                                                                                    | FILTERS 葦           |
|                                                                                                  | TIPS FOR EFFECTIVE ONLINE COMMUNICTION                                                                                                    | SELECT CLASS        |
|                                                                                                  | TIPS FOR EFFECTIVE ONLINE COMMUNICITION                                                                                                    | SELECT CLASS        |

MAY 29, 2025

MYLEARNING NAVIGATOR – LEARNER MAIN MANUAL

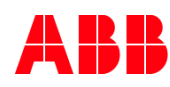

<sup>80</sup> NOTE: In order to complete the Training Plan is obligatory to enroll in all Required Courses in the Curriculum.

- 81 NOTE: Curriculum has to have at least one Class available for you in order to register for it. In case of any issues with the enrollment, please contact the training Administrator given in the description of training or use the functionality to 'Request a Class'.
- 82 NOTE: Always check all the details before your registration. Note that in some cases the Class details (e.g. language) might be different from Course details etc. so it is recommended to check the whole learning unit on each level before you register for it.
- 83 NOTE: You can register for a Class waitlist the same way as for normal Class. The only difference is that the proper enrollment will be processed only if the seat in the Class will become empty and you will be the first in the waitlist queue to take it. You will be notified via email message about the proper enrollment. The waitlist might be also organized as a Class scheduled in the very far future.
- A. If the Training Plan has multiple optional Courses under it and there was a Completion Rule "X out of Y optional Curses need to be completed" rule defined for this Training Plan, you need to register for at least on Class to enroll for the Training Plan. When the desired Classes are added, click Enroll Selected Classes.

|                                                                                                    | POWERPOINT - FULL TRAINING FROM<br>PowerPoint - full training from beginner<br>PowerPoint 3. Branding principle ><br>1% CURRICULUM CODENCIES - CODENCIES - COUNTRY - CODENCIES - COUNTRY - COUNTRY - COUNTRY - COU | BEGINNER TO ADVANCED<br>to advanced: 1. Basics of PowerPoint :<br>DVV1 VERSION NUMBER:1<br>. 2<br>L COURSES;<br>*\$SHARE | Yet to Start<br>2. Intermediate                                                                        | Language<br>Enrolled on<br>Assessment<br>Survey<br>Duration<br>Provider<br>Contact Support | : English<br>: Aug 09, 2022<br>: None<br>: None<br>: Not Available<br>: Internal<br>: Not Available |
|----------------------------------------------------------------------------------------------------|----------------------------------------------------------------------------------------------------|----------------------------------------------------------------------------------------------------|----------------------------------------------------------------------------------------------------|--------------------------------------------------------------------------------------------|----------------------------------------------------------------------------------------------------|
| 1 MODULE(S)<br>MODULE 1<br>1. BASICS OF POWERPOINT<br>Optional   Yet To Start                               | •<br>-                                                                                                    | INTERMEDIATE POWERPOINT<br>Learn how to make your presentations clea                                                     | rer and how to design the                                                                              | graphical layout.                                                                          | switch to tree view                                                                                 |
| INTERMEDIATE POWERPOINT<br>Optional Yet To Start     Optional Yet To Start     Optional Yet To Select Class | NCIPLES                                                                                                    | Class Dode<br>Language<br>Provider<br>Enrolled by<br>Enrolled on<br>Contact Support<br>& CANCEL ENROLLMENT               | : 9CSC005789-GLB-EN<br>: English<br>: Internal<br>: Self<br>: Aug 09, 2022<br>: <u>mylearningteam@</u> | abb.com                                                                                    | • LAUNCH                                                                                            |

MAY 29, 2025

MYLEARNING NAVIGATOR - LEARNER MAIN MANUAL

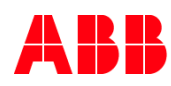

<sup>84</sup> NOTE: You can enroll in the required number of Classes when you register for the Training Plan or later when you access the enrolled training through Curriculum/Certification section in My Dashboard as described in point 3 and 4c.

85 NOTE: The number of Courses required to complete particular Training Plan is indicated in the Training Plan Details Page.

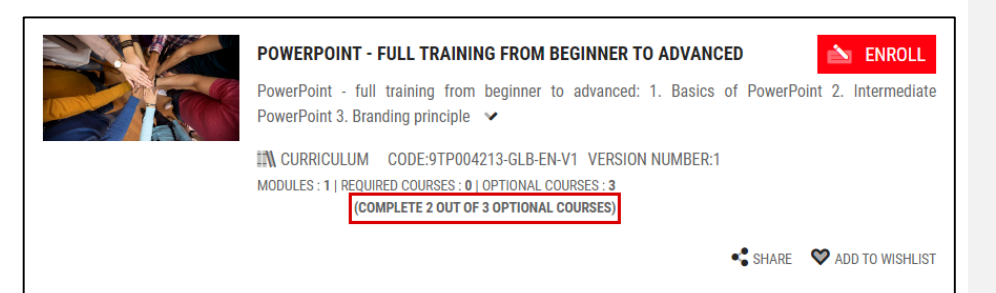

B. If there are more than 5 Classes with Sessions under a Course, you will see the Calendar view as below (after clicking on Load more in Calendar view). To choose the Class you are interested in select desired date in the calendar and then click on Select Class. Find out more about the Calendar of Events here.

|                                                                        |                                                                                                    | SWITCH TO TREE VIEW |
|------------------------------------------------------------------------|----------------------------------------------------------------------------------------------------|---------------------|
| 1 MODULE(S)         <                                                  | 2. POWERPOINT - BRANDING PRINCIPLES     Lam how to create presentations according to branding principles     Coc: "SOCORDER_OLE PH     CONTACT SUPPORT: Indexamilipation@labb.com |                     |
| 2 . INTERMEDIATE POWERPOINT<br>Optional   Yet To Start                 | (SELECT ANY ONE CLASS)                                                                                                    |                     |
| 3 . POWERPOINT - BRANDING PRINCIPLES<br>Optional   Yet To Select Class | List of Classes: 5 Erglah N Dierr All                                                                                                    | FILTERS 幸 🛗         |
|                                                                        | POWERPOINT - BRANDING PRINCIPLES                                                                                                    | SELECT CLASS        |
|                                                                        | 표 CLASSROOM ④ ENGLISH ④ LOCATION XRAKOW<br>플 Starts On : Aug 17, 2022 9:30 AM To 10:30 AM CET (GMT+01:50) (Show In My Timezone) 총 SESSION : 1                                     |                     |
|                                                                        | POWERPOINT - BRANDING PRINCIPLES                                                                                                    | SELECT CLASS        |
|                                                                        | III CLASSROOM 🔮 ENGLISH 💩 LOCATION XRNKOW 🛛 🖉 Starts On : Aug 18, 2022 930 AM To 10:30 AM CET (GMT+01:30) (Show In My Timezone) 📚 SESSION : 1                                     |                     |
|                                                                        | POWERPOINT - BRANDING PRINCIPLES                                                                                                    | SELECT CLASS        |
|                                                                        | 📰 CLASSROOM 🌐 ENGLISH 🐵 LOCATION KRAKOW 🛛 🗸 🐨 Starts On : Aug 19, 2022 9:30 AM To 10:30 AM CET (GMT+01:00) (Show In My Timezone) 📚 SESSION : 1                                    |                     |
|                                                                        | POWERPOINT - BRANDING PRINCIPLES                                                                                                    | SELECT CLASS        |
|                                                                        | III CLASSROOM 🐵 ENGLISH 🛞 LOCATION XRAKOW                                                                                                    |                     |
|                                                                        | POWERPOINT - BRANDING PRINCIPLES                                                                                                    | SELECT CLASS        |
|                                                                        | 📰 CLASSROOM 🐠 ENGLISH 🛞 LOCATION KRAKOW                                                                                                    |                     |
|                                                                        | LOAD MORE IN CALENDAR VIEW                                                                                                    |                     |

MAY 29, 2025

MYLEARNING NAVIGATOR - LEARNER MAIN MANUAL

# ABB

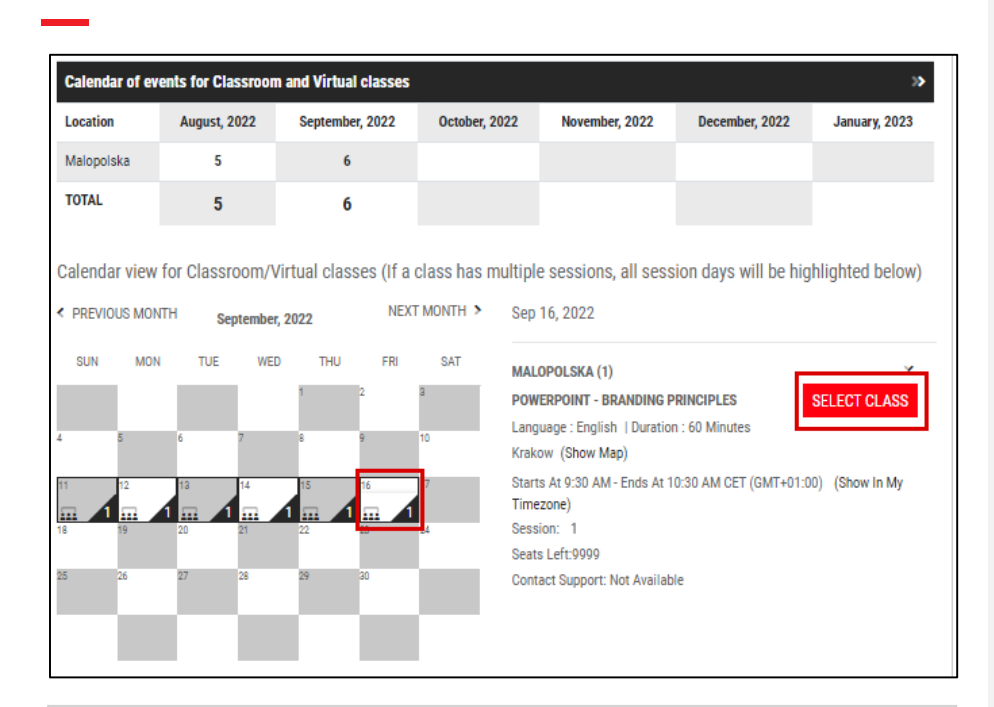

86 NOTE: Calendar displays 6 months' time frame, if you would like to see if there are any classes available after that period click on the double arrows.

| Calendar of ev | ents for Classroon | n and Virtual classes |               |                |                | >             |
|----------------|--------------------|-----------------------|---------------|----------------|----------------|---------------|
| Location       | August, 2022       | September, 2022       | October, 2022 | November, 2022 | December, 2022 | January, 2023 |
| Malopolska     | 5                  | 6                     |               |                |                |               |
| TOTAL          | 5                  | 6                     |               |                |                |               |

- 21. You have been successfully registered for the Training Plan. If there is a Web-based/Video Class in one of the Courses you will be able to Launch the training immidiately and if there is a Virtual Class, Join button will appear next to it.
  - <sup>87</sup> NOTE: After you register yourself or were registered by and Admin to the Class/Training Plan, you will get a relevant notification informing you about this activity via email message.

MAY 29, 2025

MYLEARNING NAVIGATOR - LEARNER MAIN MANUAL

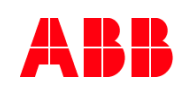

22. You can find your enrolled training in Curriculum/Certification section in My Dashboard.

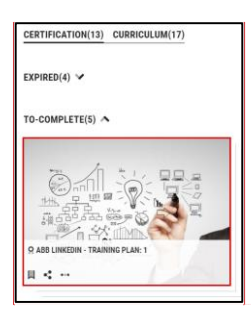

# Prerequisites

Sometimes, in order to enroll to a particular training, you need to complete another Course first. This is called a **Prerequisite** and you are able to find it in the Details Page of the training, under the available Classes.

| Course Details                                                                                     |                   |                         |
|----------------------------------------------------------------------------------------------------|-------------------|-------------------------|
| EFFECTIVE COMMUNICATION TECHNIQUES                                                                 | Number of classes | : 1                     |
| Learn some techniques for effective communication in your work environment                         | Delivery Type     | : Web-based             |
| COURSE Code: 9CSC0008-GLB-EN                                                                       | Language          | : English               |
|                                                                                                    | Duration          | : 01 Hour, 30 Minutes   |
| * SHARE 🛛 ADD TO WISHLIST                                                                          | Prerequisite      | : 1                     |
| Attachments : None                                                                                 | Provider          | : Internal              |
|                                                                                                    | Contact Support   | mvieamipateam@abb.com   |
| GENERATION     GENERATION     GENERATION     GENERATION     GENERATION                             | < SHARE           | • •                     |
| F YOU DO NOT FIND THE CLASS YOU ARE LOOKING FOR, CLICK <u>request class</u> to contact your admin. |                   | 🛆 COMPLETE PREREQUISITE |
| Prerequisite                                                                                       |                   |                         |
| BUSINESS COMMUNICATION-INTRODUCTION<br>Business communication introduction                         |                   | A ENROLL                |
| In COURSE V ADD TO WISH                                                                            | IUST .SHARE MORE  |                         |

# 5.6. Enroll in a priced training (Course/Training Plan)

# Add training to Cart

1. In order to register for a priced training choose the desired one in the Catalog. To find it faster, use the Filters or Search Bar in the Catalog.

| CATALOG ALL (13851) 🕸 WISHLIST (0) 💼 CATEGORIES (181) 🐁 TAG CLOUD (14423) 💻 RECOMMENDATIONS (8)                                                                                                    | Commented [AK49]: rec |
|----------------------------------------------------------------------------------------------------|-----------------------|
| Shows all the latest and relevant Courses/Certifications/Curriculums that you can enroll for. Results for the search are shown if the keyword you provide matches with the title, code, description, tag or category associated with the training.           SEARCH         Q           13851 results found         It is some with the training. |                       |

MAY 29, 2025

MYLEARNING NAVIGATOR - LEARNER MAIN MANUAL

LEARNER

Commented [AK48]: Grid?

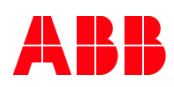

2. Find a priced training you are interested in and click Enroll. The price is displayed on the training icon.

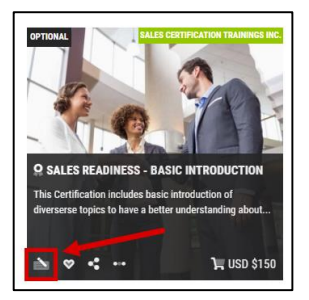

- 3. The next steps are analogical to opcollegent process for a non-priced training. The only difference is the button at the end of each enrollment.
- Find out how to enroll in a Course <u>here</u>.
- Find out how to enroll in a Certificate/Curriculum <u>here</u>.
- 4. Your training will be added to the Shopping Cart. You can find it in the Menu Bar.

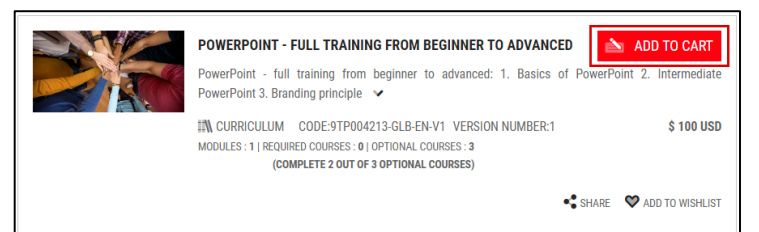

#### Shopping Cart Experience

 Move your cursor over the Shopping Cart icon to view training(s) you want to purchase. Click the Shopping Cart icon or Proceed to checkout to continue.

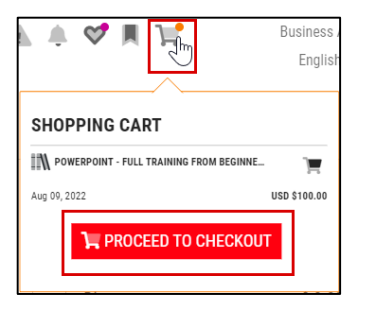

MAY 29, 2025

MYLEARNING NAVIGATOR - LEARNER MAIN MANUAL

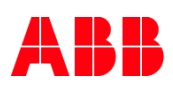

## 6. You will be redirected to the the Shopping Cart Page. It contains the following sections:

|                                     |               | <b></b>   | - CONTI       | NUE SHOF          | PPING      |                                                        |                                        |
|-------------------------------------|---------------|-----------|---------------|-------------------|------------|--------------------------------------------------------|----------------------------------------|
| ITEMS IN CART                       |               |           |               |                   | a          | SUMMARY                                                | \$ 150.00 US                           |
| TITLE                               | TYPE          | LOCATION  | DATE          | PRICE             |            | Sub Total                                              | \$ 150.00 US                           |
| SALES READINESS - BASIC IN          | Certification | NA        | NA            | \$ 150.00 USD     | <b>*</b> 🗢 | Discount                                               | \$ 0.00 USD                            |
|                                     |               | TIME LEFT | TO COMPLETE Y |                   | 5 MINUTES  | Discount/Coupon Code                                   |                                        |
|                                     |               | Time cert | TO COMPLETE I | CONTONUNAL 41.    | o minoreo  |                                                        | APPLY                                  |
| BILLING DETAILS                     | W ADDRESS     |           |               |                   | Ð          | Тах                                                    | \$ 0.00 USD                            |
| First Name*                         | Last Nan      | ne*       | Ad            | idress 1*         |            | AMOUNT PAYABLE                                         | \$ 150.00 US                           |
| Address 2                           | City *        |           | 0             | ountry *          |            | ORDER COMMENTS USE THIS A<br>INSTRUCTIONS OR QUESTIONS | REA FOR SPECIAL<br>REGARDING THE ORDER |
| Chata (Devidere *                   | 71-*          |           |               |                   |            | I agree to the Terms & Con                             | ditions                                |
| state/Flohince                      | ∠ip           |           |               | one               |            |                                                        | CLICK TO PA                            |
| MAKE DEFAULT                        |               |           |               | SAVE AND CONTINUE |            |                                                        |                                        |
| PAYMENT DETAILS                     |               |           |               |                   | 0          |                                                        |                                        |
| Select a payment method:            | Purchase      | e Order#  |               |                   |            |                                                        |                                        |
| Credit Card                         |               |           |               |                   |            |                                                        |                                        |
| Contract# OR Invoice#               |               |           |               |                   |            |                                                        |                                        |
| <ul> <li>Purchase Order#</li> </ul> |               |           |               |                   |            |                                                        |                                        |
| Cost Center                         |               |           |               |                   | I          |                                                        |                                        |

# a. Items in Cart

- b. Billing details
- c. Payment Details
- d. Summary

You can also return to the Catalog by clicking on:

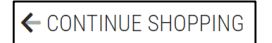

## Items in Cart

In this section you can **find list of trainings added to the Cart**, as well as basic information about them. The timer located below the items informs you about the time left to complete the purchase (the timer starts at 45 minutes). In this section, you are also able to **remove an item from the Cart** (a), add the training to the **Wishlist** (b).

| ITEMS IN CART              |               |             |              |                     |            |
|----------------------------|---------------|-------------|--------------|---------------------|------------|
| TITLE                      | ТҮРЕ          | LOCATION    | DATE         | PRICE               |            |
| SALES READINESS - BASIC IN | Certification | NA          | NA           | \$ 150.00 USD       | <b>*</b> 🕈 |
|                            |               | TIME LEFT 1 | O COMPLETE Y | OUR PURCHASE 44 : 8 | 8 MINUTES  |

MAY 29, 2025

MYLEARNING NAVIGATOR - LEARNER MAIN MANUAL

| _ | - | - |     |   | _  |
|---|---|---|-----|---|----|
| - |   | - | 1.0 |   | 0  |
|   |   |   |     | ч | n. |
|   |   |   |     |   |    |
|   |   |   |     |   |    |

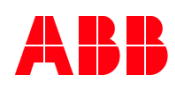

## **Billing details**

There are two possible ways to fill the billing information in this section:

## Add New Address

If it's your first purchase, provide the Billing Address information. It can either be an address of an **individual** (e.g. the Learner) or an **Organization** (e.g. the invoice processing department for an organization). In this latter case please input the organization details in the First Name and Last Name cells (e.g. First Name = Utilities Corp., Last Name = Invoice Dept.).

| First Name *     | Last Name * | Address 1* |
|------------------|-------------|------------|
| Address 2        | City*       | Country *  |
| State/Province * | Zip *       | Phone      |

After you fill the billing information a pop-up window will ask you to provide a name for the Address. Enter the name and click **Submit**. This address will be saved not only for this Order but also added to the **Saved Addresses** section. You can also **set this address as default** to save time in the future.

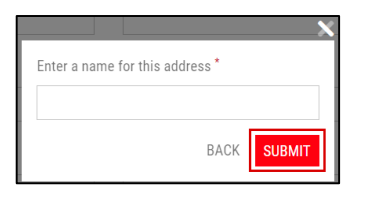

<sup>88</sup> NOTE: Required fields are indicated with a red asterisk " \* ".

## Saved Addresses

If you have made a purchase in the past or added an Address in **Saved Addresses** section in My Account you will be able to select the saved Address and use it for this Order. View the options in the dropdown by clicking on the **dropdown**. Select the address from the dropdown and your Billing Details will be filled automatically.

| BILLING DETAILS      |               |  |  |
|----------------------|---------------|--|--|
| ADD NEW ADDRESS SA   | VED ADDRESSES |  |  |
| Select Saved Address |               |  |  |
| select one           | $\sim$        |  |  |
| SELECT ONE           |               |  |  |
| ADDRESS 1            |               |  |  |

MAY 29, 2025

MYLEARNING NAVIGATOR - LEARNER MAIN MANUAL

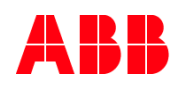

## **Payment Details**

In the Payment Details section you can choose your Payment Method from 4 possible options:

- Purchase order
- Cost center
- Contract Number or Invoice
- Credit card (only for Americas Portal)

After choosing the desired form of payment, on the right side of Payment Method you should be able to see a relevant field to be filled that is always responding with chosen payment method. System will display there further details for you and ask for provide more data (e.g. Card Number) if necessary.

| PAYMENT DETAILS<br>Select a payment method:<br><ul> <li>Credit Card</li> <li>Contract# OR Invoice#</li> <li>Purchase Order#</li> <li>Cost Center</li> </ul> | The billing address entered must match with that of your credit card Card Number * Expiry * Month Year CVV * What is CVV? |                                                                              |
|----------------------------------------------------------------------------------------------------|----------------------------------------------------------------------------------------------------|------------------------------------------------------------------------------|
| PAYMENT DETAILS<br>Select a payment method:<br>© Credit Card<br>© Contract# OR Invoice#<br>© Purchase Order#<br>© Cost Center                               | Purchase Order#                                                                                                    |                                                                              |
| PAYMENT DETAILS<br>Select a payment method:<br>Credit Card<br>Contract# OR Invoice#<br>Purchase Order#<br>Cost Center                                       | Cost Center                                                                                                    |                                                                              |
| <sup>89</sup> NOTE: Som<br>for America                                                                                                    | e payment methods might be disabled for specific<br>s Portal. Contract Number or Invoice is mainly for e                  | regions. E.g <b>. Credit card</b> is available onl<br>kternal Users utility. |

MAY 29, 2025

MYLEARNING NAVIGATOR - LEARNER MAIN MANUAL

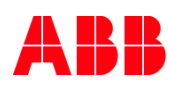

<sup>90</sup> NOTE: PO number/Cost center fields are mandatory. Please fill them with PO/Cost center number according to information you can find in the Training Plan or Class description. If you are unsure of the correct Cost center or PO number, please ask your Manager for guidance.

- <sup>91</sup> NOTE: Cost center/PO number is specific for each Country/Division. Administrators/Managers are committed to ensure that Cost center/PO number is correct in every order. In case it is incorrect, they can correct it or cancel the order.
- <sup>92</sup> NOTE: Process to obtain PO and Cost center number is different for each country/division. MyLearning Support is not aware of internal business processes.

## Summary

In this section you will see the summary of your Order. You can finish filling the purchase information by clicking **Click** to Pay.

| SUMMARY                                                |                                        |
|--------------------------------------------------------|----------------------------------------|
| Items (1)                                              | \$ 150.00 USD                          |
| Sub Total                                              | \$ 150.00 USD                          |
| Discount                                               | \$ 0.00 USD                            |
| Discount/Coupon Code                                   |                                        |
|                                                        | APPLY                                  |
| Tax                                                    | \$ 0.00 USD                            |
| AMOUNT PAYABLE                                         | \$ 150.00 USD                          |
| ORDER COMMENTS USE THIS A<br>INSTRUCTIONS OR QUESTIONS | REA FOR SPECIAL<br>REGARDING THE ORDER |
|                                                        |                                        |
| ✓ I agree to the Terms & Cond                          | ditions                                |

MAY 29, 2025

MYLEARNING NAVIGATOR - LEARNER MAIN MANUAL

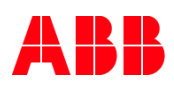

e. In this area you can apply the **Discount code**, if you have one. If you have more than one, insert them separately and after each click apply. You can remove the discounts by clicking on the **red cross icon** next to them.

| SUMMARY              |                |
|----------------------|----------------|
| Items (1)            | \$ 1082.52 USD |
| Sub Total            | \$ 1082.52 USD |
| Discount             | \$ 216.50 USD  |
| Discount/Coupon Code |                |
| discount2            | APPLY          |
| discount1 X          |                |

- f. In the Order Comments box contact details of the organization or person who can help resolve any payment issues. E.g. the email address of the appropriate central invoice processing department or the email address of the cost center Manager. You can also provide there any questions you would like to ask or any further details in reference to your order
- g. Remember to tick the I Agree to the Terms and Conditions checkbox, as you won't be able to finish the purchase without it.
  - <sup>93</sup> NOTE: You have 45 minutes for completing the order since entering to the Shopping Cart page. Do not click on back or refresh the page if you want to complete the purchase.
  - 94 NOTE: Please be informed that in case of logging out/leaving your order during proceeding with the checkout, you might be unable to purchase the same training right away after logging back in. This is because during the checkout process, MyLearning reserves one seat for your potential purchase for 60 minutes. Leaving the order without purchasing or canceling means that Reserved status will remain for that period in the system.
  - <sup>95</sup> NOTE: If you are not able to purchase the same training after leaving the order (when you try to add particular training to your cart again or proceed with your checkout), <u>please wait 60 minutes and try it</u> <u>one more time</u> before raising a ticket to our support team.

MAY 29, 2025

MYLEARNING NAVIGATOR - LEARNER MAIN MANUAL

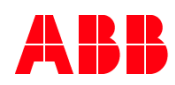

## Check the enrollment

Depending on your form of payment, further Order steps might differ as described below: Depending on chosen payment method: . Your Order will be sent for training Administrator • Your order will be processed through PayPal verification atomatically You are not able to start the training until your If your credit card details are correct and you have • ٠ order is confirmed by the Administrator enough credit, you will be enrolled to purchased training right away . You can find purchased Courses in My Learning > To-Complete • You can find purchased Courses in My Learning > To-Complete You can find purchased Training Plans in My • • You can find purchased Training Plans in  ${\bf My}$ Dashboard > Curriculum/Certification Dashboard > Curriculum/Certification You will be notified once the Administrator will

confirm your Order

- <sup>96</sup> NOTE: You will get a notification e-mail when your order will be accepted or rejected.
- 97 NOTE: The training purchased by Credit Card payment method will be visible along with all the Enrolled trainings right away.
- 98 NOTE: You can view your Invoices in My Profile (Account) > Orders.

MAY 29, 2025

MYLEARNING NAVIGATOR - LEARNER MAIN MANUAL

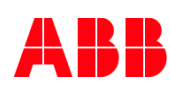

<sup>99</sup> NOTE: In case you would like to resign from the training that you bought using Credit Card in favor of purchasing the same Course/Training Plan via different payment method, you can simply cancel the training in your My Learning tab. Then go and fulfill another order for it. It is necessary to provide correct PO number/Contract number or invoice/Cost Center number in the Payment Details section (during creating the new order). The amount of money taken from your credit card should be returned back to you immediately. If you are not able to cancel the purchased training, please contact MyLearning Support Team via <u>MyServices</u>.

## 5.7. Enroll in training with "Manager Approval"

To enroll in a training that requires Manager Approval, it needs to be accepted by your Manager first (Line Manager or an assigned Manager in MyLearning). Find out below how to request Manager's Approval and where can you find your training.

 In the Catalog, training that requires approval will have Manager Approval Required icon. Click it to open the Details Page of the training.

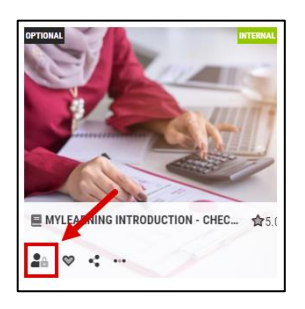

#### 2. On the details Page:

A. If you want to enroll in a Course, select the Class you are interested in and click Request Approval button.

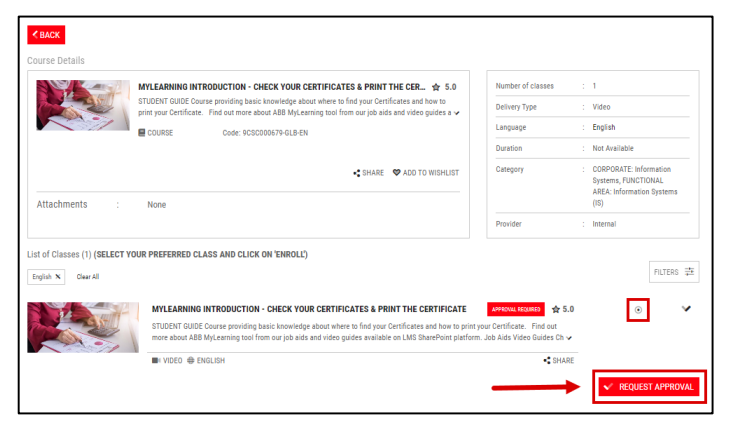

MAY 29, 2025

MYLEARNING NAVIGATOR - LEARNER MAIN MANUAL

|   | <br> |       |  |
|---|------|-------|--|
| _ |      | _     |  |
| _ |      | <br>_ |  |
|   |      |       |  |

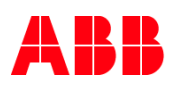

B. If you want to enroll in Curriculum/Certification, select at least one Class from the Training Plan and click Request Approval button.

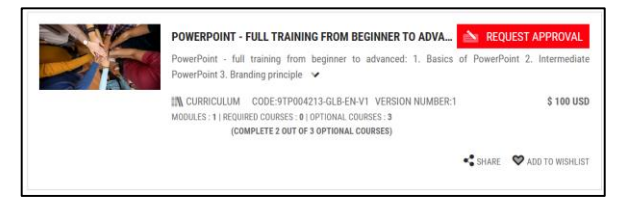

3. In the pop-up window, select from the dropdown the Manager to whom you want to direct the request to. To send the request, click **Submit Request** button.

| QUEST APPROVAL                                                                   |                      | ;                         |
|----------------------------------------------------------------------------------|----------------------|---------------------------|
| The training you are trying to register requires Manager appr<br>Select Manager* | oval. Please fill i  | n the following details.* |
| The training will be in the APPROVAL PENDING status till the Manager approves.   | Are you sure you war | nt to continue?           |
| CONTACT ADMINISTRATOR If you are not able to find your desired manager           | X CANCEL             | ✓ SUBMIT REQUEST          |
|                                                                                  |                      |                           |

- <sup>100</sup> NOTE: If a Manager is not assigned to your account and you see the information below, please contact the Training Administrator given in the Contact Support field or reach out to support.
- 4. For priced trainig, select if the training will be sponsored by your Organization or will you pay for it yourself. If the training is sponsored by your Organization, provide the number of Cost Center. If the training is sponsored by Self you don't need to provide any additional details at this point.

| Select Manager* |                                                     |
|-----------------|-----------------------------------------------------|
|                 | ~                                                   |
| Sponsored By*   | Cost Center                                         |
| Organization    | ✓ ENTER COST CENTER DETAILS                         |
| SELF            | arager approves. Are you sure you want to continue? |
| ORGANIZATION    |                                                     |

MAY 29, 2025

MYLEARNING NAVIGATOR - LEARNER MAIN MANUAL

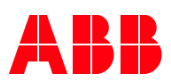

## 5. Click Submit Request to send the request.

| The training you are trying         | to register requires Manager           | approval. Please fill i     | n the following details.* |
|-------------------------------------|----------------------------------------|-----------------------------|---------------------------|
| Select Manager*                     |                                        |                             |                           |
|                                     | ~                                      |                             |                           |
| Sponsored By*                       |                                        |                             |                           |
| Self                                | ~                                      |                             |                           |
| The training will be in the APPROV. | AL PENDING status till the Manager app | ioves. Are you sure you war | nt to continue?           |

6. On the Details Page you will see the following information:

# A. Course

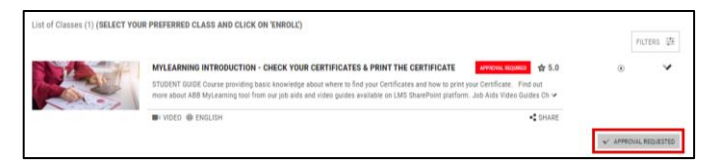

# B. Training Plan

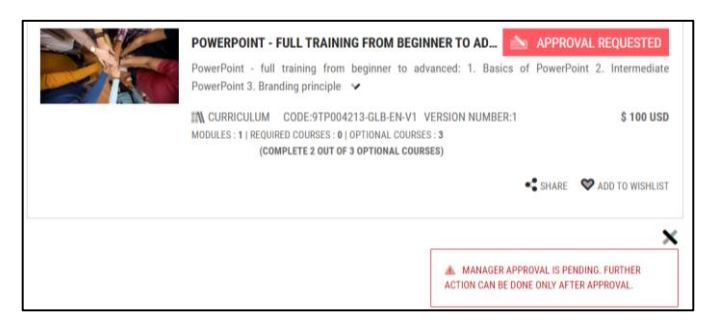

7. To check the status of your request, go to My Dashboard > Items Need Attention.

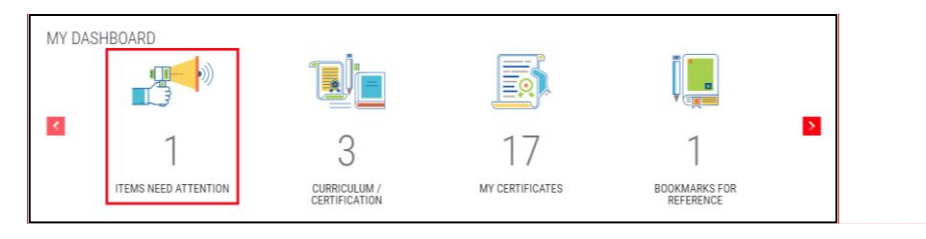

Commented [AK50]: My dashboard - kamil

MAY 29, 2025

MYLEARNING NAVIGATOR - LEARNER MAIN MANUAL

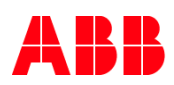

8. In the Pending Requests tab you will find all requests that have been sent out to your Manager. You can cancel your request (a) or send a reminder via email to your Manager (b).

| ITEMS NEED ATTENTION                                                                        |                                   |
|---------------------------------------------------------------------------------------------|-----------------------------------|
| ENROLL (4) LAUNCH (0) REMINDER (9) TAKE ASSESSMENT (0) TAKE SURVEY (0) PENDING REQUESTS (4) | • •                               |
| Pending requests tab display the courses that are awaiting managers approval.               |                                   |
| HOW TO REQUEST MANAGER APPROVAL?                                                            | N CANCEL REQUEST 12 SEND REMANDER |
| <b>9</b> TIME MANAGEMENT FOR BEGINNERS                                                      | N CANCEL REQUEST 😭 SEND REMINDER  |
| IN PROJECT MANAGEMENT INTRODUCTION                                                          | N CANCEL REQUEST 😭 SEND REMINDER  |
| BUBLIC SPEAKING FOR MANAGERS                                                                | N CANCEL REQUEST 12 SEND REMINDER |
|                                                                                             |                                   |

9. The Reminder message will be automatically filled out. You can edit the contents of the message, subject and add recipients. You can also untick the option to receive a copy of the message. When you are ready to send the reminder, click **Submit**.

| From                                           |                                                                     |
|------------------------------------------------|---------------------------------------------------------------------|
|                                                |                                                                     |
| To (Separate e-mail address                    | es by comma)*                                                       |
|                                                |                                                                     |
| Subject                                        |                                                                     |
| Reminder-Request your approv                   | val to register for the training - How to request Manager Approval? |
| Add Your Message                               |                                                                     |
| н .                                            |                                                                     |
| This is gentle reminder reques                 | ting your approval for me to register in How to request Manager     |
| Approval?.<br>Click here to newigate to your t | team name to anorous this request                                   |
| Thank you,                                     | ceam page to approve this request.                                  |
|                                                |                                                                     |
|                                                |                                                                     |
|                                                |                                                                     |

- 10. If your Manager **rejects** your request, you will receive a notification in your email inbox. You will not be enrolled in the training, however you can find the training in the **Catalog** and request approval again.
- 11. If your Manager **approves** your request for **non-priced or sponsored by your Organization training**, you will receive a notification in your email inbox. You will also be automatically enrolled in the requested training.
  - A. The approved Class will appear in My Learning > To-Complete
  - B. The approved Training Plan will appear in My Dashboard > Curriculum/Certification

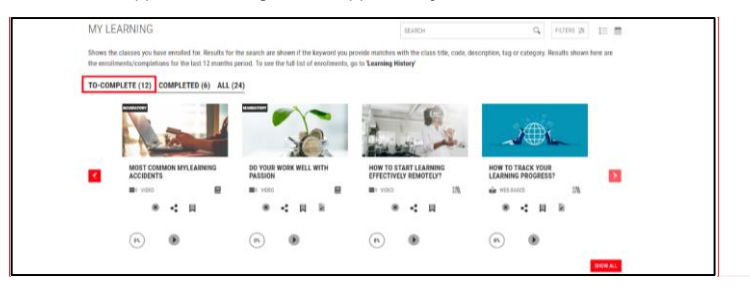

Commented [AK51]: grid

MAY 29, 2025

MYLEARNING NAVIGATOR - LEARNER MAIN MANUAL

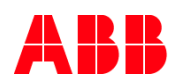

12. If your Manager **approves** your request for **priced training that is sponsored by Self** (you), you will receive a notification in your email inbox. You will also find your training in **My Dashboard > Items Need Attention > Enroll,** from where you can complete the purchase in the **Shopping Cart** by clicking **Checkout.** 

| ITEMS NEED ATTENTION THAT ASSESSMENT (8) TAKE ASSESSMENT (8) TAKE BURNEY (8) PRINOWS REQUESTS (1) |   |
|---------------------------------------------------------------------------------------------------|---|
| Action required. Ensuit into the following courses as soon as possible                            |   |
|                                                                                                   |   |
| 1 approach annanae an                                                                             | _ |
|                                                                                                   |   |
| 1 1 1 2 10 10 10 10 10 10 10 10 10 10 10 10 10                                                    |   |
|                                                                                                   |   |
| Transmission and and and and and and and and and an                                               |   |
| Training is approved by manager. Proceed to check out                                             |   |
| PUBLIC SPEAKING FOR NAIMAGERS                                                                     |   |
|                                                                                                   |   |
|                                                                                                   |   |

<sup>101</sup> NOTE: Find out how to complete your order in the Shopping Cart <u>here</u>.

# 5.8. Add a training to a Wishlist

This functionality enables you to save the training that you would like to enroll in the future in special section called **Wishlist**. Learn how to add and access you wish-listed training below.

- 1. You can add the desired Course/Curriculum/Certification from the following places in the Catalog:
- h. Go to All section. Move your cursor over the desired training and click the Wishlist icon.

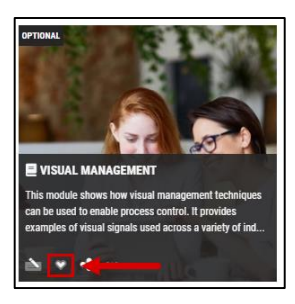

# i. Go to the Details Page of the training and click Add to Wishlist.

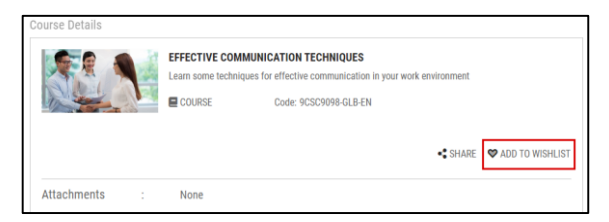

MAY 29, 2025

MYLEARNING NAVIGATOR - LEARNER MAIN MANUAL
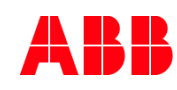

Commented [AK52]: rec

#### 2. Your training is added to your Wishlist. You can find it:

## A. In the **Wishlist** section in the Catalog.

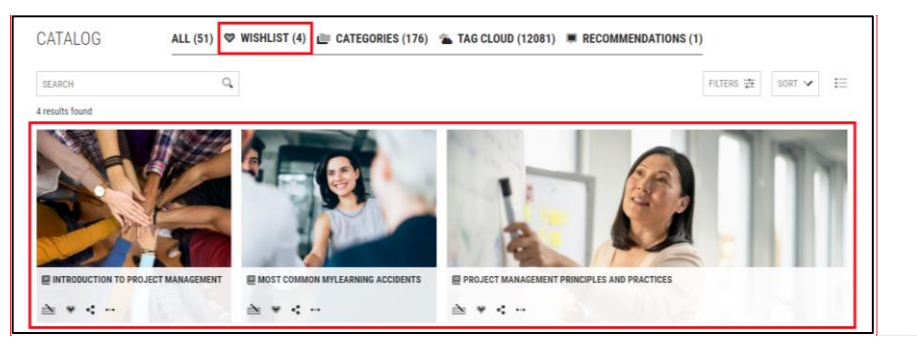

B. In the Menu Bar, click on the Wishlist icon.

| ▲ ▲ ♥ ■ ₩                                                      |   |
|----------------------------------------------------------------|---|
| ^                                                              |   |
| WISHLIST                                                       |   |
| PROJECT MANAGEMENT PRINCIPLES AND P_<br>COURSE<br>Aug 17, 2022 |   |
| N POWERPOINT - FULL TRAINING FROM BEGIN                        | ۶ |

<sup>102</sup> NOTE: In this view only 5 most recently added trainings will be displayed.

3. If there are more than 5 items in the Wishlist a Show All button will appear. If you click on it you will be redirected to the **Wishlist** section in Catalog.

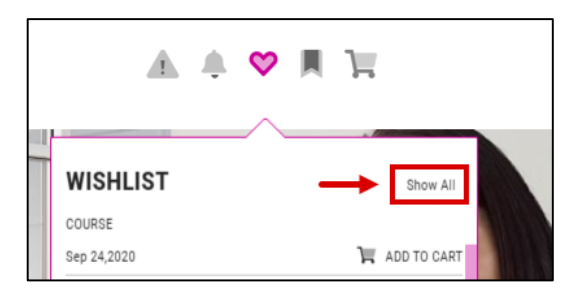

MAY 29, 2025

MYLEARNING NAVIGATOR - LEARNER MAIN MANUAL

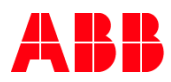

- 4. To remove your training from the Wishlist:
- j. Click Added to Wishlist on the Details Page of the training.

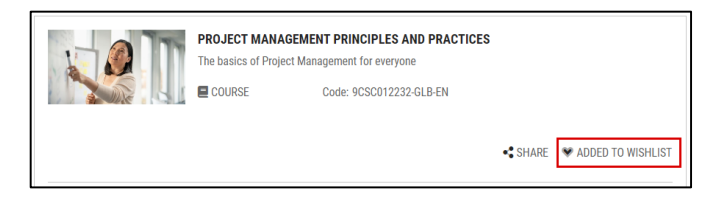

k. Click the Wishlist icon in the Catalog view of the training.

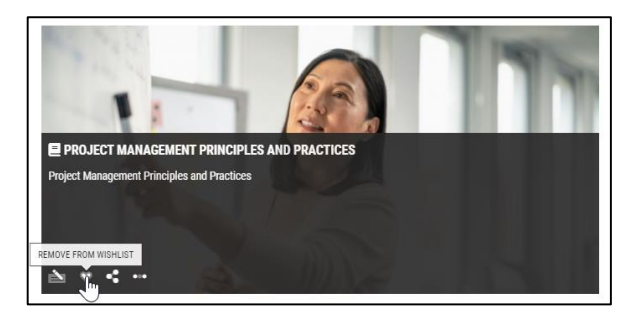

I. Click the Wishlist icon near the particular training in the Wishlist dropdown located in the Header Menu.

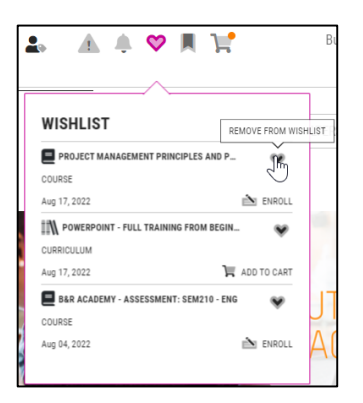

NOTE: In this view only 5 most recently added trainings will be displayed. You can also enroll in the wishlisted training from the dropdown on the picture above. Click Server or ADD TO CART and you will be redirected to the Details Page of the training, where you can register for the desired Classes.

MAY 29, 2025

MYLEARNING NAVIGATOR - LEARNER MAIN MANUAL

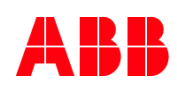

## 5.9. Share the training from the Catalog

1. You can use **Share** functionality from the following places in Catalog:

A. Go to All or Wishlist section in the Catalog and move your cursor over the desired training. Click the Share button.

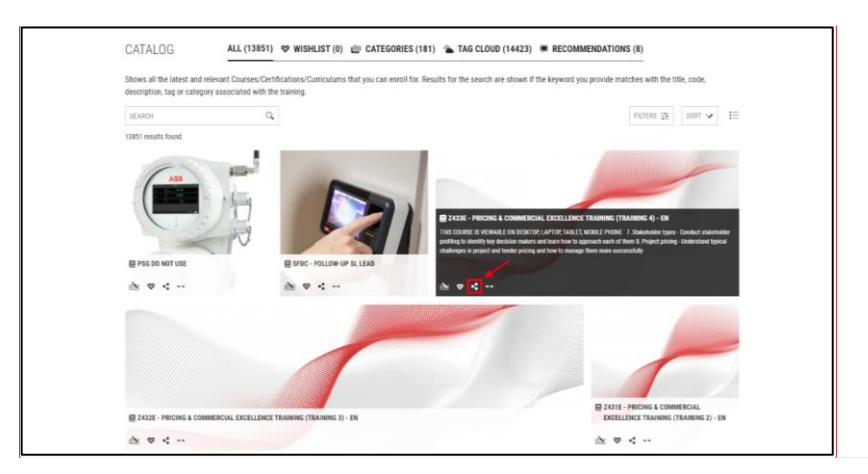

Commented [AK53]: rec

B. On the training's Details Page, click Share.

#### **Course Details Page**

2. Here, you are able to share a **Course** (1) or a particular **Class** (2) under the Course.

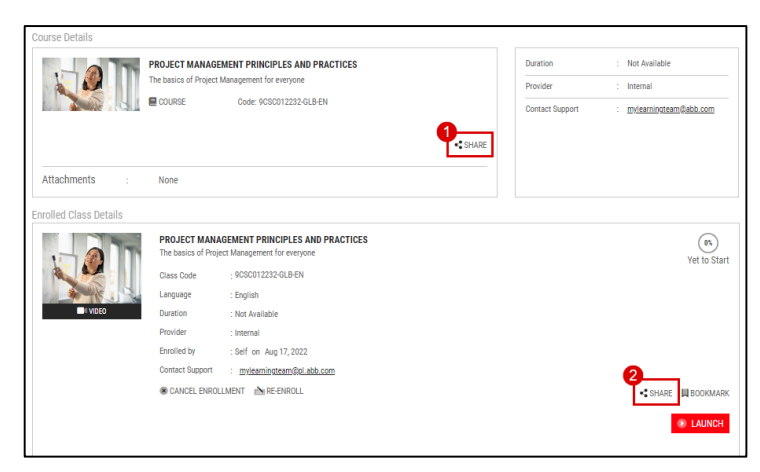

MAY 29, 2025

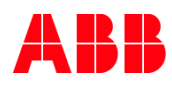

#### Curriculum/Certification Details Page

3. Here, you are able to share a the desired Training Plan.

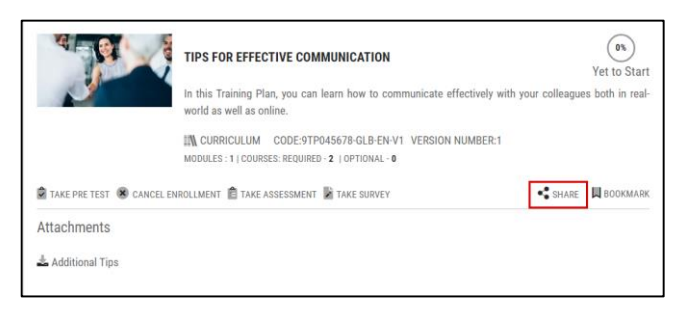

Fill in the required information in the pop-up window and click Submit. The person with the given email address
will receive a notification on their mailbox with the sharing link.

| SILVRE                                                                |          | x        |
|-----------------------------------------------------------------------|----------|----------|
| Pron"                                                                 |          |          |
| To (Separate e-mail addresses by comma)"                              |          |          |
|                                                                       |          |          |
| Bubject                                                               |          |          |
| Leadership Program                                                    |          |          |
| Add Your Message                                                      |          |          |
|                                                                       |          |          |
| Link                                                                  |          |          |
| https://abbstage.expertusone.com/learningpage/4273_enUG/ExpertusONE_1 |          |          |
| I Send me a copy                                                      | N CANCEL | √ SUBMIT |

5. If you wish to copy and share the Link to the training click on the Copy icon.

| SHARE:                                                               | х                 |
|----------------------------------------------------------------------|-------------------|
| From'                                                                |                   |
|                                                                      |                   |
| To (Separate e-mail addresses by comma)"                             |                   |
|                                                                      |                   |
| Subject                                                              |                   |
| Leadership Program                                                   |                   |
| Add Your Message                                                     |                   |
|                                                                      | ~                 |
| Link                                                                 |                   |
| https://abbstage.expertusone.com/leamingpage/4273_enUG/ExpertusONE_1 |                   |
| 🗷 Send me a copy                                                     | N CANCEL V SUBMIT |

MAY 29, 2025

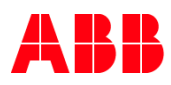

# 6. My Profile (My Account)

In this section you can change information about yourself, as well as the preferences for the display in the system. There are two ways to access this section:

1. Click on the area with your information and Profile picture in the Menu Bar.

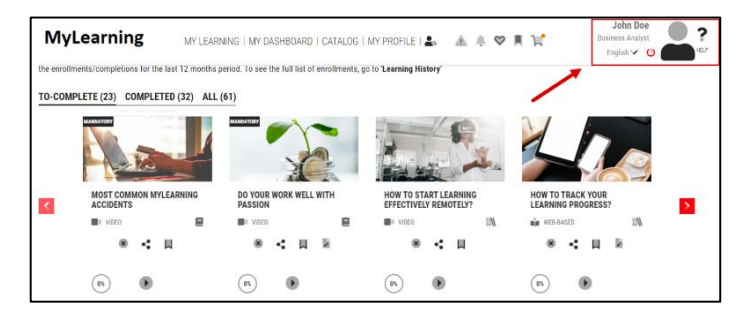

2. Go to the section by clicking My Profile in the tab on top of the page or by scrolling down. Next, click on the Edit icons to view more details.

| MY LEARNING   MY DASHBOARD   CATALOG                                                                                                    | MY PROFILE 🛦 🌲 🦁        | R F        |                                                | John Doe<br>Technical Advisor<br>Krakow     | ? |
|----------------------------------------------------------------------------------------------------|-------------------------|------------|------------------------------------------------|---------------------------------------------|---|
| MY PROFILE                                                                                                    |                         |            |                                                |                                             |   |
| About 🖌                                                                                                    | Skills                  | 1          | External Tra                                   | aining                                      | 1 |
| Leha Dea                                                                                                    | MANAGING CROSS-FUNCTIO_ | 603        | • Jun 2020                                     | Information Technology                      | _ |
| Technical Advisor<br>Krabow                                                                                                    | TIME MANAGEMENT         | 200<br>200 | May 2020                                       | Leadership And Manage                       | _ |
| part of our team, I collaborate with corporate leadership and interview subject matter<br>experts to determine existing technical capabilities, current obstruction to business |                         |            | Work Exper                                     | ience                                       | 1 |
| objectives, and future technological opportunities, delivering reports to relevant<br>stakeholders and creating comprehensive roadmaps for implementation.                      |                         |            | <ul> <li>Apr 2020</li> <li>Apr 2020</li> </ul> | Technical Advisor<br>ABC<br>Warsaw          |   |
|                                                                                                    |                         |            | Education                                      |                                             | 1 |
|                                                                                                    |                         |            | <ul> <li>Jan 2019<br/>Mar 2020</li> </ul>      | Technication<br>Technical Management<br>NYU | _ |

A. Details

The **Details** section displays Learner's information, as well as (Learner information in this section comes from HRGT). If your information is incorrect, contact your local HRBP to get it corrected and the corrections will make their way back to your profile details.

It contains the following sections:

- B. Name and Details
- C. Profile Summary
- D. Skills
- E. Work Experience

MAY 29, 2025

MYLEARNING NAVIGATOR - LEARNER MAIN MANUAL

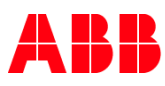

- F. Education
- G. External Training
- H. Awards

| MY ACCOUNT DETAILS PREFERENCES SAVED ADDRESSES ORDERS Name and Details                                                                                                    | Padle Sumary                                                                                                    | Skills                                                                                 |
|----------------------------------------------------------------------------------------------------|----------------------------------------------------------------------------------------------------|----------------------------------------------------------------------------------------|
| Rune<br>Autor<br>Tite<br>Tetretrat Arbiter<br>Estat<br>John Gorgemation<br>Unemen<br>John Gorgemation<br>Unemen<br>John Gorgemation<br>Unement<br>John Gorgemation<br>State<br>State State<br>State State<br>State State<br>Jave De | I an a guilled, nonvale individual working in our company as a "technical Advisor. As part of our teem, i collaborate with corporate isodership and<br>interview subject in other reports to determine existing leaf-back questions and the set of the set of t | MANAGING CROSS FUNCTIONAL TEAMS (m)<br>TIME MANAGEMENT (m)<br>INTERFERSIONAL SKILS (m) |
| Work Experience<br>Apr 2000 Technical Advisor<br>Apr 2000 AdC<br>Warssee<br>2                                                                                                    | Education Extend Tablesg<br>• Jon 2019 Technicalles<br>Mar 2020 Functional Messgement<br>NVD • Mary 2020 Management<br>NVD • Mary 2020 Management Correc • ()                                                                                                    | Anards Compliand Mes In Business Award XV2 New York                                    |

In order to change the account information, click on the *I* icon located next to the title of each section. Depending on the section, the edition view might be different.

#### Name and Details

This section displays Learner's information, such as Name, Job Title, (Learner information in this section comes from HRGT). If your information is incorrect, contact your local HRBP to get it corrected and the corrections will make their way back to your profile details.

You are not able to modify the contents of this section, except for the Profile Picture. To add a picture to the profile (in case it isn't one already), please follow the steps below:

1. After you select the edit view, move your cursor on the avatar icon and click Upload New Image.

|                          | " |
|--------------------------|---|
| UPLOAD NEW IMAGE         |   |
| First Name * Last Name * |   |
| John Doe                 |   |
| Title                    |   |
| recifical Auvisor        |   |
| E-Mail *                 |   |
| john.doe@email.com       |   |

MAY 29, 2025

MYLEARNING NAVIGATOR - LEARNER MAIN MANUAL

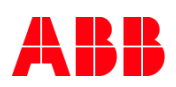

2. The file upload window will show up. Please locate the picture file on your computer and click Open.

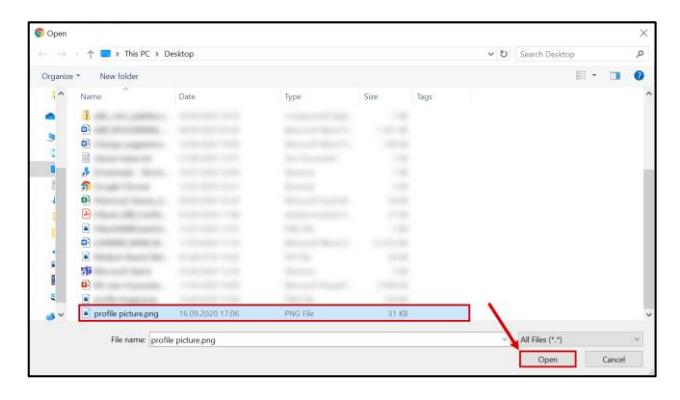

3. A pop-up window will appear in which you can adjust your picture. Click **Upload** to add the picture.

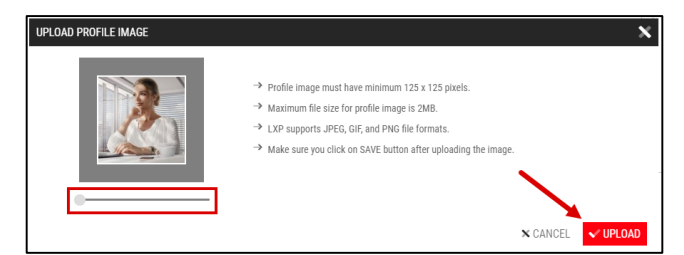

4. Remember to click Save to update the changes in your Profile. Next, close the pop-up window with the cross icon.

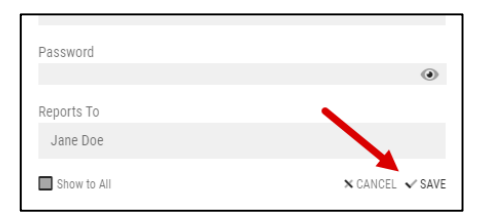

 The Show to Others checkbox is meant to define whether the information should be visible for other Users or not. Please skip this option since this functionality is turned off for ABB utilility – Users are not able to peek at other Users' profiles.

| Reports To  |                 |
|-------------|-----------------|
| Jane Doe    |                 |
| Show to All | 🗙 CANCEL 🗸 SAVE |

MAY 29, 2025

MYLEARNING NAVIGATOR - LEARNER MAIN MANUAL

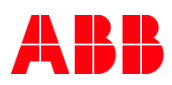

#### 6. If you would like to remove the picture, click Use Default Image.

| Edit Name And Details | Ŵ           |
|-----------------------|-------------|
| UPLOAD NEW IMA        | GE          |
| First Name *          | Last Name * |
| John                  | Doe         |

#### **Profile Summary**

7. Upload a short description about yourself. You can use maximum 5000 characters. Click **Save** to update the changes.

| Edi | It Profile Summary                                                                                                    |                 |
|-----|----------------------------------------------------------------------------------------------------|-----------------|
|     | I'm a technical advisor in ABB's division in Kraków. Ny mana reess of work are:<br>Coordinating technical activities: supporting team members in their programming activities; researching and creating strategic managem<br>operational, and financial plane; providing assistance in developing and implementing program review; advising and sharing your expert<br>Technicians. | ent,<br>se with |
|     | \$77to 5000 \$ CANO                                                                                                    | EL 🗸 SAVE       |

#### Skills

8. Click Add to upload a new Skill. Also, when you complete a Certification type of training, it will be added as a skill to the list.

| Skills                          | ø     |
|---------------------------------|-------|
| MANAGING CROSS-FUNCTIONAL TEAMS | + ADD |
| TIME MANAGEMENT                 | x     |
| INTERPERSONAL SKILLS            | x     |
|                                 |       |

MAY 29, 2025

| τ. | - | л | D | ь. |   | - | n   |
|----|---|---|---|----|---|---|-----|
| -  | - | м | r | r  | N | - | rc. |

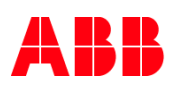

 Input your proficiency ussing the dropdown on a scale from 1 to 10 (1 is the lowest and 10 is the highest value). Click Save to update the changes.

| Skills*                         |                 |
|---------------------------------|-----------------|
| Managing Cross-Functional Teams |                 |
| Proficiency*                    |                 |
| б                               | →               |
| Show to All                     | X CANCEL 🗸 SAVE |

10. The Show to Others checkbox is meant to define whether the skill should be visible for other Users or not. Please skip this option since this functionality is turned off for ABB utilility – Users are not able to peek at other Users' profiles.

| Skills*                         |                 |
|---------------------------------|-----------------|
| Managing Cross-Functional Teams |                 |
| Proficiency*                    |                 |
| б                               | ~               |
| Show to All                     | X CANCEL 🗸 SAVE |

11. You can also edit the existing Skills by clicking on the name or remove them by clicking on the Cross next to the Skill you want to delete.

| Skills                          | ø     |
|---------------------------------|-------|
| MANAGING CROSS-FUNCTIONAL TEAMS | + ADD |
| TIME MANAGEMENT                 | x     |
| INTERPERSONAL SKILLS            | x     |
|                                 |       |

MAY 29, 2025

|   | _            | - | - | -    |   | _ | - |
|---|--------------|---|---|------|---|---|---|
|   | <b>I</b> = 1 | Δ | υ | - PA | л | - |   |
| - |              | _ |   |      |   |   |   |

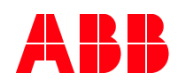

#### **External Training**

12. To upload a new external Certificate gained outside MyLearning system, click Add.

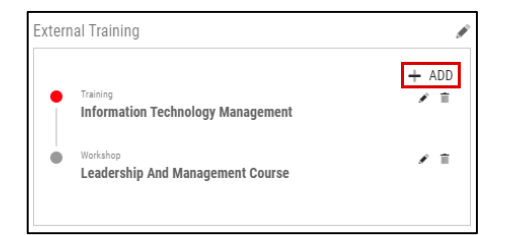

13. Fill in the details of your External Training by **typing** in the information or using a **dropdown** (highlighted fields are obligatory).

| Type*                |                 |
|----------------------|-----------------|
| Training             | ~               |
| Title*               |                 |
|                      |                 |
| Issued By            |                 |
|                      |                 |
| Certificate Number   |                 |
|                      |                 |
| Completed On*        |                 |
| DD/MM/YYYY 🗸 🗸       |                 |
| Validity From        | То              |
| DD/MM/YYYY 🗸 🗸       | DD/MM/YYYY      |
| Upload Certificate + |                 |
| Show to All          | N CANCEL 🗸 SAVE |
|                      |                 |

 You can add a file with the External Training by clicking Upload Cetrificate button. Locate the file on your computer and click Open. MyLearning supports following file formats: pdf, png, jpg and jpeg).

| anize * New folder |                                                                                                    |                                   |        | 10 | • 💷 | 6 |
|--------------------|----------------------------------------------------------------------------------------------------|-----------------------------------|--------|----|-----|---|
| Name               | Date modified                                                                                                    | Type                              | Size   |    |     |   |
| Certificate.pdf    | 07.09.2020 11:32                                                                                                    | Adobe Acrobat Docu                | 614 KB |    |     |   |
| 0                  |                                                                                                    |                                   |        |    |     |   |
| •                  | and the second second                                                                                                    |                                   |        |    |     |   |
| 0                  |                                                                                                    |                                   |        |    |     |   |
| •                  | Real Andrews and                                                                                                    |                                   |        |    |     |   |
| •                  | and the second second se | the second distance in the second |        |    |     |   |
| <b>B</b>           | and the second second                                                                                                    |                                   |        |    |     |   |
| •                  |                                                                                                    |                                   |        |    |     |   |
| <b>e</b>           | the second second                                                                                                    |                                   |        |    |     |   |
| 0                  | And the second second                                                                                                    |                                   |        |    |     |   |
| 0                  | and the second second                                                                                                    |                                   |        |    |     |   |
| 0                  | 1.42 ······                                                                                                    |                                   |        |    |     |   |
| 0                  | and the second second                                                                                                    |                                   |        |    |     |   |
| 4                  |                                                                                                    |                                   |        | /  | /   |   |
| ~                  |                                                                                                    |                                   |        |    |     |   |
|                    |                                                                                                    |                                   |        | /  |     |   |

MAY 29, 2025

MYLEARNING NAVIGATOR - LEARNER MAIN MANUAL

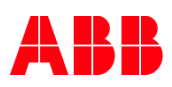

**15.** If your Manager requires verification of External Trainings, tick the **Verification Required** checkbox (it will apear when you upload a file). Make sure that you select the Manager from the dropdown list.

| Completed On*                 |              |            |        |
|-------------------------------|--------------|------------|--------|
| DD/MM/YYYY                    | $\mathbf{v}$ |            |        |
| Validity From                 |              | То         |        |
| DD/MM/YYYY                    | $\mathbf{v}$ | DD/MM/YYYY | $\sim$ |
| Remove Certificate X Certific | cate.F       | df         |        |
| Manager                       |              |            | $\sim$ |
| MANAGER                       |              |            |        |
| USER                          |              |            |        |
| OTHERS                        |              |            |        |

#### 16. Click Save to update the changes.

| Completed On*              |        |                  |                |    |
|----------------------------|--------|------------------|----------------|----|
| 01/06/2020                 | $\sim$ |                  |                |    |
| Date From                  |        | То               |                |    |
| DD/MM/YYYY                 | $\sim$ | DD/MM/YYYY       | ~              | ,  |
|                            |        |                  |                |    |
| Remove Certificate 🗙 16003 | 335102 | -Certificate.Pdf |                |    |
| ✓Verify Certificate By     |        |                  |                |    |
| Manager                    |        |                  | ~              | ,  |
|                            |        |                  | X CANCEL 🗸 SAV | /E |
|                            |        |                  |                |    |

17. The Show to Others checkbox is meant to define whether the External Training should be visible for other Users or not. Please skip this option since this functionality is turned off for ABB utilility – Users are not able to peek at other Users' profiles.

| Validity From        |        | То         |                                  |
|----------------------|--------|------------|----------------------------------|
| DD/MM/YYYY           | $\sim$ | DD/MM/YYYY | $\checkmark$                     |
| Upload Certificate + |        |            |                                  |
| Show to All          |        |            | $	imes$ cancel $\checkmark$ save |

MAY 29, 2025

MYLEARNING NAVIGATOR - LEARNER MAIN MANUAL

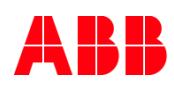

18. After closing the pop-up, you will notice completely new, external certificate added to your profile with Verification pending status. The status will change as soon as your Manager will verify or reject particular request from received from you.

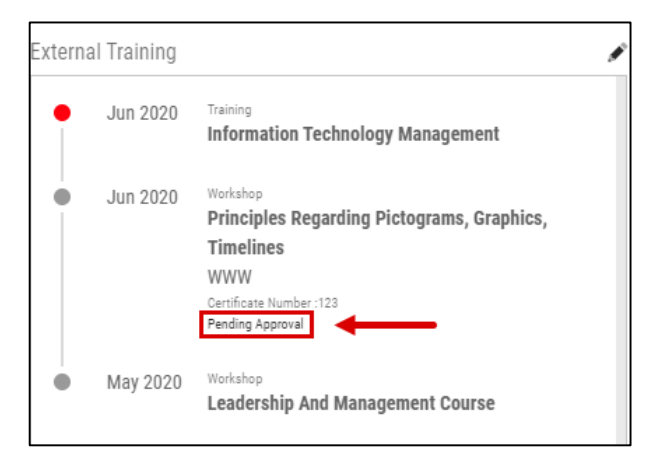

19. You can also edit the existing External Training by clicking or delete them by clicking

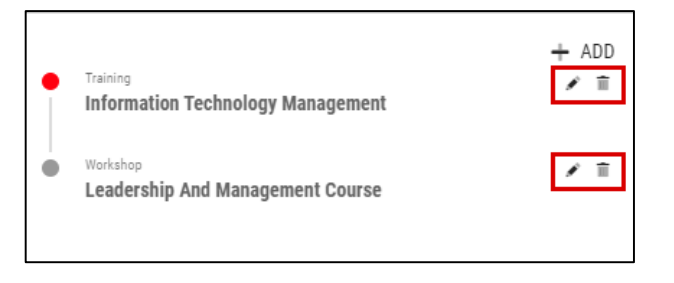

#### Work Experience, Awards and Education

20. To upload a new information to your Profile, click Add in the desired section.

| Awards                                                           | 1              |
|------------------------------------------------------------------|----------------|
| <ul> <li>Exeptional Men In Busin<br/>XYZ<br/>New York</li> </ul> | + ADD<br>Award |

MAY 29, 2025

MYLEARNING NAVIGATOR - LEARNER MAIN MANUAL

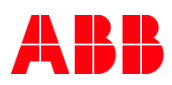

21. Provide the information in all obligatory fields marked with red asterisk. In the 'Awards' section you can also upload a file with the Certificate from your Computer (the process of uplad is the same as with External Training). Next, click Save to update the changes.

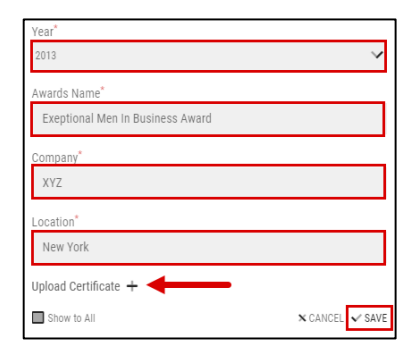

22. The Show to Others checkbox is meant to define whether the information should be visible for other Users or not. Please skip this option since this functionality is turned off for ABB utilility – Users are not able to peek at other Users' profiles.

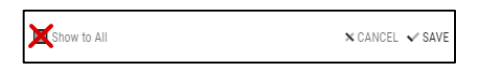

23. You can also edit the existing Awards, Work Experience, Education information by clicking or delete them by clicking

|--|

#### A. Preferences

24. You are able to set your Time Zone, Language, Language, Currency, Location and Date Format from this view. Additionaly, you can set My Learning Target (how many hours of training you would like to complete in one year period.) You can also set a preferred view to display Training Plans (Module or Tree view).

| MY ACCOUNT<br>details preferences saved addresses orders |            |                  |                                  |
|----------------------------------------------------------|------------|------------------|----------------------------------|
| Timezone *                                               | Language " | Currency *       | Country *                        |
| Europe/Zurich 🗸                                          | English 🗸  | USD \$ US Dollar | Poland 🗸                         |
| State/Province                                           | City*      | Date Format      | My Learning Target (JAN - DEC) * |
| Malopolskie 🗸 🗸                                          | Kukow      | Month DD, YYYY   | 20 In Hours                      |
| Details Page View                                        |            |                  |                                  |
| Tree View 🗸                                              |            |                  |                                  |
|                                                          |            |                  | SAVE                             |
|                                                          |            |                  |                                  |

MAY 29, 2025

|             | Λ | D  | D, |   | D.  |  |
|-------------|---|----|----|---|-----|--|
| <br><b></b> | м | 15 | r  | ч | rs. |  |
|             |   |    |    |   |     |  |

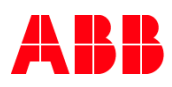

- A. Saved Addresses
- In this section you can find the Addresses that were used in the Order creation. You can also upload them manually, by clicking Add New Address.

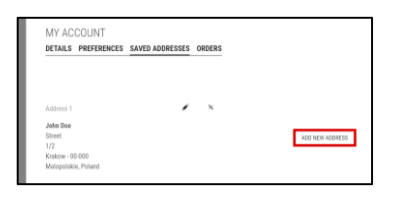

2. Fill in the details of your Address by typig or using a dropdown (highlighted fields are obligatory). You are also able to set the Address as default for future Orders. Click **Save** to update the changes.

| MY ACCOUNT<br>DETAILS PREFERENCES SAVED ADDRESSES ORDERS |                |                  |                 |
|----------------------------------------------------------|----------------|------------------|-----------------|
| ADD NEW ADDRESS                                          |                |                  |                 |
| First Name 1                                             | Last Name *    | Address 1 *      | Address 2 '     |
| Country *                                                | State/Province | ciy'             | Zip Code "      |
| Phone                                                    | Address Name ' | ■ Set as default | N CANCEL 🔷 KANE |

3. You can modify Saved Address by clicking Edit icon (a) or delete it by clicking the cross icon (b).

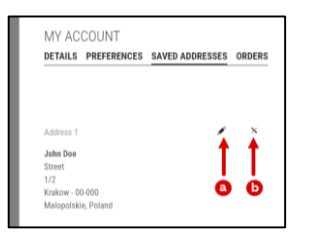

- A. Orders
- 1. This section contains a summary of your Orders for the Priced trainings. You are not able to edit or add any details in this section. However, you can perform the following actions:
  - A. Print all of your recent Orders.
  - B. Download all your recent Orders to a csv file.
  - C. View the Invoices for your Priced trainings in a separate window.

| MY ACCOUNT<br>details preferences | SAVED ADDRESSES ORDERS |              |               |             |             |               |              |
|-----------------------------------|------------------------|--------------|---------------|-------------|-------------|---------------|--------------|
| ORDER NO                          | NUMBER OF ITEMS        | ORDER DATE   | PRICE         | DISCOUNT    | TAK         | TOTAL         | VIEW INVOICE |
| 263                               | 1                      | Sep, 15 2020 | \$ 100.00 USD | \$ 0.00 USD | \$ 0.00 USD | \$ 100.00 USD | • 🔶 🕒        |

MAY 29, 2025

```
LEARNER
```

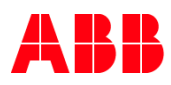

#### Invoices

- 2. Your Order invoice contains such information as:
  - A. Billing address
  - B. Order Summary
  - C. Customer Information
  - D. Billing details

|                                      |               | DOOEH E                                                     | 4.4           |                                                             | ⇒ ± x       |
|--------------------------------------|---------------|-------------------------------------------------------------|---------------|-------------------------------------------------------------|-------------|
|                                      |               | AB                                                          | MyLearn       | ing                                                         | •           |
| INVOICE                              |               | ORDER SU<br>Order No<br>Order Date<br>Order Date            | MMARY<br>of   | : 263<br>: Sep 15,2020<br>: Payment Pending<br>: contracter |             |
| BILLING ADDRESS                      |               | CUSTOMES<br>John Doe<br>Kolicox,<br>Malopolukia,<br>Poland, | R INFORMATION |                                                             |             |
|                                      |               | BILLING DETAILS                                             |               |                                                             |             |
| TITLE                                | DELIVERY TYPE | DATE                                                        | LOCATION      | AMOUNT                                                      | REFUND      |
| Creative thinking in Problem Solving | Virtual Class | Oct 06, 2020 08:30 AM to<br>02:15 PM                        | NA            | 100.00                                                      | 0.00        |
|                                      |               |                                                             | SUB TOTAL     | \$ 199.69 USD                                               | \$ 0.00 USD |
|                                      |               |                                                             | Discount      | 5 0.00 USD                                                  | 5 8.89 USD  |
|                                      |               |                                                             | Tax           | 5 0.00 USD                                                  | \$ 0.00 USD |
|                                      |               |                                                             | TOTAL AMOUNT  | \$ 100.00 USD                                               | \$ 8.80 USD |
|                                      |               |                                                             |               |                                                             |             |
|                                      |               |                                                             |               |                                                             |             |
| Terms & Conditions                   |               |                                                             |               |                                                             |             |
|                                      |               | Thank y                                                     | ou for your o | rder                                                        |             |

3. Additionaly, you can print (a) or download your invoice as a PDF file (b).

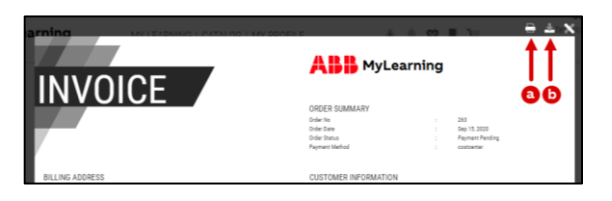

MAY 29, 2025

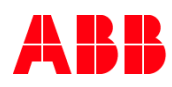

## 7. Support for Internal and External Users

A. Before reaching out to Support (troubleshooting)

If you experience any technical issues when completing a training in MyLearning, please try to take the following actions before raising a ticket:

#### • Open the training in a different browser

We highly recommend to use Chromium engine-based browsers for the best experience (**Google Chrome** and **Microsoft Edge**). Internet Explorer does not support all the content formats that might be attached to certain Courses and therefore not display the content properly. Additionally, this browser will no longer be supported by Microsoft with the beginning of 2021.

#### Clear cookies and cache files

If the training material is not displaying properly in the Content Player or the progress of your training has not been saved, we recommend clearing browser cookies and cache files **and opening the training on a new page**. Find out how to clear Cookies and Cache files in Microsoft Edge and Google Chrome below:

#### Microsoft Edge

# 1. Close the browser window with MyLearning. Click on the Settings button (a) > History (b) > Clear Browsing Data (c).

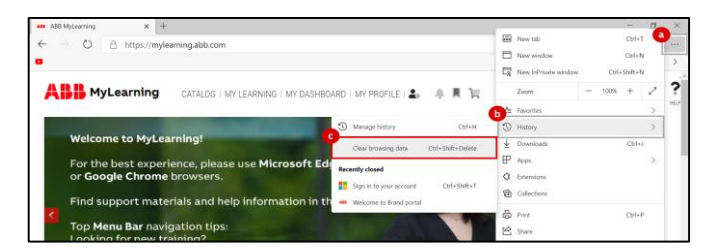

2. In the pop-up window, tick 'Cookies and other site data' and 'Cached images and files'. Next, click 'Clear now'.

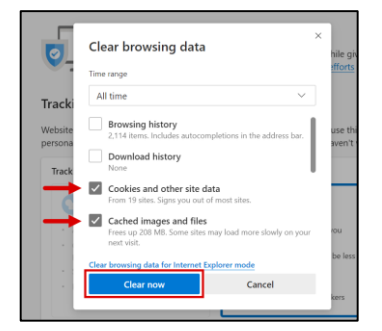

#### 3. Open <u>MyLearning</u> in a new window.

MAY 29, 2025

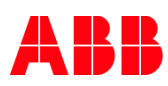

Google Chrome

 Close the browser window with MyLearning. Click on the Settings button (a) > More Tools (b) > Clear Browsing Data (c).

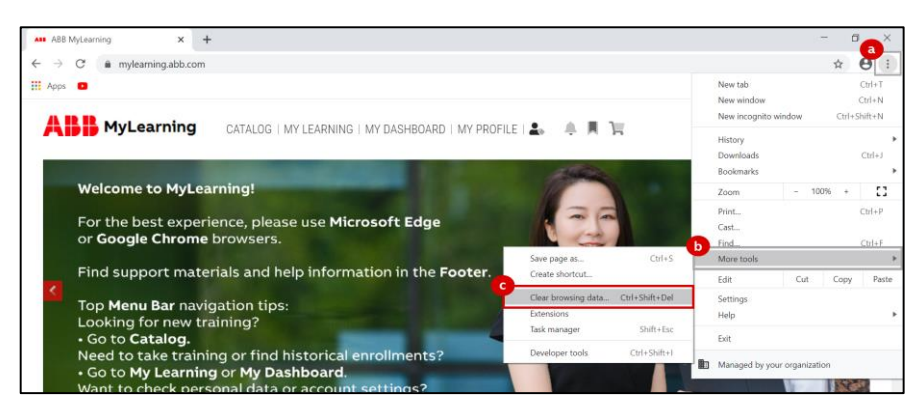

5. In the pop-up window, tick 'Cookies and other site data' and 'Cached images and files'. Next, click 'Clear now'.

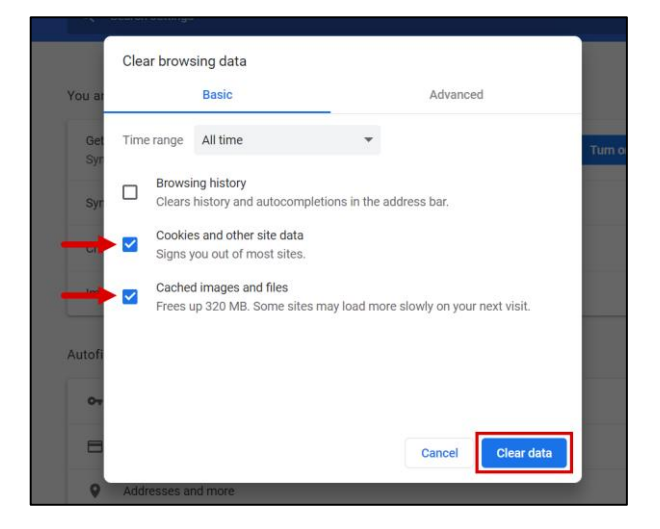

- 6. Open <u>MyLearning</u> in a new window.
- Open your training in a InPrivate/Incognito window

To avoid clearing cookies and cache files history from your browser you can open the training in **a private window.** Find out how to do that in Microsoft Edge and Google Chrome below:

MAY 29, 2025

MYLEARNING NAVIGATOR - LEARNER MAIN MANUAL

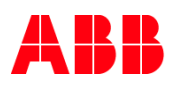

#### Microsoft Edge

#### 7. Click on the Settings button (a) > New incognito window (b).

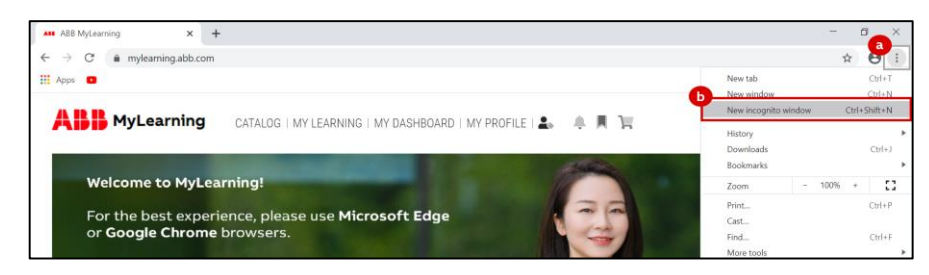

Google Chrome

#### 8. Click on the Settings button (a) > New InPrivate window (b).

| ABB MyLearning X +                                                         | -        |                 |         | - 0    | ×    |
|----------------------------------------------------------------------------|----------|-----------------|---------|--------|------|
| ← → O A https://mvlearning.abb.com                                         | New t    | ab              | 0       | trl+T  | a    |
|                                                                            | B New w  | vindow          | C       | trl+N  | - >  |
|                                                                            | Eg New I | nPrivate window | Ctrl+Sh | ift+N  | 1    |
| ABB MyLearning CATALOG   MY LEARNING   MY DASHBOARD   MY PROFILE   🚨 🐥 💻 📜 | Zoom     | -               | 100%    | + 2    | ?    |
|                                                                            | 🖆 Favori | tes             |         | >      | HELF |
|                                                                            | 1 Histor | у               |         | >      |      |
| Welcome to MyLearning!                                                     | ⊥ Downi  | loads           |         | Etrl+J |      |
| For the best experience, please use Microsoft Edge                         | P Apps   |                 |         | >      | 1.1  |
| or Google Chrome browsers.                                                 | C Extens | aions           |         |        |      |
| Find support materials and help information in the Footer                  | Collec   | tions           |         |        |      |

#### • Make sure you have completed the whole training

In order for the training to be marked as 'completed' in the system, it is required to finish all the necessary content in the training. Sometimes that includes e.g. taking additional steps after taking the quiz or a special button at the end that is part of the training material. Some content based trainings are also recommended to be **completed in one sitting**, as certain content formats might not be able to keep track of the training progress.

#### Make sure you've clicked 'Done' when leaving the Content Player

To save your progress, click **'Done'** on the bottom of the Content Player, instead of the cross icon. Refreshing the page, or closing the browser window might also result in loss of progress.

# ABB

| ABB MYLEARNING PROMOTIONAL VIDEO | ABB | × x x × |
|----------------------------------|-----|---------|
|                                  |     |         |

A. Support for ABB Users (employees, contractors)

Incidents and Service Requests - please submit new ticket by:

- visiting <u>MyServices</u> > Information Systems portal navigate to Quick Links section and use <u>Report an IT problem</u> for incident ticket (use Codi to fix your incident faster or proceed with standard Report an Incident option) or <u>Order a new item</u> for service request ticket.
- sending an e-mail to ABBGlobalServiceDesk@abb.com put "LMS" or "MyLearning" in subject line (incidents only)
- Skype chat or call with a ABB Service Desk agent: support@abbhd.com
- calling ABB Help Desk find contact information for your local IS support here.

All tickets will be addressed in **order of severity**. Please be also advised that to receive support in timely manner, it will be most helpful if you provide us with more detailed information regarding your problem:

- What process cannot be made, what should be the result?
- What were the steps you have taken before problem occurred?
- Please attach screenshots from the application (if possible) describing your issue Class code or title
- Please also check our guide on how to raise/create ticket using MyServices available here.

MAY 29, 2025

MYLEARNING NAVIGATOR - LEARNER MAIN MANUAL

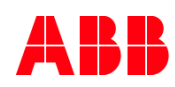

B. Support for non-ABB Users (channel partners, suppliers, others)

Incidents - please submit a new case by:

sending an e-mail to <u>PL-MyLearningappsupport@abb.com</u>- remember to put 'LMS' or 'MyLearning' in subject line

Service Requests - please submit a new case by:

 contact Administrator/Instructor who is responsible for Course or Class. In order to get access to ABB MyLearning, MyABB account has to be created on <u>https://myportal.abb.com/</u> - please find more details <u>here</u>.

MAY 29, 2025

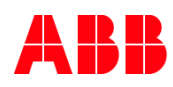

# 8. Additional Support Materials

#### System Introduction Presentation

https://search.abb.com/library/Download.aspx?DocumentID=9AKK107046A6828&LanguageCode=en&DocumentPartI d=&Action=Launch

#### New MyLearning Learner Interface Know-How Presentation

https://search.abb.com/library/Download.aspx?DocumentID=9AKK107991A4471&LanguageCode=en&DocumentPartId =&Action=Launch

Frequently Asked Questions

https://search.abb.com/library/Download.aspx?DocumentID=9AKK107991A3228&LanguageCode=en&DocumentPartId =&Action=Launch

#### Mobile App job aid

https://search.abb.com/library/Download.aspx?DocumentID=9AKK107045A6063&LanguageCode=en&DocumentPartI d=&Action=Launch

#### Help Streams

https://search.abb.com/library/Download.aspx?DocumentID=9AKK107046A8547&LanguageCode=en&DocumentPartI d=&Action=Launch

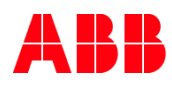

# 9. Changes Notes

| <b>2020-11-04</b><br>V1.0 | Document created                                                                                                    |
|---------------------------|----------------------------------------------------------------------------------------------------|
| <b>2020-11-19</b><br>V1.1 | <ul> <li><u>Reach Support</u> chapter name changed to <u>Support for Internal and External Users</u></li> <li>Section about troubleshooting Before reaching out to Support (troubleshooting) added to <u>Support for Internal and External Users</u> chapter.</li> <li>Separated Chapter <u>Support for Internal and External Users</u> to 3 numbered chapters</li> </ul>                                                                                                    |
| <b>2021-04-18</b><br>V2.0 | <ul> <li><u>Check if the content id Flash-based in chapter Reach Support removed</u></li> <li>Catalog chapter added</li> <li>My Learning section updated with Provider, Contact Support field,</li> <li>Note about seeing the course details in other languages added</li> <li>Filters for Classes on Training Plan/Course Details Page (Catalog)</li> <li><u>Universal Search</u> chapter added</li> <li>Information about the Catalog updated</li> <li>Information about the TP versions added</li> <li>Information about Manager Approval added</li> <li>Items Need attention chapter added with new tab</li> </ul> |
| 12.07.2021<br>V2.1        | <ul> <li>Explanation of roles in MyLearning</li> <li>Additional note about hide showing provider label "Internal" on course thumbnail</li> <li>Additional note hide Optional indicator in thumbnail</li> <li>Information about Universal Search – enroll from shared link added</li> <li>Skills – obtaining a new skill changed</li> <li>Enroll from the Universal Search Page (if you are enrolled in one of the the Classes under the Course)</li> </ul>                                                                                                    |
| 14.11.2021<br>V2.2        | <ul> <li>Additional point about launching Content from the Catalog</li> <li>Additional note about message in case of conflicting Classes</li> <li>Additional point about Sharing a training – Copy Icon</li> </ul>                                                                                                    |
| 22.08.2022<br>V3.0        | <ul> <li>Screenshots replaced to reflect changes in Omega release as well as changes in naming conventions for classes</li> <li>Notes 17, 25, 46, 47, 74 added</li> <li>Manu bar overview – additional point about changing language</li> <li>Term 'Mandatory' changed to 'Required' for Training Plans</li> <li>My Certificates – section changed to reflect quicker way to access certificate</li> <li>Request Class – point 3 and 4 added</li> <li>Register for a Curriculum/Certification - section modified</li> </ul>                                                                                            |
| 19.07.2023<br>V4.0        | <ul> <li>Updated screenshots and information with changes from Phoenix: Grid view<br/>experience and Recommendations</li> <li>New style of adding 'NOTE'</li> </ul>                                                                                                    |
| 13.11.2023<br>V4.1        | Point about Impersonation                                                                                                    |
| V4.2                      | • Myservices link updated                                                                                                    |

MAY 29, 2025